## Bloomberg Getting Started

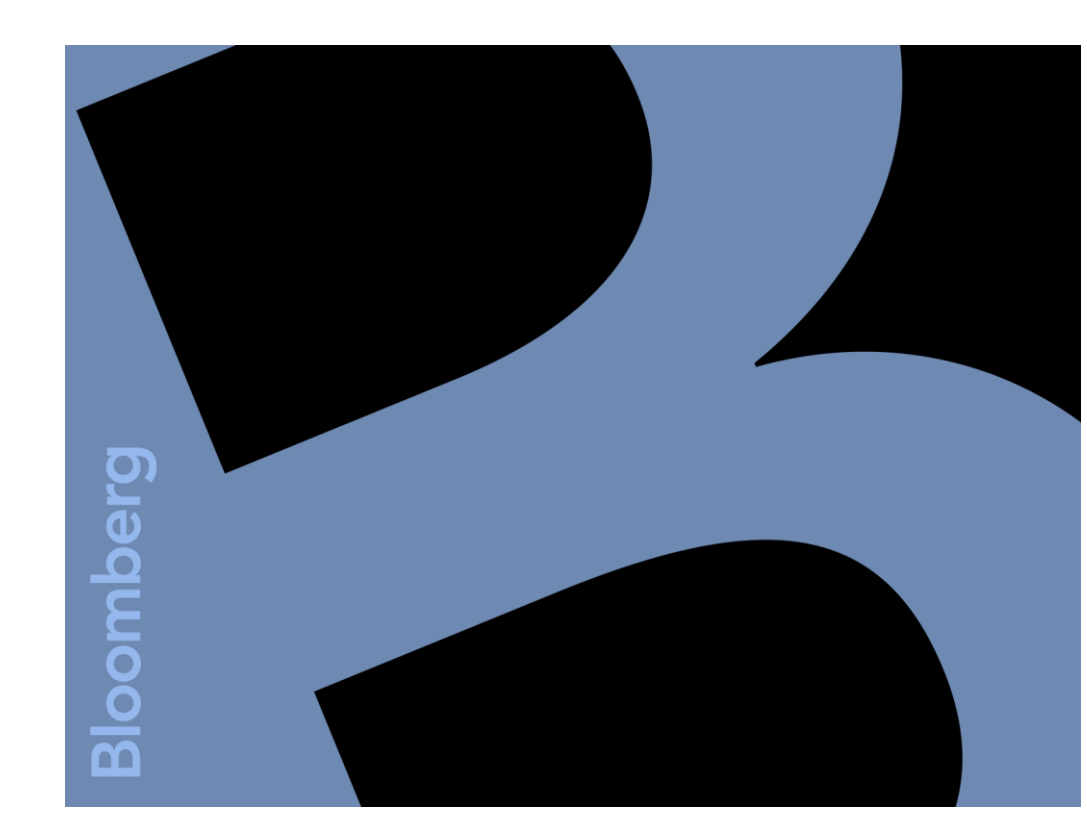

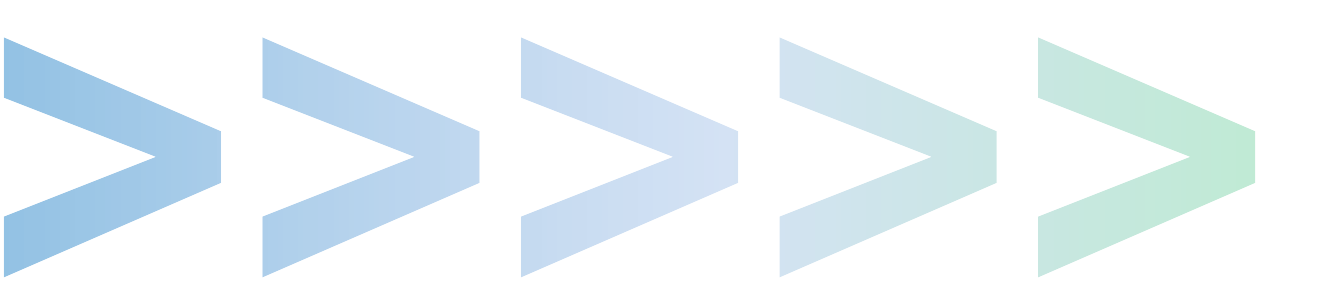

## **About Bloomberg Professional Service**

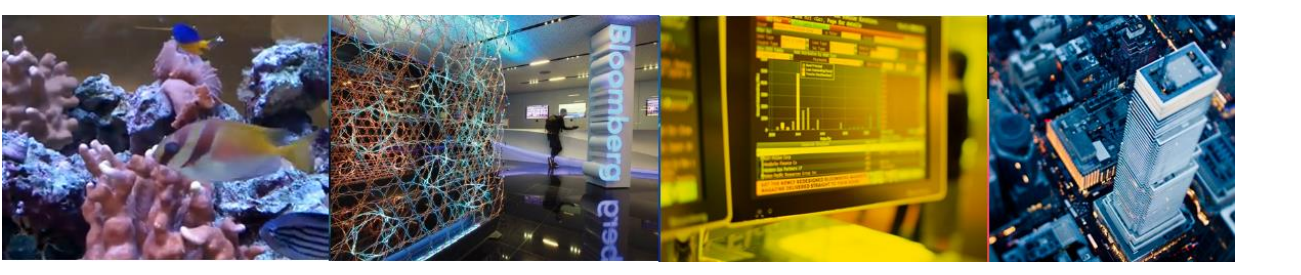

#### About the Bloomberg Professional Service

Bloomberg was founded in 1981 with one core mission : to bring transparency to capital markets through access to information. Today's Bloomberg - totaling more than 13,000 employees with 202 locations in 72 countries around the globe – builds on that foundation.

Everything that we do connects decision markers in business, finance and government to a broad and dynamic network of global and local information, news, people and ideas that enables faster, more effective decisions.

The Bloomberg professional service draws on our core capabilities and sits at the center of our offerings, giving information on every asset class - from fixed income to equities, foreign exchange to commodities, derivatives to mortgages - integrated in one place and delivered in real time to your desktop or mobile device. Along with this robust information set, you have access to all the news, analytics, communications, charts, execution platforms, and customer support you need to put knowledge into action.

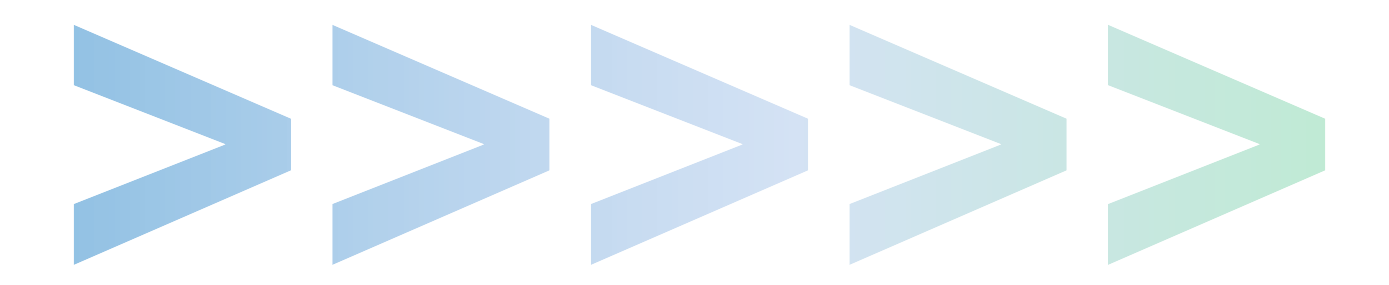

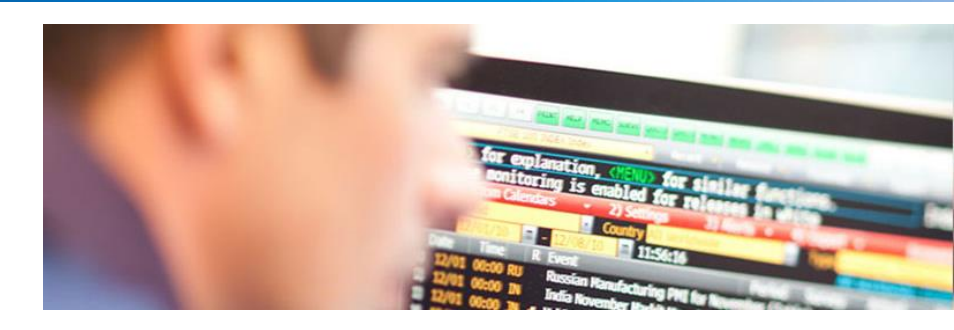

#### Contents

- 04 Starting up Bloomberg & Log in
- 05 Bloomberg Screen
- 06 Bloomberg Keyboard
- 07 Market Overview
- 08 Equity Market Analysis
- 09 Fixed Income Market Analysis
- 10 Foreign Exchange Market and Economic Analysis
- 11 Commodity Market Analysis
- 12 Single Security Analysis
- 13 Security code format
- 14 Single Security Analysis Menu
- 15 Equity Single Security Analysis
- 16 Fixed Income Single Security Analysis
- 17 Two-Security Analysis
- 18 Chart
- 19 News
- 21 Message
- 25 Launchpad
- 26 Customized Buttons
- 29 Screen Copy
- 31 Printing
- 32 Bloomberg Mobile
- 33 Need any HELP?

## Starting up Bloomberg & Log in

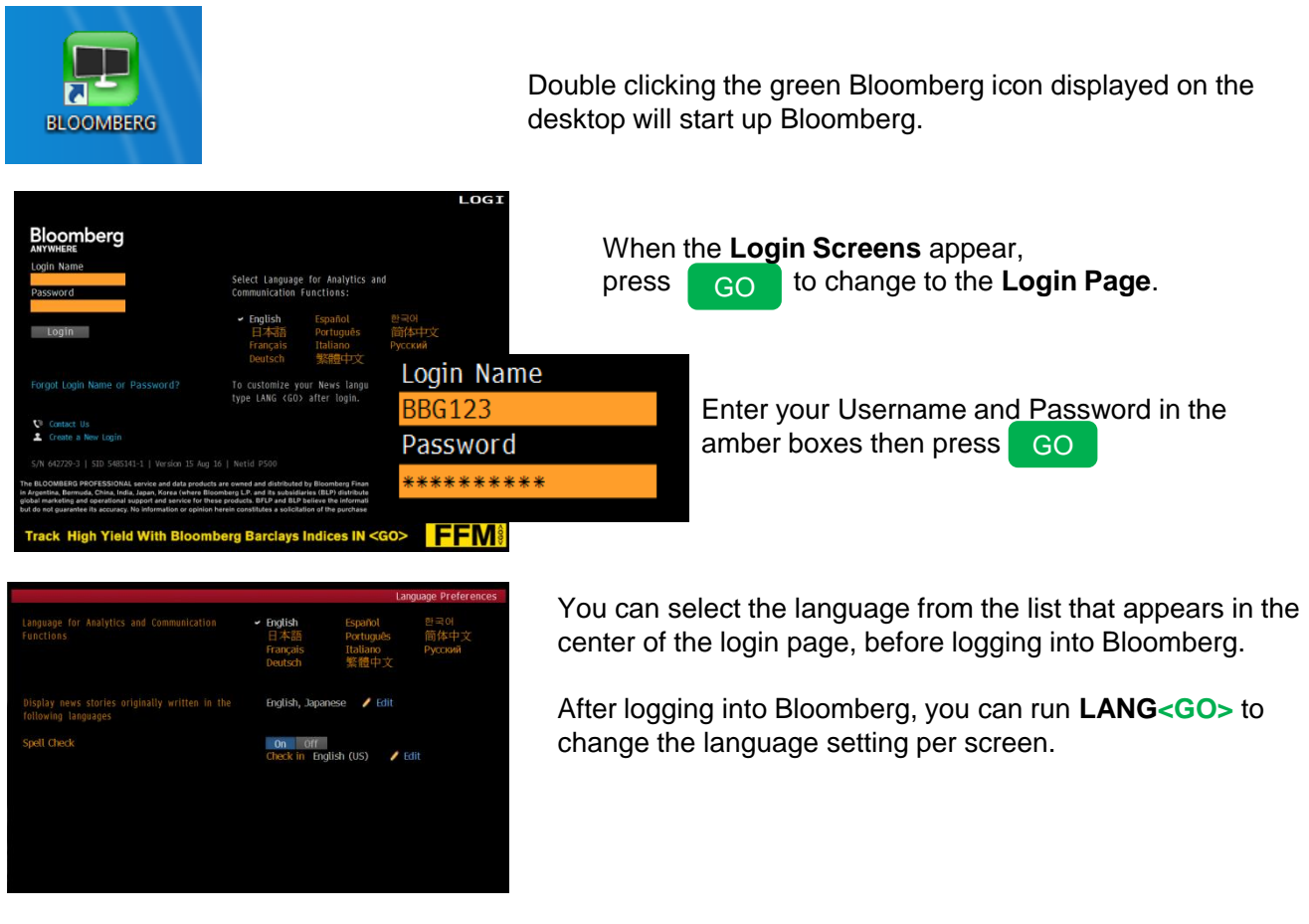

4 Bloomberg screens will appear after you have logged into Bloomberg. You can add more custom monitors and components by running Bloomberg Launchpad.

If you wish to change your Password, please go to UUF <GO>

To change the size of the panel:

Double click into any black area of the screen to maximize the size of the screen.

Double click again to revert back to a smaller screen.

OR Scroll over to the edge of the screen, click and drag, to adjust the size of the screen accordingly.

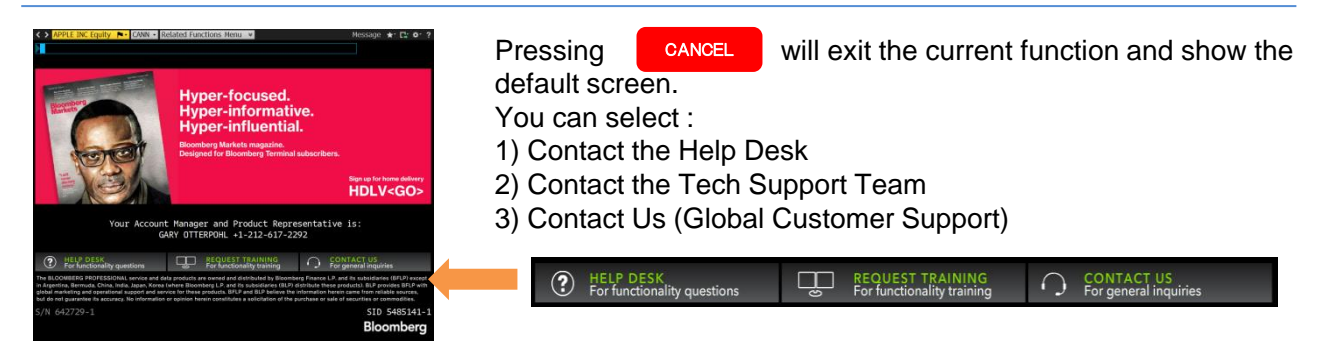

## **Bloomberg Screen**

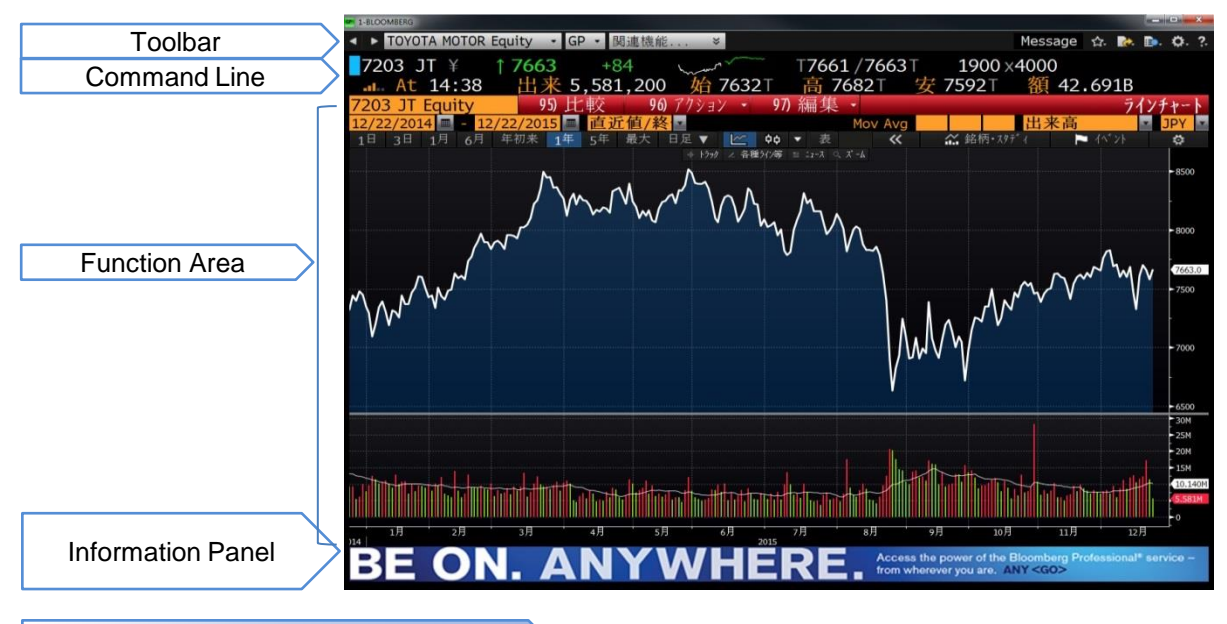

#### Toolbar

The left side of the toolbar shows the Menu, currently loaded security and the current function being used. The drop-down list will give you the most recently used securities and functions. The small icons on the right side of the toolbar give users the ability to export screens, access the help page, and change terminal defaults.

#### Command Line

The command line is where you type specific functions and securities. Simply entering a keyword will give users a list of related functions, making it easier to discover new content without having to memorize specific codes.

Function Area

The function area displays the content.

#### **Information Panel**

The Information Panel at the bottom, serves to promote recently added Bloomberg functionalities or enhancements.

#### **Screen Elements**

| 5 <b>235</b> 46%    | man from               | 6164 / 6322    |
|---------------------|------------------------|----------------|
| Vol 6,008,000       | <mark>0 6230⊺</mark> H | 6274∓ <u> </u> |
| 95) Compare         | 90 Actions             | • 97) Edit •   |
| 5/2016 📫 Last Price | •                      | Mov Avg        |
| 1Y 5Y Max Doly      | ▼ 🖄 🖌 T                | able < ?       |
|                     |                        |                |
| Clickable areas     | : Moving the c         | ursor over a   |

Clickable areas: Moving the cursor over a clickable area will highlight the item or outline the exterior.

Entering the command number, and hitting <GO> allows you to quickly navigate through any function without using the mouse. For example 96<GO> to go to Action.

Amber fields indicate areas on the screen that you can customize. You can input words, numbers, or select from the drop-down list.

## **Bloomberg Keyboard**

Bloomberg keyboard is color divided by its functionalities.

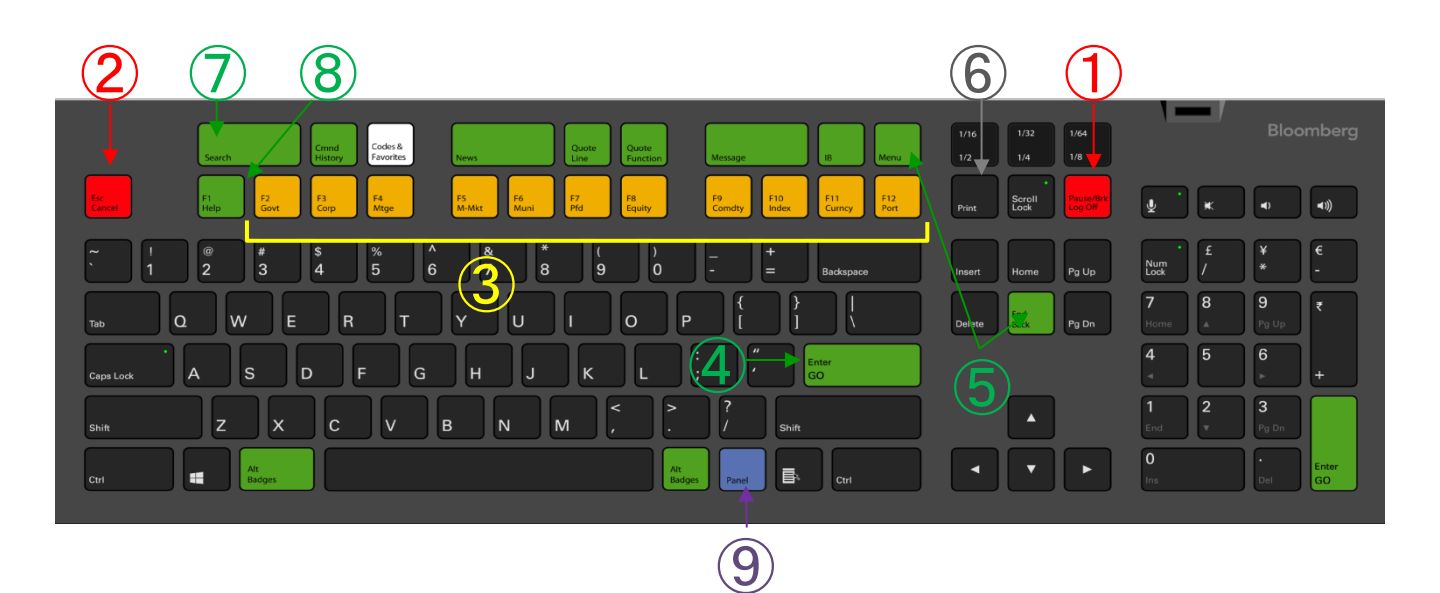

| 1          | Log Off  | To Log in and Log off.                                                                   |
|------------|----------|------------------------------------------------------------------------------------------|
| 2          | Cancel   | To go back to the Default Screen.                                                        |
| 3          | F1 – F12 | To view the menu page of a specific sector.                                              |
| 4          | GO       | To activate a command.                                                                   |
| 5          | Back     | Menu To go back to the previous layer.                                                   |
| 6          | Print    | To print out the current page.                                                           |
| $\bigcirc$ | Search   | Pressing <search> after entering keywords allow you to search for functions and</search> |
|            |          | terminology.                                                                             |
| 8          | Help     | To show the help page of the current function. Pressing <help> twice will</help>         |
|            |          | connect you to the Help Desk for any inquiries.                                          |
| 9          | Panel    | To toggle between the 4 Bloomberg Windows                                                |

Keyboard setting: Alt+D >> "General" Tab >> Keyboard Type

Select "Bloomberg KEYBOARD" if you are using a Bloomberg Keyboard. If you are using a different keyboard, choose the appropriate setting from the options available. Go to Alt+K to see which keyboard you have selected and Alt+L for the shortcut. Click into the "Related Functions Menu" tab to locate the "Main Menu" page. The Main Menu page lists all related functions. These functions are categorized into different themes.

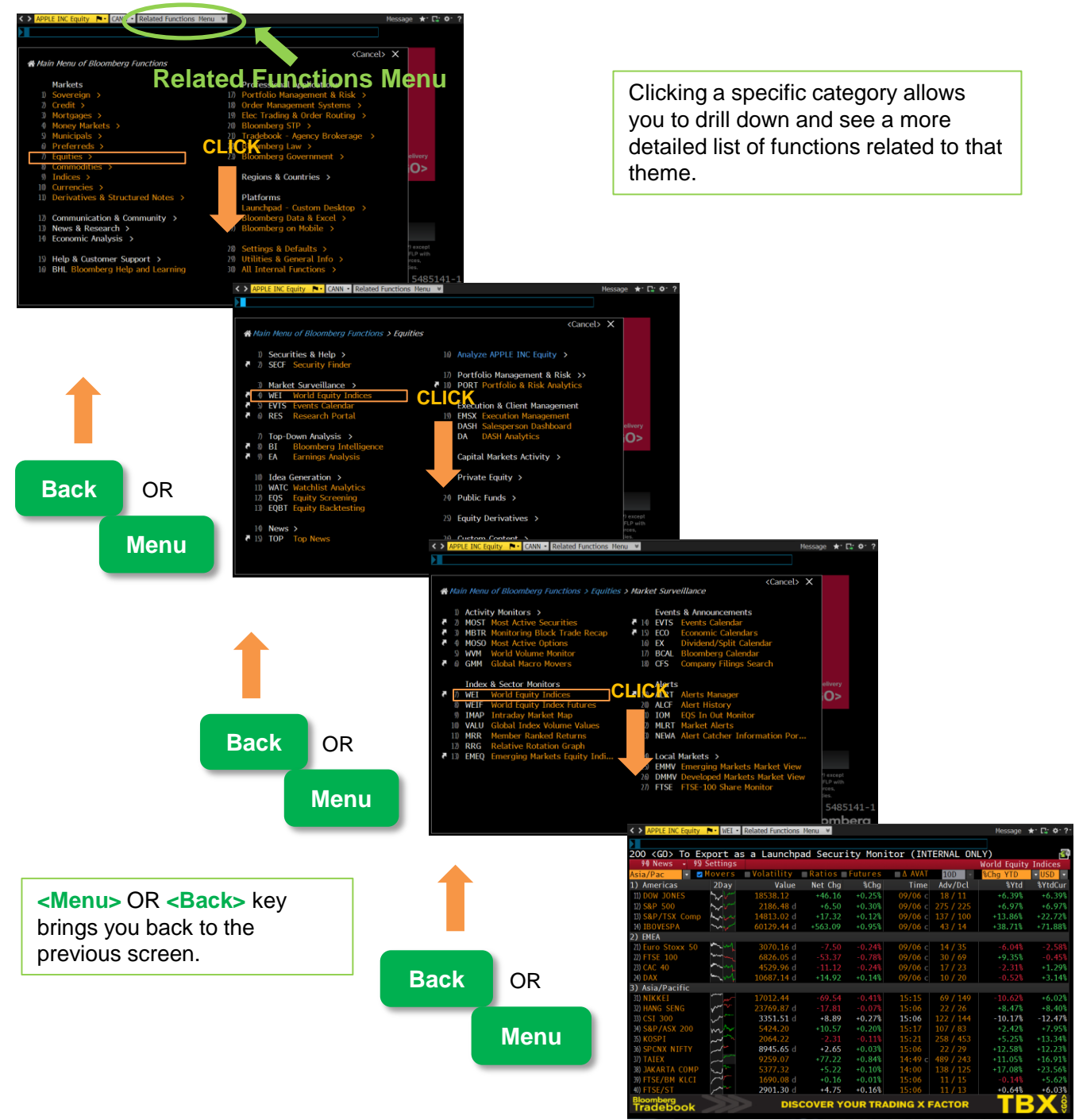

The codes in white, such as WEI or MOST are called <u>**Functions**</u>. Typing the function into the command line then hitting the <GO> key will direct you to the corresponding page.

## **Equity Market Analysis**

#### WEI<GO>, WEIF<GO> [World Equity Indices/World Equity Index Futures]

Monitors and compares real-time price and volume data of world Equity indices and Equity futures.

| WEI                             |                                         |            |         |         |         |         |              | _         |
|---------------------------------|-----------------------------------------|------------|---------|---------|---------|---------|--------------|-----------|
| # <go> for I</go>               | ndex Deta                               | ils        |         |         |         |         |              | 1         |
| 99 Setting                      | IS                                      | 90 News    | - 97) F | eedback |         |         | World Equity | / Indices |
| Standard                        | Movers                                  | Volatility | Ratios  | Futures | AVAT vs | 10d 💌   | % Ytd        | - JPY -   |
| 1) Americas                     | 2day                                    | Value      | Net Chg | % Chg   | Δ AVAT  | Time    | % Ytd        | % YtdCur  |
| 11) DOW JONES                   | ~~~~~~                                  | 15460.92   |         |         | +8.78%  |         |              | +34.65%   |
| <ol> <li>S&amp;P 500</li> </ol> | ~~~                                     | 1675.02 d  |         |         |         |         |              |           |
| B) NASDAQ                       |                                         | 3578.30    |         |         |         |         |              |           |
| H) TSX                          |                                         | 12493.26 d |         |         |         |         |              |           |
| b) MEX IPC                      |                                         | 40479.83 d |         |         |         |         |              |           |
| 35) IBOVESPA                    | ~~~~~~~~~~~~~~~~~~~~~~~~~~~~~~~~~~~~~~~ | 46626.26   |         |         |         |         |              |           |
| <ol><li>EMEA</li></ol>          |                                         |            |         |         |         |         |              |           |
| 2) Euro Stoxx                   | ~~~~                                    | 2681.32 d  |         |         |         | 07/11 c |              |           |
| 22) FTSE 100                    | <u> </u>                                | 6543.41 d  |         |         |         |         |              |           |
| B) CAC 40                       | ~~~~                                    | 3868.98 d  |         |         |         | 07/11 c |              |           |
| 24) DAX                         | ~~~~~~~~~~~~~~~~~~~~~~~~~~~~~~~~~~~~~~~ |            |         |         |         |         |              |           |
| 3) IBEX 35                      | <u>س</u> ېن                             |            |         |         |         |         |              |           |
| 3) FTSE MIB                     | Sec. Sec.                               | 15677.30 d |         |         |         | 07/11 c |              |           |
| U) AEX                          | <u>~</u>                                | 364.05 d   |         |         | +11.21% | 07/11 c |              |           |
| 8) OMX STKH30                   | ~~~~~~~~~~~~~~~~~~~~~~~~~~~~~~~~~~~~~~~ | 1211.37    |         |         |         | 07/11 c |              |           |
| 2) SWISS MKT                    | ·                                       | 7986.40 d  |         |         |         | 07/11 c |              |           |
| 3) Asia/Pacific                 |                                         |            |         |         |         |         |              |           |
| 31) NIKKEI                      | 1-1 Mar                                 | 14506.25   | +33.67  | +0.23%  |         | 15:00   | +39.55%      | +39.55%   |
| 20 HANG SENG                    | ~~~~                                    | 21311.34 d | -126,15 |         |         |         |              |           |
| 10 ASX 200                      |                                         | 4973.90    | +8.20   |         |         |         |              |           |
| 33) ASX 200                     | ~~~~~                                   | 4973.90    | +8.20   | +0.17%  | +5.66%  | 15:14   | +6.99%       | +7.77%    |

| WEIF                 | Details    |                 |          |         |        |                | 2         |
|----------------------|------------|-----------------|----------|---------|--------|----------------|-----------|
| 99 Settings          | 90 News    | - 97            | Feedback |         | World  | I Equity Inde: | x Futures |
| 1) Americas          |            | 2dav            | Last     | Net Chq | Time   | High           | Low       |
| 4) DOW JONES         | Sep13 DJU3 | 1-1-            |          |         |        |                |           |
| 5) S&P 500           | Sep13 SPU3 | - <i>لب</i> ر d | 1668.60  |         |        | 1670.40        | 1666.70   |
| 6) NASDAQ 100        | Sep13 NDU3 | کہر اہ          |          |         |        |                |           |
| 7) TSX               | Sep13 PTU3 | ~~ b            | 714.20y  |         | 07/11c | 715.50         | 707.70    |
| 8) MEX IPC           | Sep13 ISU3 | d               |          |         |        |                |           |
| 9) IBOVESPA          | Aug13 BZQ3 | سر ا            | 46488y   |         | 07/11c |                |           |
| 2) EMEA              |            |                 |          |         |        |                |           |
| 10) EURO STOXX 50    | Sep13 VGU3 | d 🗤             |          |         |        | 2685.00        |           |
| 11) FTSE 100         | Sep13 Z U3 | d 🔨             |          |         |        |                |           |
|                      | Jul13 CFN3 | d 🗤             |          |         |        |                |           |
|                      | Sep13 GXU3 | d w             |          |         |        | 8184.00        | 8176.50   |
| 10 IBEX 35           | Jul13 IBN3 | d 🗸             | 7984.9y  |         |        | 8048.0         |           |
| 15) FTSE MIB         | Sep13 STU3 | میٹ میں ا       |          |         |        |                |           |
| 16) AEX              | Jul13 EON3 | d have          | 364.50   |         |        | 364.70         | 364.50    |
| D) OMX STKH30        | Jul13 QCN3 | d               | 1211.25y |         |        |                |           |
| B) SWISS MKT         | Sep13 SMU3 | d کمپر          |          |         |        | 7994.00        | 7990.00   |
| 3) Asia/Pacific      |            |                 |          |         |        |                |           |
| 19) NIKKEI 225 (OSE) | Sep13 NKU3 | ~N~             |          |         |        |                |           |
| 20) HANG SENG        | Jul13 HIN3 | d _^            |          |         | 15:00  |                | 21284     |
| 21) ASX 200          | Sep13 XPU3 | -11-            |          |         |        |                |           |
| 22) CSI 300          | Jul13 IFBN | d ,/~           | 2286.40  | -30.80  |        | 2325.60        |           |

Right clicking each index will display a small menu with a list of related functions for that security.

#### IMAP<GO> [Intraday Market Map]

Visualizes intraday market data in pie chart form.

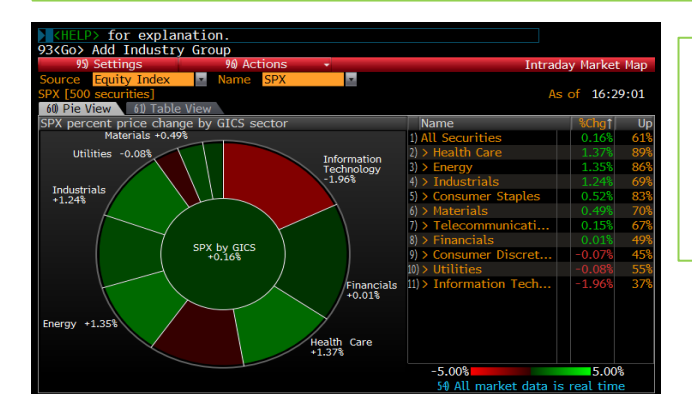

You can compare the performance of different sectors within the index.

For example: SPX <Index> IMAP<GO> Tab 61) Pie Chart & Table

#### MOST<GO> [Most Active Securities]

| <pre>KHELP&gt; for exp</pre>             | olanation.                               |           |              |            |               |                         |         |
|------------------------------------------|------------------------------------------|-----------|--------------|------------|---------------|-------------------------|---------|
| 99 <go> to Save (</go>                   | Current View as Def                      | fault     |              |            |               |                         | 1       |
| 96) Settings                             | <ul> <li>97) Actions</li> </ul>          | 98) Fee   | dback        |            |               | Most Active Secu        | irities |
| 89 Volume 86 Chg Up                      | 87) Chg Down 88) Value                   | 89 Volume | e Chg 90) Hi | ighs 91) I | Lows          |                         |         |
| Equity Index SP                          | X 🗾                                      |           |              |            | Zooi          | n – —I + <mark>:</mark> | 100% -  |
| Settings                                 | Security                                 | Last      | %Chg V       | /olume 🔡   | Value News    | (As of 16:31:12)        | 10      |
| Security Type                            | <ol> <li>Microsoft Corp</li> </ol>       | d 31.395  | -11.41%      | 56.71M     | 1.81B Surfac  | e RT Price Cut !        | sho     |
| Common Stocks                            | <ol><li>Bank of America C</li></ol>      | .d 14.75  | 07%          | 26.11M 384 | 4.01M Gorma   | in to Moynihan A        | ibs     |
|                                          | 3) General Electric Co                   | d 24.72   | 4.61% 2      | 24.43M 60  | 00.3M Asia S  | tocks Rise With         | Gol     |
| Sector                                   | <ol> <li>Pitney Bowes Inc</li> </ol>     |           | 85% 2        | 21.43M 30  | 01.4M Forbe   | s: Bio-Rad Labor        | ato     |
| All Sectors                              | <ol> <li>Advanced Micro De</li> </ol>    | d 4.03    | -13.15%      | 9.66M 78   | 3.12M Seeki   | ng Alpha: Advand        | ced     |
|                                          | 6) Pfizer Inc                            | d 29.09   | 2.11%        | 9.42M 561  | 1.54M Boom    | er Sex With Dem         | ent     |
| Market Cap                               | <ol> <li>Cisco Systems Inc</li> </ol>    | d 25.83   | 12%          | 14.17M 365 | 5.95M Seeki   | ng Alpha: JouleX        | Gi      |
| 500 Mill - Unlimiter                     | <ol> <li>Intel Corp</li> </ol>           |           | 95%          | 13.5M 310  | 0.74M Comp    | anies Set for Bat       | tle     |
|                                          | 9) AT&T Inc                              | d 35.81   | .20%         | 7.99M 28   | 5.69M Tech    | Week Ahead: AT          | kΤ      |
| Period                                   | 10). Dell Inc                            | d 13.14   | .15%         | 7.59M 99   | 9.46M Dell, 1 | Silver Lake Said        | to      |
| Trailing 5'                              | 11) Ford Motor Co                        | d 16.76   | -1.00%       | 7.15M 120  | 0.08M Data F  | Recorders in Aut        | os      |
| Today                                    | <ol> <li>Micron Technology</li> </ol>    |           | .29%         | 6.6M 89    | 9.75M Micro   | n Technology Inc        | b :     |
| <ul> <li>Previous Day</li> </ul>         | <ol> <li>Wells Fargo &amp; Co</li> </ol> | d 44.45   | .09%         | 6.01M 267  | 7.33M Gorma   | an to Moynihan A        | bs      |
|                                          | 14). Citigroup Inc                       |           | 65%          | 5.86M 307  | 7.39M Gorma   | in to Moynihan A        | bs      |
| Security Display                         | 15) all Yahoo! Inc                       | d 29.11   | -1.85%       | 5.75M 168  | 8.91M Earnin  | gs Calls Seen Ta        | iki     |
| Name Ticker                              | 16)QUALCOMM Inc                          | d 61.48   | .59%         | 5.71M 350  | 0.22M Union   | Tribune: Tree fi        | ire     |
|                                          | 17) Hewlett-Packard Co                   | d 25.14   | -4.52%       | 5.62M 143  | 3.27M NEC, H  | IP to Form Serve        | er      |
| Price Change                             | 18) Exxon Mobil Corp                     |           | .84%         | 5.48M 519  | 9.93M Europ   | ean Energy Pre-I        | Mar     |
| <ul> <li>Percent</li> <li>Net</li> </ul> | 19) Gilead Sciences Inc                  | d 60.10   | 3.23%        | 5.37M 319  | 9.55M Seeki   | ng Alpha: Innova        | itio    |
|                                          | 20). eBay Inc                            |           | -2.45%       | 5.36M 283  | 3.58M Daily   | Inq (PH): Copy          | of      |
|                                          | 21) Oracle Corp                          | d 31.86   | 47%          | 5.34M 170  | 0.07M McDer   | mott to Become          | So      |
|                                          |                                          |           | .82%         | 5.31M 252  | 2.94M China   | Graft Case May          | Exp     |
|                                          | R), Coca-Cola Co/The                     | d 41.00   | 60%          | 4 87M 100  | 56M Coca-     | Cola Morkore En         |         |

A Live market monitor allowing you to analyze intraday activity with different performance metrics, such as highest and lowest volume changes, so you can identify short-term trends and investment opportunities.

The control area at the top of the page allows you to create a custom view of the most active securities.

## **Fixed Income Market Analysis**

#### WB<GO> [World Bond Markets]

Monitors and compares current spreads, spread histories, and price movement among sovereigns.

|                      | _   | X T 1 3 08/                   | 15/ | 26 Govt                        | • W   | 3 • Relat | ed Fun | ctions | Menu | ¥     |       | Message      | <b>★</b> * E | · ø· ?·  |  |
|----------------------|-----|-------------------------------|-----|--------------------------------|-------|-----------|--------|--------|------|-------|-------|--------------|--------------|----------|--|
|                      |     | WB                            | ,   |                                |       |           |        |        |      |       |       |              |              |          |  |
| Select the region.   |     |                               |     |                                |       |           |        |        |      |       |       |              |              | <b>7</b> |  |
| -                    |     | Regional                      |     | 🔹 🦻 97) Se                     | tting | s 👻       |        |        |      |       |       | World E      | Bond Ma      | rkets    |  |
|                      |     | 90 Bonds 90 Spreads 90 Curves |     |                                |       |           |        |        |      |       |       |              |              |          |  |
|                      |     | Maturity 10 Year              | •   |                                |       |           |        |        |      |       | D     | ata Range    | 3 M          | onths 💽  |  |
|                      |     | Country                       | QNI | Security                       |       | Price     | Chg    | Yield  | Chg  | Yield |       | Range        | High         | 3M Chg   |  |
|                      |     | 1) Americas                   |     |                                |       |           |        |        |      |       |       | 🔶 Avg. 🗢 Now |              |          |  |
|                      | _ / | 10) United States             |     | T 1 ½ 08/26                    | 0     | 98-02+    |        | 1.712  |      |       | 1.358 |              | 1.746        | +.6      |  |
|                      |     | 11) Canada                    |     | CAN1 5 06/26                   | ۰     | 103.120c  |        | 1.159  |      |       |       | <b></b>      | 1.288        | -9.0     |  |
| "Maturity" specifies |     | 12) Brazil (USD)              |     | BRAZIL6 04/26                  | 2     | 109.415c  |        | 4.760  |      |       | 4.190 |              |              | -57.6    |  |
| matanty opeomoe      | V   | B) Colombia (USD)             |     | COLOM 4 5 26                   | 2     | 108.110c  |        | 3.453  |      |       |       |              |              | -49.1    |  |
| the tenor of the     | T . | 14) Mexico (USD)              |     | MEX4 % 01/26                   |       | 107.160c  |        | 3.229  |      |       |       | <b></b>      | 3.382        | -18.9    |  |
|                      |     | 2) EMEA                       |     |                                |       |           |        |        |      |       |       |              |              | 10.0     |  |
| handa                |     | A) United Kingdom             |     | UK11 5 07/26                   | ~     | 106.5650  |        | 0.804  |      |       | .516  | -            |              | -48.0    |  |
| bonas.               |     | 21) France                    |     | FRIK 0 % 26                    | 8     | 99.506    | -0.234 | 0.299  | +2.3 |       | .098  | - <b></b> -  | .451         | -11.4    |  |
|                      |     | (2) Germany                   |     | DBR0 08/15/26                  | ~     | 99.958    | -0.248 | 0.004  |      |       | 190   | <b>_</b>     | .092         | -4.5     |  |
|                      |     | 23) Italy                     |     | BIPS1.6 06/26                  | ~     | 103.015   | -0.230 | 1.2/2  |      |       | 1.039 |              | 1.547        | -17.0    |  |
|                      |     | 24) Spain<br>25) Dectaria     |     | SPGB 1.95 26                   | ~     | 108.650   | -0.210 | 1.000  |      |       |       | •            | 1.620        | -50.0    |  |
|                      |     | (A) Portugat                  |     | PGB2 '8 07/20                  | ~     | 90.383    | -0.215 | 3.311  |      |       | 2.007 |              | 3.390        | +17.3    |  |
|                      |     | 26) Sweden<br>20) Netherlande |     | SGB1 11/12/26                  | ~     | 107.393   | -0.002 | 0.260  |      |       | .025  |              | .587         | -30.5    |  |
|                      |     | 2) Nether Lands               |     | RETRERU 2 20                   | ě     | 103.009   | -0.240 | 0.109  |      |       | - 704 |              | - 400        | -17.5    |  |
|                      |     | 26) Switzertanu<br>20) Greece |     | SW155 1 -4 20<br>GGR2 02/24/26 | ě     | 60 995    | -0.100 | 0.400  |      |       | 7 540 |              | 0 470        | +69 1    |  |
|                      |     | 3) Asia/Pacific               |     | 10005 02724720                 |       |           |        |        |      |       |       |              |              | 100.1    |  |
|                      |     | 30) Japan                     |     | JGB 0.1 09/26                  | ۲     | 101.322   |        |        |      |       |       |              |              | +12.0    |  |
|                      |     | 31) Australia                 | Ĩ.  | ACGB 4 4 26                    | ۲     | 118,324   |        | 2,125  |      | 1     |       |              |              | -3.0     |  |
|                      |     | 2) New Zealand                |     | NZGB 4 5 27                    | ۲     | 117.722c  |        |        |      | J.    |       |              |              | +6.6     |  |
|                      |     | 33) South Korea               | -   | NDFB 1 % 26                    | ۲     | 103.156   |        | 1.582  |      |       |       |              |              | -2.4     |  |
|                      |     |                               |     |                                |       |           |        |        |      |       |       |              |              |          |  |

Range column graphically displays the range of historical yield movements, and allows you to quickly compare today's yield with its historical average.

#### **OTC<GO>** [ Emerging Market Monitor ]

Monitors real-time emerging market data for a specific country within Asia and emerging markets. Displays various asset types such as FX, Equity, Fixed Income and IRS.

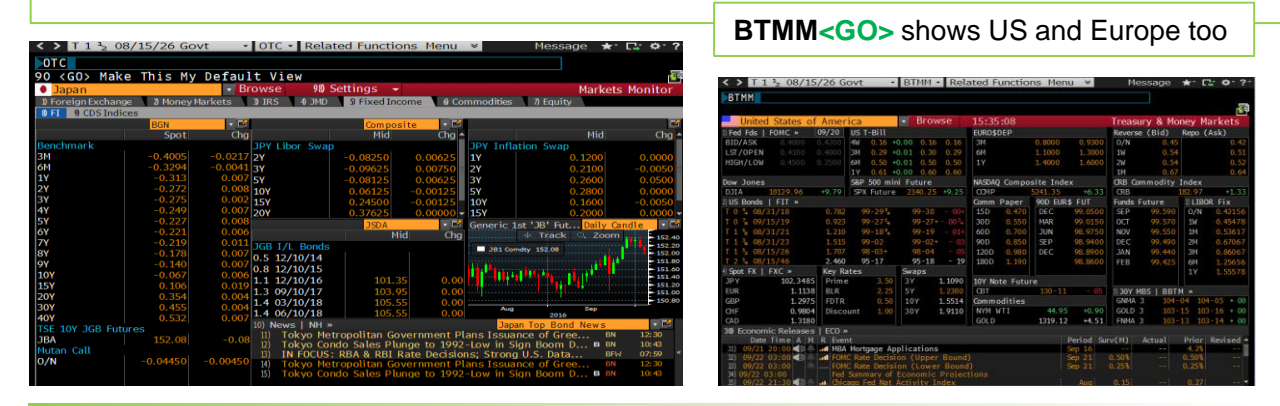

#### WCDM<GO> [ World Countries Debt Monitor ]

Displays the financial condition and risk measures of countries, and ranks them by each category. The data shown include amount of debt outstanding, CDS, credit ratings and FX rates.

Clicking the country name, will prompt a pop-up with related functions on economic data, debt distribution, CDS data or credit rating information.

|                   | 0/ 10/20 00 |          | Treb  |          | acca ran  | ctions ne   | ing -  |         | rebbug   |         |          |
|-------------------|-------------|----------|-------|----------|-----------|-------------|--------|---------|----------|---------|----------|
| WCDM              |             |          |       |          |           |             |        |         |          |         |          |
|                   |             |          |       |          |           |             |        |         |          |         |          |
| Developed Mar     | kets 💽      | 91) Expo |       | 92) Sett | ings 👻    |             | V      | lorld ( | Countrie | s Debt  | Monitor  |
|                   | Debt USD    |          | CHAP  | N ·      | Ratings R | oreign LT 📑 |        | cy US   | D 🔹      | IR ST • | GDP Def% |
| Country           | Debt (NN)   |          | Time  | %Chg SI  | &P Mood   | ly's Fitch  |        | Time    | %Chg     | Rate    | De       |
| 1) Greece         | 329,477     | 1055.32  |       |          |           |             |        |         |          |         |          |
|                   |             |          |       |          |           |             |        |         |          |         |          |
|                   | 2,073,762   |          |       | +1.86 B  | BB-u Baa2 |             |        |         |          |         |          |
|                   |             |          |       |          |           |             |        |         |          |         |          |
| 5) Spain          | 1,086,571   |          |       | +3.31 B  | BB+ Baa2  |             |        |         |          |         |          |
|                   |             |          |       |          |           |             |        |         |          |         |          |
|                   | 185,454     | 58.83    |       |          |           |             |        |         |          |         |          |
|                   | 152,644     |          |       |          |           |             |        |         |          | . 59    |          |
| 9) Japan          | 9,781,109   | 34.50    |       |          |           |             | 102.36 |         |          |         |          |
|                   |             |          |       |          |           |             |        |         |          |         |          |
| 11) United Kin    | 1,985,648   | 34.00    |       | +4.62 A  |           |             | 1.2977 |         |          |         |          |
| 12) France        | 2,048,096   |          |       | +5.45 A  | Au Aa2    |             |        |         |          | 29      |          |
| B) Austria        | 256,851     | 27.63    |       | +9.21 A  | A+ Aa1    |             | 1.1139 |         |          |         |          |
| H) Switzerland    | 90,566      |          |       | +3.91 A  | Mu        |             | .9805  |         |          |         |          |
| B) Finland        | 118,837     | 25.47    |       | +3.18 A  | A+ Aa1    |             | 1.1139 | 15:39   |          |         |          |
| 16) United States | 13,598,268  |          | 09/20 | +3.90 A  | 4+u       |             | 1.000  |         |          | .86     |          |
| II) Australia     | 331,059     | 25.00    |       | +15.39 A | Au Aaa    |             |        | 15:39   |          | 1.73    |          |
| 18) Netherlands   | 486,724     |          |       | +0.54 A  | Au Aaa    |             |        |         |          | 29      |          |
| 9) Sweden         | 145,881     | 25.00    |       | +1.67 A  | AAu Aaa   |             | 8.6055 |         |          |         |          |
| 20) Denmark       | 134,697     |          |       | +0.57 A  | AA Aaa    |             |        |         |          | 19      |          |
| 21) New Zealand   | 60,111      | 21.00    |       | +13.21 A | A Aaa     |             |        | 15:39   |          | 2.22    |          |
| 22) Norway        | 105,537     |          |       | N        | AA Aaa    |             |        |         |          | 1.08    |          |
| 23) Germany       | 1,667,042   |          |       | +2.94 A  | Au Aaa    |             | 1.1139 | 15:39   |          |         |          |
| 24) Canada        | 741,588     |          |       | A        | AA Aaa    |             |        |         |          | .90     |          |
| W. Channesson     | 157 204     |          |       |          |           |             | 4.0704 |         |          |         |          |

Clicking any figure will show the historical chart for that data.

## Foreign Exchange Market Analysis

#### FXIP<GO> [FX Information Portal]

FXIP provides a comprehensive overview of foreign exchange information. It also allows you to access pricing, data, news, and analytics for countries and regions.

| ► RACKSPACE HOSTIN Equity • FXIP • Related Functions Menu • Message ★ C • O· ?* |              |                      |             |             |                  |              |              |              |         |  |  |  |  |
|---------------------------------------------------------------------------------|--------------|----------------------|-------------|-------------|------------------|--------------|--------------|--------------|---------|--|--|--|--|
| FXIP                                                                            |              |                      |             |             |                  |              |              |              |         |  |  |  |  |
|                                                                                 |              |                      |             |             |                  |              |              |              |         |  |  |  |  |
| 98) Settings                                                                    |              |                      |             |             |                  |              | FX Info      | rmation P    | ortal   |  |  |  |  |
| 1) G10                                                                          | 90 FX F      | larkets Overview     | 91) FX F    | orwards     | 92 FX Options an | d Volatility | 93 Economics |              |         |  |  |  |  |
| 11) All G10                                                                     | Base C       | arrency USD          |             |             |                  |              |              |              |         |  |  |  |  |
| 12) US                                                                          | 30) FX Ra    | ate vs USD   DI      | MMV » De    | posit Rate  | s B              | ond Yields   |              | quity Indice |         |  |  |  |  |
| 13) O Euro                                                                      |              | Spot                 | % Chg       | 3M          | Spread           | 10Y          | Spread       | Index        | % Chg   |  |  |  |  |
| 14) 🧶 Japan                                                                     | USD          | 1.0000               | 0.00        | 0.88        |                  | 1.58         |              | 2171.37      | +0.53   |  |  |  |  |
| 15) K                                                                           | EUR          |                      | +0.02       | -0.30       | -119 bp          | -0.13        | -171 bp      | 2991.11      | +0.68   |  |  |  |  |
| 16) Canada                                                                      | JPY          | 101.71               | +1.01       | -0.33       | -121 bp          | 0.00         | -158 bp      | 16693.71     | +1.39   |  |  |  |  |
| 17) Australia                                                                   | GBP          | 1.3018               | 0.00        | 0.35        | -53 bp           | 0.68         | -90 bp       | 6849.38      | +0.61   |  |  |  |  |
| 18) N. Zealan                                                                   | CAD          | 1.3096               | +0.12       | 0.65        | -24 bp           | 0.98         | -60 bp       | 14731.43     | +1.19   |  |  |  |  |
| 20) Deemark                                                                     | AUD          | .7674                | -0.24       |             |                  |              |              |              | +1.09   |  |  |  |  |
| 20) Denimark                                                                    | NZD          |                      |             |             | +142 bp          |              | +76 bp       | 7343.45      | +0.73   |  |  |  |  |
| 22) Sweden                                                                      | CHF          | .9719                | +0.09       |             | -163 bp          |              | -213 bp      | 8220.07      | +0.55   |  |  |  |  |
| set inden                                                                       | NOK          | 8.0378               | +0.03       | 1.25        | +36 bp           | 1.18         | -40 bp       | 666.61       | +0.85   |  |  |  |  |
|                                                                                 | SEK          | 8.5692               | +0.06       | -0.63       | -151 bp          | 0.16         | -142 bp      | 1425.24      | +0.28   |  |  |  |  |
|                                                                                 | 31) Bloor    | nberg U.S. Doll      | lar Index   | BDXY »      |                  |              |              |              | _ =     |  |  |  |  |
|                                                                                 | BEOXY D      | dex 1182.8701        |             |             | + Track < Zoom   |              |              |              |         |  |  |  |  |
|                                                                                 |              |                      |             |             |                  | ~/~/         |              |              | 1180    |  |  |  |  |
|                                                                                 |              |                      |             |             |                  |              |              |              |         |  |  |  |  |
|                                                                                 |              |                      | $\sim$      |             |                  |              |              |              | 11/0    |  |  |  |  |
|                                                                                 |              | Aug 1                | Aug 15      | Aug 23      | Aug 21<br>2016   | Seg 8        | Sep 15       | Sep 22       | Sep 30  |  |  |  |  |
| 2) Acia                                                                         | 4            | News                 | 41) First W | lord        |                  | (Q) First Wo | rd   FIRS »  |              | 2       |  |  |  |  |
| 3) Europe/Africa                                                                | 505) Ca      | able to Weaken       | in Coming   | Weeks, Fai  | r Value Below    | 1.2900: BNP  |              |              |         |  |  |  |  |
| 4) Latin America                                                                | . SO) II     | SIDE JAPAN: U        | SD/JPY Ju   | mps; Bond   | Outflows Surge   | ed on Redem  | ptions       |              | 15:20 + |  |  |  |  |
| 5) Middle East                                                                  | . 51) +      | <b>JSD/JPY EXTEN</b> | DS GAINS,   | UP 1% TO 1  | 01.72; 50-DMA    | AT 101.98    |              |              |         |  |  |  |  |
| 6) Metals                                                                       | <b>1</b> (2) | SIDE AUSTRAL         | A: Aussie I | Declines: A | NZ Sees Push 1   | Foward 0.78  |              |              |         |  |  |  |  |

# Curstom broken dates, and forward-forwards. Euro Stot Curney FRD Related Functions Hanu Hessage Currency FRD Related Functions Hanu Pricing Date Defended Date Trading Mode Trading Mode Tradi

**FRD<GO>** [FX Forward Calculator]

FRD is a comprehensive solution for pricing FX

forwards that provides the market-consensus

forward rates for standard settlement dates,

## Bit Borestricts Toroses Retes Calculator 12 Para Forwards 11 Process Pres Biolage F Dates Pts Jakk Field Pitri Jakk Field Pitri Jakk<

## **Economic Macro Analysis**

#### ECO<GO> [Economic Calendars]

ECO provides access to economic calendars of upcoming economic releases, commodity, government, central bank and industry data, and events. Use ECO to monitor market-moving, realtime economic data releases, and set alerts to notify you at, or ahead of, new releases, so you can be prepared for their effect on the markets.

| ✓ Y Euro Spot Curncy · ECO · Related Functions Menu * |        |          | Μ         | lessage ★  | · 📭 🌣 ?· |
|-------------------------------------------------------|--------|----------|-----------|------------|----------|
| ECO                                                   |        |          |           |            |          |
| 9 <go> to Save as Default</go>                        |        |          |           |            | <u></u>  |
| 1) Calendars - 2) Alerts 3) Export - 4) Settings -    |        |          | Econ      | omic Cal   | endars   |
| United States                                         |        | 09/29    | /16 🛱     | - 10/06/   | /16 🛱    |
| Economic Releases 💽 All Economic Releases 💽           |        | V        | 'iew 💿 Ag | enda 🔍 🔍   | weekly   |
| Date Time A M R Event                                 | Period | Surv(M)  | Actual    | Prior F    | Revised* |
| 21) 09/29 08:30 Advance Goods Trade Balance           | Aug    | -\$62.2b |           | -\$59.3b - | -\$58.8b |
| 22) 09/29 08:30 🕬 🛎 📶 Wholesale Inventories MoM       | Aug P  | 0.0%     |           | 0.0%       |          |
| 23) 09/29 08:30 🕬 🛎 📶 GDP Annualized QoQ              | 2Q T   | 1.3%     |           | 1.1%       |          |
| 24) 09/29 08:30 🐥 🚮 Personal Consumption              | 2Q T   | 4.4%     |           | 4.4%       |          |
| 25) 09/29 08:30 🐥 击 GDP Price Index                   | 2Q T   | 2.3%     |           | 2.3%       |          |
| 26) 09/29 08:30 🐥 击 Core PCE QoQ                      | 2Q T   | 1.8%     |           | 1.8%       |          |
| 27) 09/29 08:30 🕬 🔔 📶 Initial Jobless Claims          | Sep 24 | 260k     |           | 252k       |          |
| 28) 09/29 08:30 🐥 🚛 Continuing Claims                 | Sep 17 | 2129k    |           | 2113k      |          |
| 29) 09/29 09:45 🕬 🖡 Bloomberg Consumer Comfort        | Sep 25 |          |           | 41.3       |          |
| 30) 09/29 10:00 🕬 🖡 📕 Pending Home Sales MoM          | Aug    | 0.0%     |           | 1.3%       |          |
| 31) 09/29 10:00 📮 📖 Pending Home Sales NSA YoY        | Aug    | 2.6%     |           | -2.2%      |          |
| 32) 09/30 08:30 🔍 🔔 📶 Personal Income                 | Aug    | 0.2%     |           | 0.4%       |          |
| 33) 09/30 08:30 🐣 🚚 Personal Spending                 | Aug    | 0.1%     |           | 0.3%       |          |
| 34) 09/30 08:30                                       | Aug    | 0.0%     |           | 0.3%       |          |
| 35) 09/30 08:30 🔺 📖 PCE Deflator MoM                  | Aug    | 0.2%     |           | 0.0%       |          |
| 36) 09/30 08 30 🔺 📖 PCE Deflator YoY                  | Aug    | 0.9%     |           | 0.8%       |          |
| 37) 09/30 09:30 🔺 🚛 PCE Core MoM                      | Aug    | 0.2%     |           | 0.1%       |          |
| 38) 09/30 🖋 8:30 🔺 🚛 PCE Core YoY                     | Aug    | 1.7%     |           | 1.6%       |          |
| 30) 09/30/09·45 0 d d Chicago Purchasing Manager      | Sen    | 52.0     |           | 51.5       | ▼        |

Set alerts for an entire calendar or a single event to help ensure that you don't miss important release data. Alerts notify you by audio, pop-up, or message when new information is released, a certain amount of time before information is released, or when survey data has changed.

## **Commodity Market Analysis**

#### GLCO<GO> [Global Commodity Prices]

Monitors and compares the real-time price and volume data of major commodities in energy, metals and agriculture sectors.

| <pre>KHELP&gt; for explain</pre> | nation,         | <pre>KMENU&gt; for</pre> | simila   | funct                   | ions.         |        | ]       |                |  |
|----------------------------------|-----------------|--------------------------|----------|-------------------------|---------------|--------|---------|----------------|--|
|                                  |                 |                          |          |                         |               |        |         | <u></u>        |  |
| ়                                | 96)             | News -                   | 97) Feed | Global Commodity Prices |               |        |         |                |  |
| Movers Units 🗹 AV/               | AT vs 100d      | 💽 💼 Chg NY               | 14:30 🔹  | Cal Sprds               | s 🛛 e Avgs    | Perf % | YTD 💶 U | SD 🔹           |  |
| 1) Energy                        | 2Day            | Price                    | Net Chg  | %Chg                    | $\Delta$ AVAT | Time   | %YTD    | <b>%YTDCur</b> |  |
| 10) NYMEX WTI Crude              | d ~~~           |                          |          |                         |               | 15:48  |         | +13.83%        |  |
| 11) ICE Brent Crude              | d why           |                          |          |                         |               | 15:47  |         | -3.21%         |  |
| 12) NYMEX Gasoline               | d ~~ <i>M</i> ^ | 304.81                   |          |                         |               |        |         | +8.40%         |  |
| B) NYMEX Heat Oil                | d why           | 299.50                   |          |                         |               | 15:46  |         | -1.65%         |  |
| 14) ICE Gasoil                   | d ~~~ ~         | 907.25                   |          |                         |               | 15:48  |         | -1.67%         |  |
| 15) NYMEX Nat Gas                | d ~~ -          |                          |          |                         |               | 15:48  |         | +7.85%         |  |
| 2) Metals                        |                 |                          |          |                         |               |        |         | 1              |  |
| 20) Spot Gold                    | phone -         | 1276.70                  | -9.32    | -0.72%                  |               | 15:58  | -23.80% | -23.80%        |  |
| 2) Spot Silver                   | مريد مريد       | 19.82                    |          |                         |               |        |         | -34.69%        |  |
| 2) Spot Platinum                 | phone           | 1402.13                  |          |                         |               | 15:58  |         | -8.95%         |  |
| 2) Spot Palladium                | Mar             |                          |          |                         |               |        |         | +1.93%         |  |
| 24) LME 3mth Aluminium           | ~~~ iq          |                          |          |                         |               |        |         | -12.35%        |  |
| Δ) LME 3mth Copper               | 2 m             | 6918.00                  |          |                         |               |        |         | -12.77%        |  |
| 3) Agriculture                   |                 |                          |          |                         |               |        |         |                |  |
| 30) CBOT Corn                    | ~~~\/`_         | 524.25                   |          |                         |               | 15:57  |         | +2.58%         |  |
| 31) CBOT Wheat                   | ~~1~            | 683.00                   |          |                         |               | 15:47  |         | -12.69%        |  |
| 2) CBOT Soybeans                 | ~~vy •          | 1287.75                  |          |                         |               |        |         | +12.99%        |  |
| 3) ICE Coffee                    | c m m           | 123.40 y                 |          |                         |               |        |         | -14.36%        |  |
| 34) ICE Sugar                    | d میں           | 16.12                    |          |                         |               | 15:48  |         | -17.38%        |  |
| 3) ICE Cotton                    | d ~~ 1          | 84.80                    |          |                         |               |        |         | +11.66%        |  |

#### BMAP<GO> [Commodity Maps]

Generate maps for various commodity categories, including energy assets, vessels and mines.

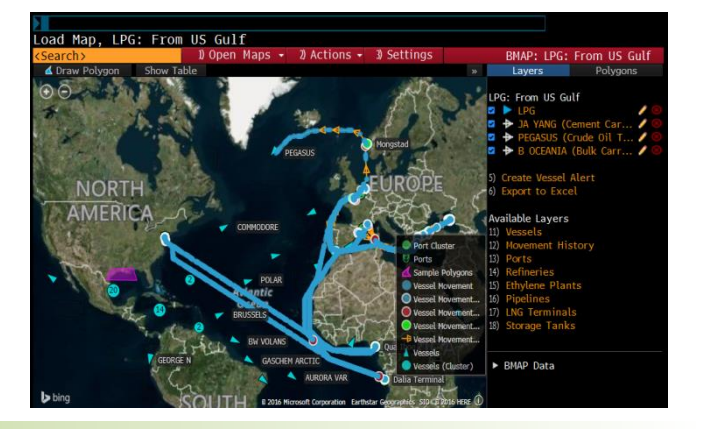

#### LME<GO> [LME Monitor]

Monitors prices and other data for metals listed on the London Metal Exchange

| KHELP> for                       | explanat:      | ion, <    | IENU>   | for    | sim     | ilar    | fun    | ct: | ions.   |           |      |            |       |           |
|----------------------------------|----------------|-----------|---------|--------|---------|---------|--------|-----|---------|-----------|------|------------|-------|-----------|
| 99 <go> to see</go>              | the LME        | schedu    | le u    | pdat   | e th    | rough   | n th   | e d | day {L  | ME DAY    | go   | >}         | M-2-  | <u>s</u>  |
| All Metals (LME)                 | M              | 3a/ Setti | iys:    | · .    | 79 E    | xcet    |        |     |         |           |      | LME        | Main  | Monitor   |
| Sessions                         |                |           |         | 2      | 99 Te   | nors    |        |     | -       |           |      |            |       |           |
| Current - Pre Floor              | Market         |           |         |        | e cas   | n 02    | /16/1  |     | O SMO   | 10/11/13  | 2    | 15MO       | 10/1  | 5/14      |
| LME floor sessions v             | will begin soo | n:        |         | -      | C 27M   | 0 10    | )/21/1 | 5   | 0 63MO  | 10/1//18  |      | 123140     | 10/1  | 8/23      |
| Metal                            | Firm           |           | -       | Bid    | 1       | Ask     | Ira    | ade | Chang   | le H      | igh  | -          | Low   | Time      |
| 1) Prim Alum                     | LMES           |           | 1821    | .00    | 1821    | .25     | 1821   | .00 |         | 0 1835    | .00  | 18         | 15.00 | 16:19     |
| 1) Alum Alloy                    | LMES           |           | 1785    | .00    | 1860    | .00     | 1835.0 | 00y |         |           |      |            |       | 15:35     |
| 3) NASAAC                        | N.A.           |           |         |        | 1920    |         | 1910.0 | 00y | +10.0   |           | .00  | 19         | 20.00 | 15:55     |
| 4) Copper                        | LMES           |           | 6922    |        | 6924    |         | 6924   | .50 |         | 0 7036    | .00  | 69         | 10.00 | 16:20     |
| 5) Lead                          | LMES           |           |         |        |         |         | 2057   |     |         | 5 2076    | .00  |            | 50.25 | 16:20     |
| 0 Nickel                         | LMES           |           |         |        | 13580   |         | 13580  | 00. |         |           |      |            | 58.00 |           |
| 7) Tin                           | LMES           |           | 19401   |        | 19484   |         | 19450  |     |         |           |      | 194        | 50.00 | 16:20     |
| 8) Zinc                          | LMES           |           | 1887    | .00    | 1887    | .50     | 1886   |     |         | 5 1906    |      |            | 80.00 | 16:20     |
| <ol> <li>Steel Billet</li> </ol> | LMES           |           | 100     |        |         | .00     | 160.0  | )0y |         |           |      |            |       | 16:14     |
| the state could                  |                | fficial   |         |        | Unoff   | icial   |        |     | Wareho  | use Stock |      | Cas        | h-3Ho | n Spread  |
| Metal                            | B              | id        | Ask     |        | Bid     |         | Ask    |     | Stoc    | k Chang   |      |            | Bid   | Ask       |
| Prim Alum                        | 10) 1841.50    | y 1842.   | 00 y 1  |        | 34.00 y |         | 00 y   |     | 5417100 |           |      |            | 45.00 |           |
| Alum Alloy                       |                |           | 00 y 2  |        |         |         | 00 y   |     |         |           |      | 8)         |       |           |
| NASAAC                           | 2) 1915.00     |           | 00 y 2  | 19     | 15.00 y |         | 00 y   |     | 110760  |           |      |            |       |           |
| Copper                           |                |           | 00 y 22 |        |         |         | 00 y   |     |         |           |      | (1). 🐂     |       |           |
| Lead                             | 14) 2105.00    | y 2105.   | 50 y 2  | 209    | 25.00 y |         | 00 y   |     | 194375  |           |      |            |       | -14.75    |
| Nickel                           | 15) 13725.00   | y 13740.  | 00 y 2  | 1360   | y 00.00 |         | 00 y   |     |         |           |      | <b>(</b> ) |       | -73.00    |
|                                  | 16 19795.00    | y 19800.  | 00 y 2  | 1960   | ¥ 00.00 | 19650.  | 00 y   |     | 14410   | v -       | - 11 |            |       |           |
| Zinc                             | 17) 1918.00    |           | 00 y 2  | 1 190  | 05.00 V |         | 00 y   |     | 1014225 |           |      | K)         |       | -32.38    |
| Steel Billet                     | 18) 150.00     | v 160.    | 00 y 2  |        | 50.00 v | 160.    | 00 v   | 36) | 74750   | v -13     | 0    | 5)         |       |           |
| 46) LMEX 3031.6                  | y 48) JPY      | 99.3      | 1 y     | 0) Gol | d 1     | 276.77  | 52)    | Pla | tinum   | 1400.20   | 54   | 3M LT      |       | 0.26810 y |
| 4) EUR 1.3060                    | y 49) GBP      |           | 1 y     |        |         | 19.8050 | 53)    | Pal |         | 717.80    |      |            |       | 2.544     |

#### MTL<GO> [Precious Metal Monitor]

| XAU             | ↓ <b>13</b> 4<br>7:42 | <b>19.0</b> | )0<br>1350 | -1.01     | Hi Î    | 35         | 2.74      |           | B(     | 6N 134<br>4 C             | 18.94<br>Lose | /1349      | .05 BGN<br>0 Va | l<br>lue O                             | 9/09    | /16 🚮   |
|-----------------|-----------------------|-------------|------------|-----------|---------|------------|-----------|-----------|--------|---------------------------|---------------|------------|-----------------|----------------------------------------|---------|---------|
| 1) Vie          | w -                   | 2) Se       | ettina     | s•        |         | _          |           |           |        |                           |               | Precious   | Metals          | Prices                                 | and     | Rates   |
| 11) Gold        | 12)                   | Silver      | 13         | Platinum  | 14      | Pa         | lladium   |           |        |                           |               |            |                 |                                        |         |         |
| 21) Over        | view                  | 22) Auct    | tions      |           |         |            |           |           |        |                           |               |            |                 |                                        |         |         |
|                 | Spot                  | Gold (      | XAU) P     | riœs      |         |            | Currenc   | y vs USE  |        | <ul> <li>Intra</li> </ul> | aday          | History    |                 |                                        |         |         |
| Curr            | Time                  |             | Last       | Chg       | \$Chg   |            | Last      | Chg       | °\$Chg |                           |               |            |                 | iom 👝                                  |         |         |
| II) USD         | 17:42                 |             | 49.00      |           |         | 39)        | 1.0000    |           |        |                           |               |            | jw?             | ~~~~~~~~~~~~~~~~~~~~~~~~~~~~~~~~~~~~~~ | Ч.      |         |
| 32) AUD         | 17:41                 |             | 59.99      | +15.12    |         |            | .7665     | +.0030    | +.39   |                           |               |            |                 |                                        |         | 1345    |
| 33) CAD         | 17:42                 |             |            |           |         |            | 1.2840    | 0055      | 42     |                           |               |            |                 |                                        |         |         |
| 34) CHF         | 17:42                 |             | 07.43      | +3.61     |         | <b>Q</b> ) | .9692     | 0095      | 98     |                           |               |            | 10              |                                        |         | -1340   |
| 35) EUR         | 17:42                 | 120         | 00.03      | +7.05     | +.59    |            | 1.1242    | +.0074    | +.66   |                           |               |            | J               |                                        |         |         |
| 30) GBP         | 17:41                 | 100         | 08.01      |           |         |            | 1.3382    | +.0051    | +.38   |                           |               | M          |                 |                                        |         |         |
| 37) JPY         |                       |             | 14.41      | -516.81   |         |            | 101.6410  | -1.6650   | -1.61  | A                         | h. h. w       | M          |                 |                                        |         | 1330    |
| 3) ZAR          | 17:42                 | 1890        | 09.99      | +28.23    |         | <b>(</b> ) | 14.0168   | 1573      | -1.11  |                           | W.            |            |                 |                                        |         | -1325   |
| Spo             | t Gold v              | rs Othe     | er Prec    | ious Meta | າໄຮ     |            | Meta      | l Spots   |        |                           | Ļ,            | 15:00      | <u> </u>        |                                        | 16:00   |         |
| TKR             | Time                  |             | Last       | Chg       | %Chg    |            | Last      | Chg       | %Chg   |                           | 0             | 5 Sep 2016 |                 | 07 S                                   | ep 2016 |         |
| 4) XAG          | 17:42                 |             | 67.60      |           |         | a)         | 19.96     | +.4040    | +2.07  |                           |               | n) Gold    | Futures         |                                        |         |         |
| <li>S) XPT</li> | 17:42                 |             |            | +.0021    |         |            | 1097.50   | +11.9200  | +1.10  | Exc                       | hange         | Time       | Last            | Chg                                    | \$Chg   | USD/oz  |
| <li>S) XPD</li> | 17:42                 |             | 1.93       |           |         |            | 698.97    | +10.7199  | +1.56  | 61) COI                   |               | 17:32      | 1352.60         | -1.40                                  | 10      | 1352.60 |
|                 | Мо                    | rning       | Fixings    |           |         |            | Afternoor | 1 Fixings |        | 2) Dul                    |               | 17:27      | 1348.70         |                                        |         | 1348.70 |
| Excha           | ange                  |             | Time       |           | Last    |            | Time      |           | Last   | 8) ICE                    |               | 17:32      | 1352.50         |                                        |         | 1352.50 |
| E) Lond         |                       |             | 09/06      |           | .050 58 |            | 09/06     |           |        | 64) Ind                   |               |            |                 |                                        |         | 1463.33 |
| 54) Londo       |                       |             | 09/06      |           | 459 %   |            | 09/06     |           | 5.502  | 65) Ist                   | anbul         |            | 128.48          |                                        |         | 1363.40 |
| S) Lond         |                       |             |            |           | .937 60 |            | 09/06     |           |        | 66) Mai                   |               |            |                 | +2.40                                  |         | 1353.22 |
| E) Luxer        | mbourg                |             | 17:36      | 1348.     |         |            |           |           |        | 67) Rus                   |               |            | 1348.30         |                                        |         | 1348.30 |
| S) Luxer        | mbourg                | EUR         | 17:36      | 38720.    |         |            |           |           |        | 68) Sha                   | anghai        |            | 289.85          |                                        |         | 1352.61 |
|                 |                       |             |            |           |         |            |           |           |        | 69 TO                     |               |            | 4381.00         | +5.00                                  |         | 1340.64 |

**LME**<**GO**> shows the latest prices and analysis data of London Metal Exchange. You can change the metals from the top left side of the screen.

From LME DAY<GO> you can not only check the latest LME day schedule, to prepare for the day but also see the last price, volume and the open interest.

| 1) Crude 2) OSPs 3) Proc | ducts   | 4 Swap | Benc | hmarks      | 5) R | etail 99) Feedback        |      | 1        | Iholes | sale Cr | ude  |
|--------------------------|---------|--------|------|-------------|------|---------------------------|------|----------|--------|---------|------|
| 10 Americas 10 Europe    | 13) NAF | 14) WA | F 1  | 9 Asia Paci | fic  | 10) Saudi Arabia 17) Iran | n 18 | Other Mi | d East |         |      |
|                          | Time    | Price  | Chg  | Diff        | Chg  |                           | Time | Price    | Chg    | Diff    | Chg  |
| United States            |         |        |      |             |      | Canada                    |      |          |        |         |      |
| Alaska North Slope       |         | 43.08  |      |             |      | Edmonton Syncrude S       | 9/6  | 45.63    | +.54   |         |      |
| Bakken UHC               |         |        |      |             |      |                           |      |          |        |         |      |
| Bakken Guernsey          | 9/6     |        |      |             |      | Edmonton C5 Condens       | 9/6  | 44.13    |        |         |      |
| Bloomberg USGC Sour In   |         |        |      |             |      | West Canada Select (      |      |          |        |         |      |
| Bonito Sour              |         |        | +.34 |             |      | Implied Bitumen           | 9/6  |          |        |         |      |
| Cal Merc Avg (CMA) Diff  |         |        |      |             |      | Mexico                    |      |          |        |         |      |
| Eugene Island            |         | 42.48  | +.34 |             |      | Mexican Mix               |      |          |        |         |      |
| Heavy Louisiana Sweet (  |         | 45.53  | +.44 |             | +.05 |                           |      |          |        |         |      |
| Light Louisiana Sweet (L |         | 46.43  | +.39 | 1.60        |      |                           |      |          |        |         |      |
| Mars Blend               | 9/6     | 41.83  | +.39 | -3.00       | +.00 |                           |      |          |        |         |      |
| Poseidon                 | 9/6     | 42.08  | +.84 | -2.75       | +.45 | to USA                    |      |          |        |         | N.A. |
| Southern Green           | 9/6     | 41.08  | +.39 | -3.75       | +.00 | to USA (Bloomberg)        | 9/6  | 44.29    | +.48   |         |      |
| Thunder Horse            | 9/6     | 44.03  | +.39 | 80          | +.00 | Maya                      |      |          |        |         |      |
| WTI Cushing              | 9/6     | 44.83  | +.39 | .00         | +.00 | to Europe                 |      |          |        | -5.40   | N.A. |
| WTI Midland              | 9/6     | 44.68  | +.44 | 15          | +.05 | to Asia                   | 9/30 |          |        | -10.90  | N.A. |
| WTI Posting Plus Diff    | 9/6     |        |      | 2.49        | 09   | to USA                    | 9/30 |          |        | -2.60   | N.A. |
| West Texas Sour (WTS)    | 9/6     | 42.83  | +.39 | -2.00       | +.00 | to USA (Bloomberg)        | 9/6  | 37.89    | +.27   |         |      |
| NYMCL Full Month         | 17:34   | 45.32  | +.35 | 45.32       | +.35 |                           |      |          |        |         |      |
| ICECO Full Month         | 17:34   | 47.51  | +.24 | 47.51       | +.24 | to USA                    | 9/30 |          |        |         | N.A. |
| Colombia                 |         |        |      |             |      | to USA (Bloomberg)        | 9/6  | 45.21    |        |         |      |
| Vasconia                 | 9/6     | 42.69  | +.70 | -5.00       | +.00 | to Europe                 | 9/30 |          |        | -2.10   | N.A. |
| Ecuador                  |         |        |      |             |      | venezueta                 |      |          |        |         |      |
| Unente                   |         | 41.19  | +.70 | -6.50       | +.00 | venezuela Basket          | 9/2  | 38.92    | N.A.   |         |      |
|                          |         |        |      |             |      |                           |      |          |        |         |      |

#### BOIL<GO> [Spot Oil Monitor]

## Single Security Analysis

For single security analysis, you can insert a ticker code using the yellow sector keys. E.g) IBM US <Equity> . You can find ticker codes easily either by searching in **SECF<GO>** or **Auto-complete** 

#### SECF<GO> [Security Finder]

The <Search> box at the upper left allows you to search for security ticker codes by entering the company name or keywords. The options that matched the keywords will show in the list, hence click on the target security and it will take you to the main menu of that specific security.

| X > T 1 ½ 08/15/                                 | 26 Govt • SECF • Related Functi                                              | ons Menu ≥         | Message ★ 🗔 🌣 ?                  |
|--------------------------------------------------|------------------------------------------------------------------------------|--------------------|----------------------------------|
| SECE                                             |                                                                              |                    |                                  |
| Sorting not avai                                 | lable for large results sets.                                                |                    |                                  |
| TBM*                                             | 98 Export - 1                                                                | -22 of 10000+ resu | ilts Security Finder             |
| Category All Securities                          |                                                                              |                    | A                                |
|                                                  |                                                                              |                    |                                  |
| Security                                         | Description                                                                  | Category           | Sub-Category                     |
|                                                  |                                                                              |                    | ·                                |
| 1) IBM US Equity                                 | International Business Machines Corp (U.S.)                                  | Equities           | Stocks                           |
| 2) IBM Corp                                      |                                                                              |                    |                                  |
| 3) IBM UN Equity                                 | International Business Machines Corp (New Yor                                | k)Equities         | Stocks                           |
| 4) IBM CB USD SR 10Y                             |                                                                              |                    |                                  |
| 5) IBM GB USD SR 10Y                             | International Business Machines Corp Generic B                               | Fixed Income       | Corporate Bonds                  |
| 6) IBM LN Equity                                 |                                                                              | Equities           |                                  |
| 7) IBM US 10/07/16 C1                            | October 16 Calls on IBM US Strike 165                                        | Equities           | Equity Options                   |
| 8) IBM GF Equity                                 |                                                                              | rt) Equities       |                                  |
| 9) IBM FP Equity                                 | International Business Machines Corp (Euronex                                | t Equities         | Stocks                           |
| 10) IBM CN Equity                                |                                                                              | Equities           |                                  |
| 11) IBM UT Equity                                | International Business Machines Corp (NASDAQ                                 | Equities           | Stocks                           |
| 12) IBM US 10/21/16 P1                           |                                                                              | Equities           | Equity Options                   |
| 13) IBM CB USD SR 30Y                            | International Business Machines Corp Generic B                               | Fixed Income       | Corporate Bonds                  |
| 14) IBM GB USD SR 30Y                            | International Business Machines Corp Generic B                               | Fixed Income       | Corporate Bonds                  |
| 15) IBM US 10/21/16 C1                           | October 16 Calls on IBM US Strike 170                                        | Equities           | Equity Options                   |
| 16) IBM Pfd                                      | International Business Machines Corp                                         | Fixed Income       | Preferreds                       |
| 17) IBM UP Equity                                | International Business Machines Corp (NYSE Ar.                               | Equities           | Stocks                           |
| 18) IBM US 11/18/16 C1                           | November 16 Calls on IBM US Strike 155                                       | Equities           | Equity Options                   |
| 19) IBM GR Equity                                | International Business Machines Corp (German                                 | y) Equities        | Stocks                           |
| 20) IBME US Equity                               | IShares IBonds Sep 2016 Ferm Muni Bond EFF (                                 | Equities           | Exchange Traded Products         |
| 21) IBM US 01/20/17 P1                           | January 17 Puts on IBM US Strike 195                                         | Equities           | Equity Options                   |
| 21) IBM US 01/20/17 P1<br>22) IBM US 01/20/17 P1 | January 17 Puts on IBM US Strike 195<br>January 17 Puts on IBM US Strike 135 | Equities           | Equity Options<br>Equity Options |

Other than Equities, you can search for ticker codes in other categories such as Funds, Fixed Income, Commodities, Index/Stats, Currencies etc. The drop-down next to "Category" enables you to narrow down by asset class.

The list is categorized in separate tabs which makes it easier to find the ticker you are looking for.

#### **Auto-Complete**

Our Auto-Complete technology makes it easy for anyone to find tickers on Bloomberg. Even if you do not remember the function codes or tickers, the drop-down list will give you a list of Functions and Securities related to the keyword that you have just typed in the command line.

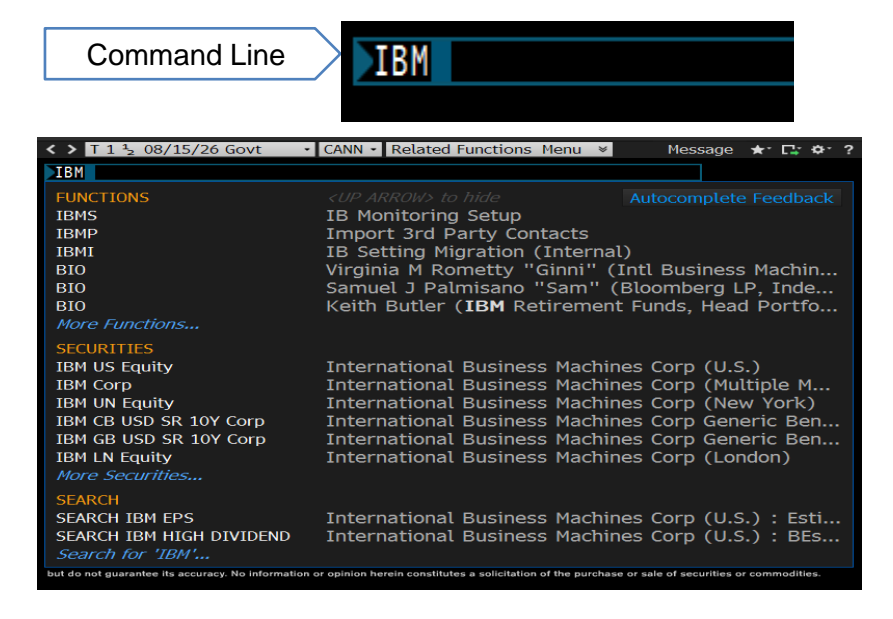

Please enter the security you would like to search for in the **command line** (the blue box) at the top of the screen. (Do not press the <GO> button)

It will give you the options of the functions and securities related to the keyword. Clicking on the applicable security leads you to the main menu of that security.

## Security code (ticker code) format

Please refer to the below table for the basic format of security codes (ticker codes).

| Equity          | 6758 Equity GO<br>4digit TSE code + <equity> + <go><br/>6758 JT Equity GO<br/>AAPL US Equity GO<br/>Security code + Exchange code + <equity> + <go></go></equity></go></equity>                      |
|-----------------|----------------------------------------------------------------------------------------------------|
| Fixed<br>Income | SNE2.004         12/20/18         Corp         GO           Ticker + Coupon + Maturity + <corp> + <go></go></corp>                                                                                   |
|                 | SNE 2.004 12/20/18 Corp                                                                                                    |
|                 | SNE 2.004 12/18 Corp Shortcut code of JGB 2Year JN                                                                                                    |
|                 | SNE 2.004Corp4YearJY5YearJS                                                                                                    |
|                 | 10 Year Japan Government Bond Series 325     6Year JM     10Year JB                                                                                                    |
|                 | JGB 0.8 9/20/2022GovtGO15Year Floater JFTicker + Coupon + Maturity + <govt> + <go>30 YearJX10 Year FlutureB1</go></govt>                                                                             |
|                 | JB 325 Govt GO 40 Year JU                                                                                                    |
|                 | Shortcut code+ Series + <govt> + <go><br/>■Government Bond tickers Govt TK GO → Japan</go></govt>                                                                                                    |
| FX              | JPY Curncy GO                                                                                                    |
|                 | Currency code + <curncy> + <go></go></curncy>                                                                                                    |
|                 | •Cross Currency<br>FUR.IPY Curncy GO                                                                                                    |
|                 |                                                                                                    |
| Future          | US 10YR Note Future     Commodity Future                                                                                                    |
|                 | TYU6 Cmdty GO CLV6 Cmdty GO                                                                                                    |
|                 | Future code+ Contract + Year <cmdty> + <go></go></cmdty>                                                                                                    |
|                 | UST future Sept 2016 Contract WTI Crude Future Oct 2016 Contract                                                                                                    |
|                 | Contract code: : MAR=H, JUN=M, SEP=U, DEC=Z                                                                                                    |
|                 | TYA <cmdty>: Putting A at the end pulls up the Active contract.TY1<cmdty> : Putting 1 at the end pulls up the generic ticker.<br/>GFUT<go> is for the generic ticker setting.13</go></cmdty></cmdty> |

## Single Security Analysis Menu

The main menu of a security can be accessed by either using the Auto-complete tool, **SECF<GO>**or directly typing the function code into the command line.

#### Equity: IBM US <Equity><GO> IBM Corp

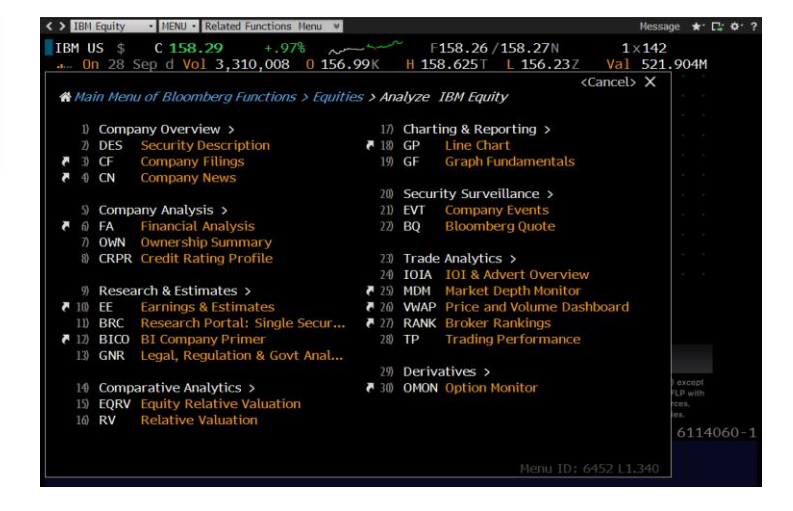

#### Bond: CT10 <Govt><GO> US 10 Year Treasury

| > | 11  | 2 08/15/3 | 26 Govt    | <ul> <li>MENU · Related</li> </ul> | Functions Menu | ≫    |            |                 |                               | Message | <b>★</b> * 📑 ♦* ? |
|---|-----|-----------|------------|------------------------------------|----------------|------|------------|-----------------|-------------------------------|---------|-------------------|
| Т | 1 ' | 2 08/     | 15/26      | ↑ <b>99-02</b><br>At 16:09         |                | 99-  | 01+/9<br>x | 99-02<br>       | 1.604 / 1.603<br>Source BGN   |         |                   |
| 1 | Ма  | in Menu   | u of Blooi | mberg Functions .                  | > Sovereign    | > An | alyze      | T 1 ½ 08/15/2   | <cancel><br/>26 Govt</cancel> | ×       |                   |
|   | 1)  | Price     | Discover   | y >                                |                | 15)  | Descr      | iptive >        |                               |         |                   |
|   |     | FIPX      | Fixed In   | come Price Disco                   | very           |      | DES        | Security Descr  | ription                       |         |                   |
| C | 3)  | ALLQ      | All Quot   | es                                 |                |      | Financ     | ing >           |                               |         |                   |
|   | 4)  | Analy     | tics >     |                                    |                | 18)  | FPA        | Forward Pricit  | ng Analysis                   |         |                   |
|   |     | YAS       | Yield an   | d Spread Analysi:                  |                | 19)  | RRRA       | Repo/Reverse    | e Repo Analysis               |         |                   |
|   | 6)  | Relati    | ve Value   |                                    |                | 20)  | Ticket     | ing >           |                               |         |                   |
|   |     | FIRV      | Fixed In   | come Relative Va                   | ilue           | 21)  | BXT        | Ticket:Buy      |                               |         |                   |
|   |     | COMB      | Compara    | able Bond Analysi                  |                |      | SXT        | Ticket:Sell     |                               |         |                   |
|   |     | Hedgi     | ng >       |                                    |                | 23)  | Charts     | s, Curves, & Te | chnical Studies >             |         |                   |
|   | 10) | FIHG      | Fixed In   | come Hedging                       |                | 24)  | GC         | Graph Curves    |                               |         |                   |
|   |     | FIHR      | Fixed In   | come Hedge Rati                    | os             | 25)  | GP         | Line Chart      |                               |         |                   |
|   |     | Scena     | rios >     |                                    |                |      | Find C     | redit Derivativ | es                            |         |                   |
|   |     | FIHZ      | Fixed In   | come Horizon An                    | alysis         |      | CDSV       | CDS Curve Scr   | een                           |         |                   |
|   |     | FISA      | Fixed In   | come Scenario Ai                   | nalysis        |      |            |                 |                               |         |                   |
|   |     |           |            |                                    |                |      |            |                 |                               | 61      | 14060-1           |
|   |     |           |            |                                    |                |      |            |                 |                               | 01      | 1-000-1           |
|   |     |           |            |                                    |                |      |            | 4               | 1enu ID: 5439 L1.3            | 32      |                   |

#### FX: JPY <Curncy><GO> USD-JPY Currency

|   | JPY |           | 101    | <b>.91</b> 11         | www             | ·        | -    | BGNT    | 101.     | 90/101.91      | BGNT                                                                        |        |               |                 |             |     |
|---|-----|-----------|--------|-----------------------|-----------------|----------|------|---------|----------|----------------|-----------------------------------------------------------------------------|--------|---------------|-----------------|-------------|-----|
| 1 | ١t  | 16        | : 16   | <b>Op</b> 102.02      | Hi 102.08       | Lo 10    | 01.4 | 42      | Close    | 102.02         | Value                                                                       | 09/15/ | 16            |                 |             |     |
|   |     |           |        |                       |                 |          |      |         |          |                | <cano< th=""><th>cel&gt; X</th><th></th><th></th><th></th><th></th></cano<> | cel> X |               |                 |             |     |
|   | ŝ   | Ma        | in Men | u > Currency M        | larkets > Analy | rze Japa | nese | e Yen   | Spot Cu  | rncy           |                                                                             |        |               |                 |             |     |
|   |     |           |        |                       |                 |          |      |         |          |                |                                                                             |        |               |                 |             |     |
|   |     | 1)        | DES    | Security Desc         | ription         |          |      | Idea    | Genera   | tion           |                                                                             |        |               |                 |             |     |
|   |     |           |        |                       |                 |          | 13)  | VOLC    | Volati   | lity Compar    | ison                                                                        |        |               |                 |             |     |
|   |     | 2)        | Price  | Discovery >           |                 |          | 14)  | FXFM    | FX Ra    | te Forecast    | Model                                                                       |        |               |                 |             |     |
|   | C   | 3)        | ALLQ   | All Quotes            |                 |          |      | -       |          |                |                                                                             |        |               |                 |             |     |
|   |     | 4)        | FXFA   | FX-Interest R         | ate Arbitrage   | _        | 15)  | Char    | ts, Tabl | es & Technic   | cals >                                                                      |        |               |                 |             |     |
|   |     | 5)        | FXFR   | Spot/Forward          | is Monitor      | C        | 10)  | GP      | LineC    | hart           |                                                                             |        |               |                 |             |     |
|   |     | 0)        | ВŲ     | Bloomberg Ql          | Jote            |          | 1/)  | GIP     | Intrac   | ay Price Ch    | art                                                                         |        |               |                 |             |     |
|   |     |           | v-1    | x                     |                 |          | 18)  | FX24    | FX Ses   | ssion Chart    |                                                                             |        | 50            | >               |             |     |
|   |     | /)<br>0\  |        | EV Forward Co         | Jaulatas        |          | 19)  | TECH    | rechr    | lical Study B  | rowser                                                                      |        |               |                 |             |     |
|   |     | 0)<br>(1) | FRU    | Planet and Ca         |                 |          | 20)  | Charles | 0.0      |                |                                                                             |        |               |                 |             |     |
|   |     | 9)<br>10) | BEIX   | Bloomberg FX          | (Fixings        | - how    | 20)  | State   | & Com    | parative Ana   | itysis >                                                                    |        |               |                 |             |     |
|   |     | 10)       | ГХСА   | Currency Con          | version calcula | ator     | 21)  | PC      | Coroo    |                |                                                                             |        |               |                 |             |     |
|   |     |           | Nour   | <sup>9</sup> Decearch |                 |          |      | пэ      | sprea    | iu Anatysis    |                                                                             |        |               |                 |             |     |
|   |     | 11)       | CN     | Nowe: Curron          | ~               |          | 72)  | OTC     | Dricing  | & Vol Applu    | ic N                                                                        |        |               |                 |             |     |
|   | C.  | 17)       |        | Recorred Dor          | tal: Cingle Coc |          | 2.3) | OVM     | Ontion   | a Voluation F  | V/Condb                                                                     |        |               |                 |             |     |
|   |     | 12)       | DKC    | Research POI          | tat. Single sec | ul (7    | 24)  | OVPIL   | Volati   | lity Surface   | -x/ chiuy                                                                   | y      | ries          |                 |             |     |
|   |     |           |        |                       |                 |          | 23)  | CDD     |          | litty Sui lace | olumor                                                                      |        | es (B         | FLP)            | excep       | t   |
|   |     |           |        |                       |                 |          | 20/  | JUN     | SURU     | envatives      | otumes                                                                      |        | able :<br>omm | souri<br>oditie | ces,<br>es. |     |
|   |     |           |        |                       |                 |          |      |         |          |                |                                                                             |        | 61            | 14(             | 60-         |     |
|   |     |           |        |                       |                 |          |      |         |          | Menu           | [D: 5391                                                                    | L1.332 | βN            | / R             | Л           | 000 |

## Equity Single Security Analysis

#### IBM <Equity> DES <GO> [Security Description]

Displays a comprehensive view of company information, including stock information, financial data and analytical data.

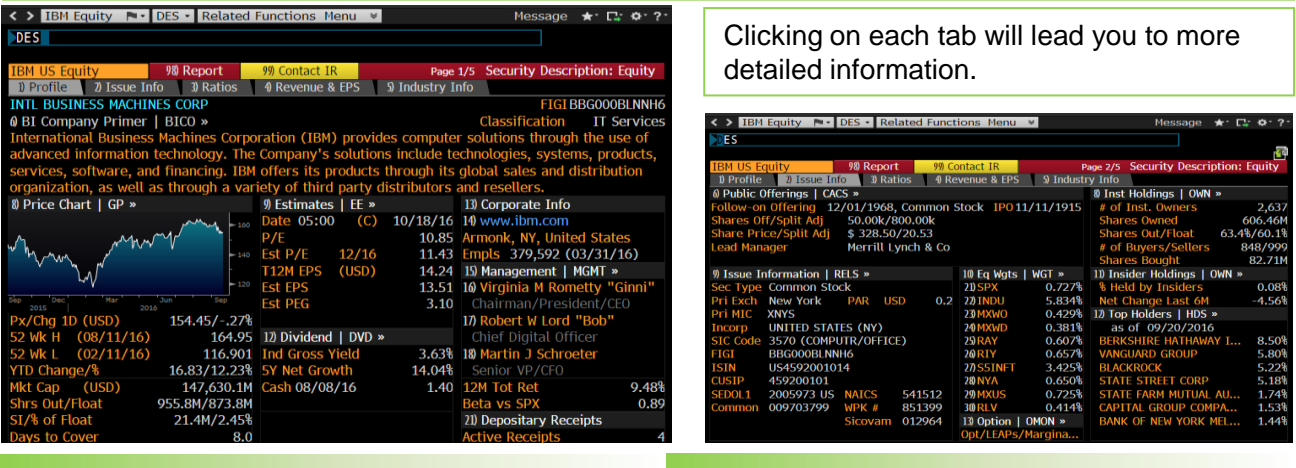

#### IBM <Equity> GP <GO> [Chart]

IBM <Equity> HP <GO> [Table]

GP<GO> and HP<GO> are the main pages to track historical data. You can customize the data displayed by changing the parameters in the amber boxes at the top.

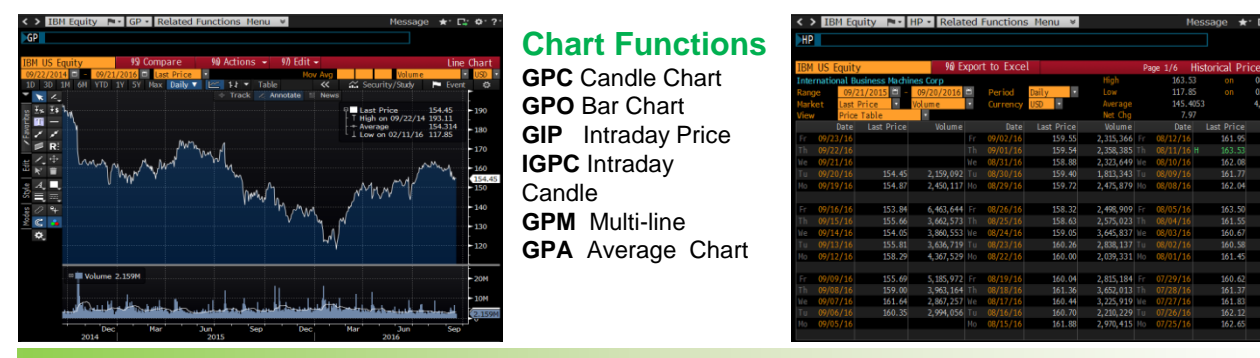

#### IBM <Equity> FA <GO> [Financial Analysis]

Shows company financial data. You can select the tab at the top to see each templates, such as PL,BS and CF. You can also export to charts and excel.

| < > IBM Equity 💌            | FA • Related      | d Functions    | i Menu ⇒       |              | М            | essage ★       | · ⊑; ¢·?·   |
|-----------------------------|-------------------|----------------|----------------|--------------|--------------|----------------|-------------|
| FA                          |                   |                |                |              |              |                |             |
|                             |                   |                |                |              |              |                |             |
| IBM US Fauity               | 90 Actions -      | • 97) Outp     | ut 🚽 🥬 S       | ettinas      |              | Financial      | Analysis    |
| ADJ International Business  | Machines Corn     | and the second |                | Periodi      | Annual s     |                | rency USD   |
| 1) Key Stats 2) I/S 3 B     | /S 0 C/F          | Ratios         | Segments 7     | Addl 8 ESG   | 9 Custom     | 10 Shared      |             |
| 10 Adj Highlights 10 GAAP H | lighlights 13) Ea | rnings 14 En   | terprise Value | 19 Multiples | 10 Per Share | 17) Stock Valu | Je          |
| In Millions of USD          | FY 2012           | FY 2013        | FY 2014        | FY 2015      | Current/LTM  | FY 2016 Est    | FY 2017 Est |
| 12 Months Ending            | 12/31/2012        | 12/31/2013     | 12/31/2014     | 12/31/2015   | 06/30/2016   | 12/31/2016     | 12/31/2017  |
| 🛄 Market Capitalization     | 214,031.8         | 197,772.1      | 158,919.6      | 132,903.6    |              |                |             |
| 💷 - Cash & Equivalents      | 11, 129.0         | 11,066.0       | 8,476.0        | 8,194.0      | 10,617.0     |                |             |
| + Preferred & Other         | 124.0             | 137.0          | 146.0          | 162.0        | 156.0        |                |             |
| 💷 + Total Debt              | 33,269.0          | 39,718.0       | 40,722.0       | 39,889.0     | 36, 166.0    |                |             |
| 💷 Enterprise Value          | 236,295.8         | 226,561.1      | 191,311.6      | 164,760.6    | 173,335.1    |                |             |
|                             |                   |                |                |              |              |                |             |
| 🛄 Revenue, Adj              | 104,507.0         | 98,367.0       | 92,793.0       | 81,741.0     | 80,261.0     | 79,607.3       | 79,339.2    |
| 🛄 Growth %, YoY             |                   |                |                | -11.9        |              |                | -0.3        |
| 🛄 Gross Profit, Adj         | 50,562.0          | 49,313.0       | 46,580.0       | 41, 153.0    | 39,756.0     | 39,829.9       | 40,379.7    |
| 🛄 Margin %                  | 48.4              | 50.1           | 50.2           | 50.3         |              | 50.0           | 50.9        |
| 💷 EBITDA, Adj               | 26,495.0          | 26,291.0       | 25,965.0       | 21,077.0     | 18,974.0     | 18,951.0       | 20,289.5    |
| 🛄 Margin %                  | 25.4              | 26.7           | 28.0           | 25.8         |              | 23.8           | 25.6        |
| 🛄 Net Income, Adj           | 17,494.0          | 18,291.2       | 18, 179. 3     | 14,889.1     | 13,811.9     | 12,913.6       | 13,084.6    |
| 🛄 Margin %                  | 16.7              | 18.6           | 19.6           | 18.2         |              | 16.2           | 16.5        |
| 💷 EPS, Adj                  | 15.14             | 16.58          | 17.99          | 15.15        | 14.24        | 13.51          | 14.11       |
| 🛄 Growth %, YoY             | 14.9              |                | 8.5            | -15.8        |              | -10.8          | 4.4         |
|                             | 10 504 0          | 17, 100, 0     |                | 17 000 0     |              |                |             |
| Cash from Operations        | 19,586.0          | 17,483.0       | 16,868.0       | 17,008.0     | 18,604.0     | 2 047 2        | 2 010 4     |
| Capital Expenditures        | -4,082.0          | -3,623.0       | -3, /40.0      | -3,5/9.0     | -3,683.0     | -3,817.2       | -3,810.1    |
| Free Cash Flow              | 15, 504.0         | 13,800.0       | 13, 128.0      | 13,429.0     | 14,921.0     | 12,085.0       | 11,005.1    |
|                             |                   |                |                |              | 7000         |                | + 100% -    |

You can change the settings such as Parent /Consolidated, periodicity and currency. Default settings can be changed in **FPDF<GO>** 

Clicking on any figure will show the breakdown of data in detail.

You are able to create and edit custom templates within FA, so you can monitor the information you want to see in your desired format. Add and save the columns from the "Custom" tab. You can also create multiple templates, and send/share with other users.

## Fixed Income Single Security Analysis

#### CT10<Govt> DES<GO> [Description]

Shows the bond related information, such as issuer, coupon, maturity, and credit rating.

| <>> T 1 3 08/15/26 Go                                                                                                    | vt • DES • Related Functions M                                                                                                    | enu ¥                                                                                                    |                                                                                                    | Message 🖈 🗔 🔶 ?                                                                                                    |
|----------------------------------------------------------------------------------------------------|----------------------------------------------------------------------------------------------------|----------------------------------------------------------------------------------------------------|----------------------------------------------------------------------------------------------------|----------------------------------------------------------------------------------------------------|
| T 1 ⅔ 08/15/2                                                                                                    | 6 198-11+ + 03<br>At 16:50                                                                                                    | 98-11/98-11+<br>×                                                                                                   | 1.682/1.<br>Source B                                                                                                    | 680<br>GN                                                                                                    |
| T 1 ½ 08/15/26                                                                                                    | Govt Settings -                                                                                                    | Pa                                                                                                    | age 1/11 Securit                                                                                                    | y Description: Bond                                                                                                    |
| 25) Bond Descriptio                                                                                                    | 20 Issuer Description                                                                                                    |                                                                                                    | 95) B                                                                                                    | uy 90 Sell                                                                                                    |
| Pages<br>1) Bond Info<br>2) Addtl Info<br>3) Covenants<br>4) Guarantors<br>5) Bond Ratings<br>6) Identifiers<br>7) Exchanges<br>8) Inv Parties<br>8) Inv Parties<br>8) Frees, Restrict       | Issuer Information<br>Name US TREASURY N/<br>Industry US GOYT NATION<br>Security Information<br>Issue Date<br>Interest Accrues<br>1st Coupon Date<br>Maturity Date<br>Floater Formula                             | B<br>AL<br>08/15/2016<br>08/15/2016<br>02/15/2017<br>08/15/2026<br>N.A.                                             | Identifiers<br>ID Number 91<br>CUSIP 91<br>ISIN 05<br>SEDOL 1 BB<br>FIGI BB<br>Issuance & Tr<br>Issue Price<br>Risk Factor | 128282A7<br>128282A7<br>59128282A7<br>59128282A70<br>59128282A70<br>59128282A70<br>59128282A70<br>592847<br>592847<br>392847<br>392947<br>392847<br>392847<br>392947<br>392947<br>39 |
| 19) Schedules<br>11) Coupons<br>Quick Links<br>22) ALLQ Pricing<br>30) QRD Quote Recap<br>31) QRC Quote Recap<br>30) CACS Corp Action<br>33) CN Sec News<br>30) HDS Holders<br>46) Send Bond | Workout Date<br>Coupon 1.500<br>Cpn Frequency S/A<br>Mty/Refund Type NORMAL<br>Calc Type (1) STREET C<br>Day Count (1) ACT//<br>Market Sector U S G<br>Country US Currer<br>TENDERS ACCEPTED: \$2300<br>09/15/16. | 08/15/2026<br>Security Type USN<br>Type FIXED<br>Series<br>ONVENTION<br>ACT<br>WT<br>ncy USD<br>OMM. \$20000MM ISS' | Amount Issue<br>Amount Outst<br>Minimum Piec<br>Minimum Incr<br>SOMA Holding<br>D AS A REOPEI                              | d 45356 (MM)<br>anding 45356 (MM)<br>e 100<br>ement 100<br>s 5.1941                                                                                                    |

#### CT10<Govt> FIPX<GO> [Price Discovery]

This is a consolidated screen to show the MSG1 quotes, contributing dealer quotes, BGN/BVAL prices and TRACE trade data.

| < > T    | 1 2 08/  | /15/26 0  | Govt       | <ul> <li>FIPX</li> </ul> | Relate   | d Functio | ons Menu | ¥   |        |            |                |             |         | Message        | **        | <b>¦</b> ; ¢·?· |
|----------|----------|-----------|------------|--------------------------|----------|-----------|----------|-----|--------|------------|----------------|-------------|---------|----------------|-----------|-----------------|
| T 1      | s_0      | 8/15/     | 26         | 198-                     | 11+      | + 03      | 3        | 98- | -11 /9 | 8-11+      | 1              | .682        | 1.680   |                |           |                 |
|          |          |           |            | At 1/                    | 5.51     |           |          |     | Y-     |            |                | Source      | BGN     |                |           |                 |
| T 1 3    | 5 08/    | 15/26     | Govt       |                          |          | 97) S     | ettina   | 5   | -      |            | F              | ixed 1      | ncome   | Price          | Disco     | verv            |
| 16.51.   | 21 4     | 107 20    | Hoite      | vi Stater                | Tream    | w Note    | /Bond    |     |        |            | _              | DAGG 1      | 19 Ruly | T TICC         | 90 Sel    | , ci j          |
| 11MSG1   | Ouote    | Recan     | LOMGR =    |                          |          |           |          |     |        |            |                |             | 2 00)   | Inside         | Marke     |                 |
| MSG1 in  | s not cu | rrently p | pricing ti | his secu                 |          |           |          |     |        |            |                | Pri         | ce      |                |           |                 |
|          |          |           |            |                          |          |           |          |     |        |            |                |             |         |                |           |                 |
| 2) All Q | uotes    | ALLQ »    |            |                          | 5        | Size = A  | n        |     |        |            |                |             |         |                |           |                 |
| PCS      |          | Bid Px    | Ask Px     | 8                        | Sz(MM)   | ASz(N     | 1M) T    |     |        |            |                |             |         |                |           |                 |
| SGUT     |          | 8-11 4 /  | / 98-11%   |                          |          | x 20      |          |     |        |            |                |             | - 22    |                |           |                 |
| RBGG     |          |           |            |                          |          |           |          |     |        |            |                |             |         |                |           |                 |
| CSFB     |          | 8-11% /   |            |                          |          |           |          |     |        |            |                |             |         |                |           |                 |
| NONY     |          |           |            |                          |          |           |          |     |        |            |                |             |         |                |           |                 |
| UBST     |          | 8-11% /   | / 98-11%   |                          |          | x 75      |          |     |        |            |                |             |         |                |           |                 |
| 1) Bloor | mberg (  | ieneric   | and Eval   | uated Pr                 | ice   BV | AL »      |          |     |        |            |                |             |         |                |           |                 |
| 1        |          |           |            |                          |          |           |          |     |        |            |                |             |         |                |           |                 |
| PCS      |          | Bid Px    | Ask Px     | BV                       | AL Score |           | T        | ime |        |            |                | <u> </u>    |         |                |           |                 |
| BVAL     | 9        | 8-08 -    | / 98-09+   |                          | ore 10/1 |           | 16       | :00 |        |            |                |             |         |                |           |                 |
| BGN      | · · ·    | 8-11 ,    | / 98-11+   |                          |          |           | 16       |     | 98-10  | 98-10      | * *            | 8-11        | 98-11+  | 98-1           | 2         | 98-12+          |
| BGN      | Quote R  | ecap      | UK »       | - D                      | 0:4      | V1-1 /    | al via   |     | BGN    | Historical | Graph          | GP >        |         |                |           |                 |
| 16       | -51-20   | 98        | -11 / 98   | -11+                     | BIG      | 682 / 1   | ASK 110  | - 1 | Line   | ma Pric    | - Trad         | k k 400     | atate 0 | loom           |           | -               |
| 16       | :50:48   | 98        | -11 / 98   | -11+                     | 1        | .682 / 1  | 1.680    | 1   |        | $\sim$     | Tac            | Ann         | 7       | 200111-        |           | - 99-10         |
| 16       | :50:14   |           | -11 / 98   | -11+                     |          | .682 / 1  | 1.680    |     | •      |            | $\backslash$ / | $\sim$      | /       | Mid Px (SRC:BG | N) 98-113 | 1               |
| 16       |          | 98        |            |                          |          |           |          |     |        |            | V              |             |         | \              |           |                 |
| 16       | :48:39   |           | -11 / 98   |                          |          | .682 / 1  |          |     |        |            |                |             |         | 5              |           |                 |
| 16       | :48:06   | 98        | -11 / 98   | -11+                     |          | .682 / 1  | 1.680    |     |        |            |                |             |         |                | $\sim$    | 1               |
| 16       | 148106   | 98        | -11 / 98   |                          |          | 682 / 1   | 1.680    |     |        |            |                |             |         | Y              |           |                 |
| 16       | -46-39   | 70<br>98  | -11 / 98   | -11+                     | 1        | 682 / 1   | 1.680    |     |        | Aug 22     |                | Aug 31 2016 | 54      | 08             | 5ep 15    |                 |

#### CT10<Govt> YA<GO> [Yield Analysis]

#### CT10<Govt> GY<GO> [Yield Chart]

Shows the yield chart for the security. To view price chart use GP<GO>.

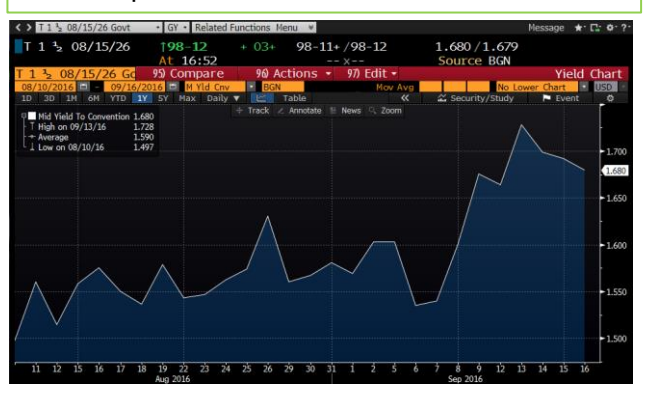

#### IBM3.45<Corp>FIRV<GO> [Relative Value]

Shows a list of comparable securities to a selected underlying security. You can compare various spreads.

|                       |                  | d Constinue  | Manage     |              |            |           |            |   |
|-----------------------|------------------|--------------|------------|--------------|------------|-----------|------------|---|
| 1BM 3.45 02/19/26 Con | p • FIRV • Relat | ed Functions | Menu 👻     |              |            | Messag    | le ₩.15.6. |   |
|                       |                  |              |            |              |            |           |            |   |
|                       |                  |              |            |              |            |           |            | 5 |
| IBM 3.45 02/19/26     |                  |              |            |              | Fixed Inc  | ome Rela  | tive Value |   |
| 107 299/107 611       | 2 572/2 536      | BMRK         | a 07·45    | 95) Buy      | 96 Sell    | 97        | Settings   |   |
| BVAL as of 09/16/2    | 016 - TO 4PM     |              |            | 03/16/16     | 09/10      | 5/16      | 6 Months   |   |
|                       | Spread           | Low          | Range      | High         | Avg +/-    | - bos Std | Dev #SD    | s |
| 1) Spreads to Curve   | es (RV)          |              |            | , ingri      |            | aba ara   |            |   |
| 2) Spread-Rench       | 88               |              |            | 118          |            |           |            |   |
| 2) G-Spread           | 01               |              |            |              | 04         |           |            |   |
| 4) L-Spread           | 100              |              |            | 110          | 100        |           | 10 0       |   |
| D 7 Eprend            | 110              | 04           |            | 130          | 110        |           | 10 0.      | X |
| 0 Credit Del Velue    | ((0)(0)          |              | •          | 130          |            |           |            | ч |
| a) Cheult Ret Value   | (CRVD)           |              |            |              |            |           |            |   |
| 7) CDS Basis          | -62              |              |            |              |            |           |            |   |
| a) Dend on Company    |                  | 7 Cad        | Difference |              |            | - d       | ( Marshar  |   |
| 8) Bond vs Compara    | ibles (COMB)     | Z-Spd        | Differenc  | e in compara | ble Z-Spre | ads over  | 6 Months   |   |
|                       | Price vield      | Spread       | DIIIT LO   | Range        | HI         | AVg +/-   | DDS #SD    | s |
| 9) ORCL 2.65 07/26    | 99.5 2.71        | 122          | -12 -27    |              |            | -17       |            |   |
| IBM 3.45 02/26        | 107.3 2.57       | 110          |            |              |            |           |            |   |
| 10) AAPL 3.2 05/25    | 105.6 2.47       |              | 5 -15      |              |            |           |            |   |
| 11) INTC 2.6 05/26    | 100.8 2.50       |              |            |              |            |           |            |   |
| 12) AAPL 2 1/2 02/25  | 100.6 2.43       |              | 9 -10      |              |            |           |            |   |
| 13) MSFT 2.7 02/25    | 102.7 2.34       | 94           | 16 0       |              |            |           |            |   |
| 15 Avg Sector US D0   | DMESTIC IC 3.22  |              | -65 -139   |              | -65        |           |            | 1 |
| 16 BVAL Price         | 107.3 2.57       |              |            |              |            |           |            | 1 |
|                       |                  |              |            |              |            |           |            |   |

Calculates bond yield and spreads from the price and vice versa. YA<GO> page shows the yield, price, spreads and durations. You can simply change a parameter to calculate the other parameters.

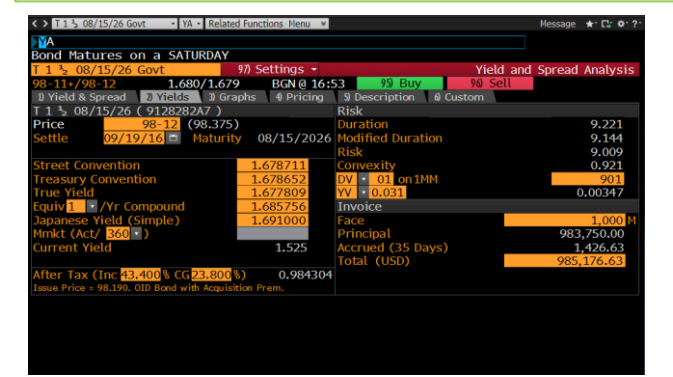

| T 1 ½ 08/15/26 Govt • YA • Related Functions Menu *   |                       | Message          | <b>★</b> . Ľ: ¢. 5. |
|-------------------------------------------------------|-----------------------|------------------|---------------------|
| A                                                     |                       |                  |                     |
|                                                       |                       |                  |                     |
| T 1 3 08/15/26 Govt 9// Settings •                    |                       | Yield and Spread | I Analysis          |
| <u>98-11+/98-12</u> 1.680/1.679 BGN @ 16:             | 53 95) Buy            | 90 Sell          |                     |
| 1) Yield & Spread 7) Yields 3) Graphs 4) Pricing      | 5) Description 6) Cus | tom              |                     |
| T 1 3 08/15/26 ( 9128282A7 )                          | Risk                  |                  |                     |
| Spread 0.00 bp vs 10y T 1 3 08/15/26                  |                       | Workout          | OAS                 |
| Price 98-12 38-12 16:54:34                            | • M.Dur • Dur         | 9.144            | 9.283               |
| Yield 1.678711 Wst 1.678711 S/A                       | Risk                  | 9.009            | 9.146               |
| Wkout 08/15/2026 @ 100.00 Duration Yld 6 6            | Convexity             | 0.921            | 0.944               |
| Settle 09/19/16 🗂 09/19/16 🗂                          | DV 🔹 01 on 1MM        | 901              | 915                 |
|                                                       | Benchmark Risk        | 9.009            | 9.146               |
|                                                       | Risk Hedge            | 1,000 M          | 1,000 M             |
|                                                       | Proceeds Hedge        | 1,000            | М                   |
| Spreads Yield Calculations                            | Invoice               |                  |                     |
| 11) G-Sprd 0.0 Street Convention 1.678711             | Face                  |                  | 1,000 M             |
| 12) I-Sprd 16.9 Equiv 1 /Yr 1.685756                  | Principal             | 98               | 3,750.00            |
| 13) Basis 20.8 Mmkt (Act/ 360 )                       | Accrued (35 Days)     |                  | 1,426.63            |
| 14) Z-Sprd 17.2 True Yield 1.677809                   | Total (USD)           | 985              | .176.63             |
| 15) ASW 16.7 Current Yield 1.525                      |                       |                  | <i></i>             |
| 16) OAS 0.0                                           |                       |                  |                     |
| 17) TED -5.2                                          |                       |                  |                     |
| After Tax (Inc 43,400 % CG 23,800 %) 0,984304         |                       |                  |                     |
| Issue Price = 98,190, OID Bond with Acquisition Prem, |                       |                  |                     |
|                                                       |                       |                  |                     |

Typing two securities one after the other shows the main menu of the two securities. **MSFT US <EQUITY> AAPL US <EQUITY> <GO>** 

#### MSFT US <EQUITY> AAPL US <EQUITY> HS<GO> [Historical Spread analysis]

Shows a historical spread chart of two pre-selected securities.

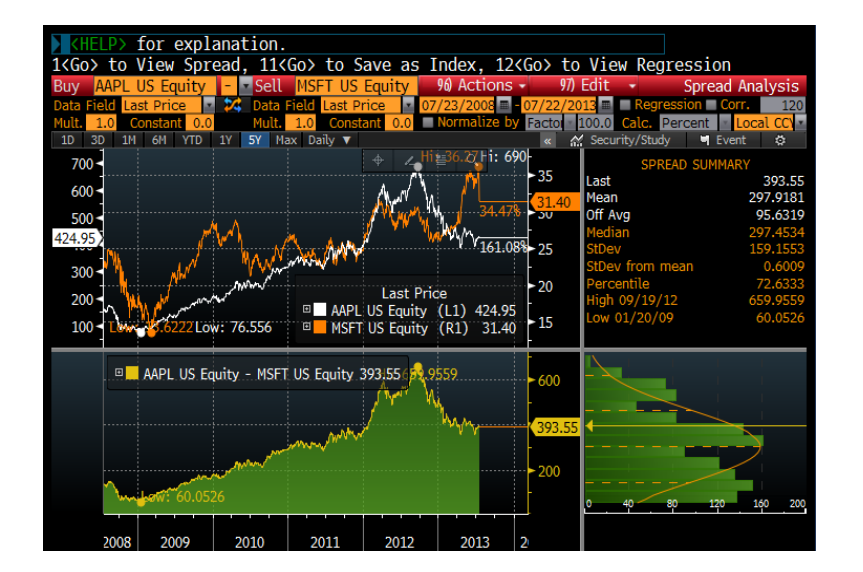

You can choose to display not only the closing price, but also yield, volume, volatility or financial data of a security.

It also shows the regression and correlation data by placing a check in the box on the top right side of the page.

#### MSFT US <EQUITY> AAPL US <EQUITY> GR <GO> [Ratio Analysis]

Shows a historical ratio chart of two securities. The chart updates in real-time.

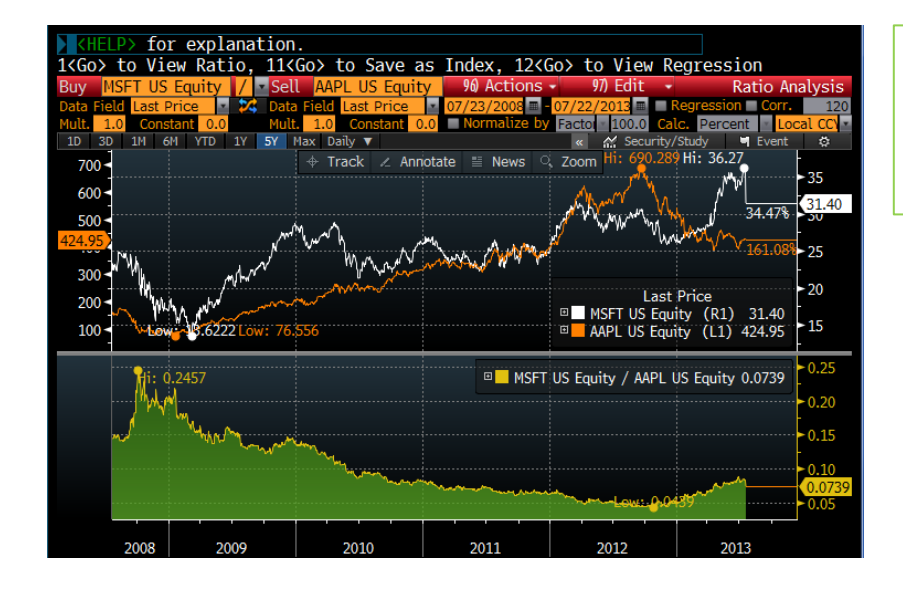

Historical correlation will appear by clicking Corr. To switch the position of the security, please click on this button. >>

## Chart

#### G<GO> [Chart Library]

From **G**<**GO**>, you can create and save multiple security charts. Also, you can save customized charts made in chart functions such as **GP**<**GO**> and **GPC**<**GO**> and share from **G**<**GO**> . **TDEF**<**GO**> allows you to set the default parameters for charts and technical study functions, including GP and other chart related functions.

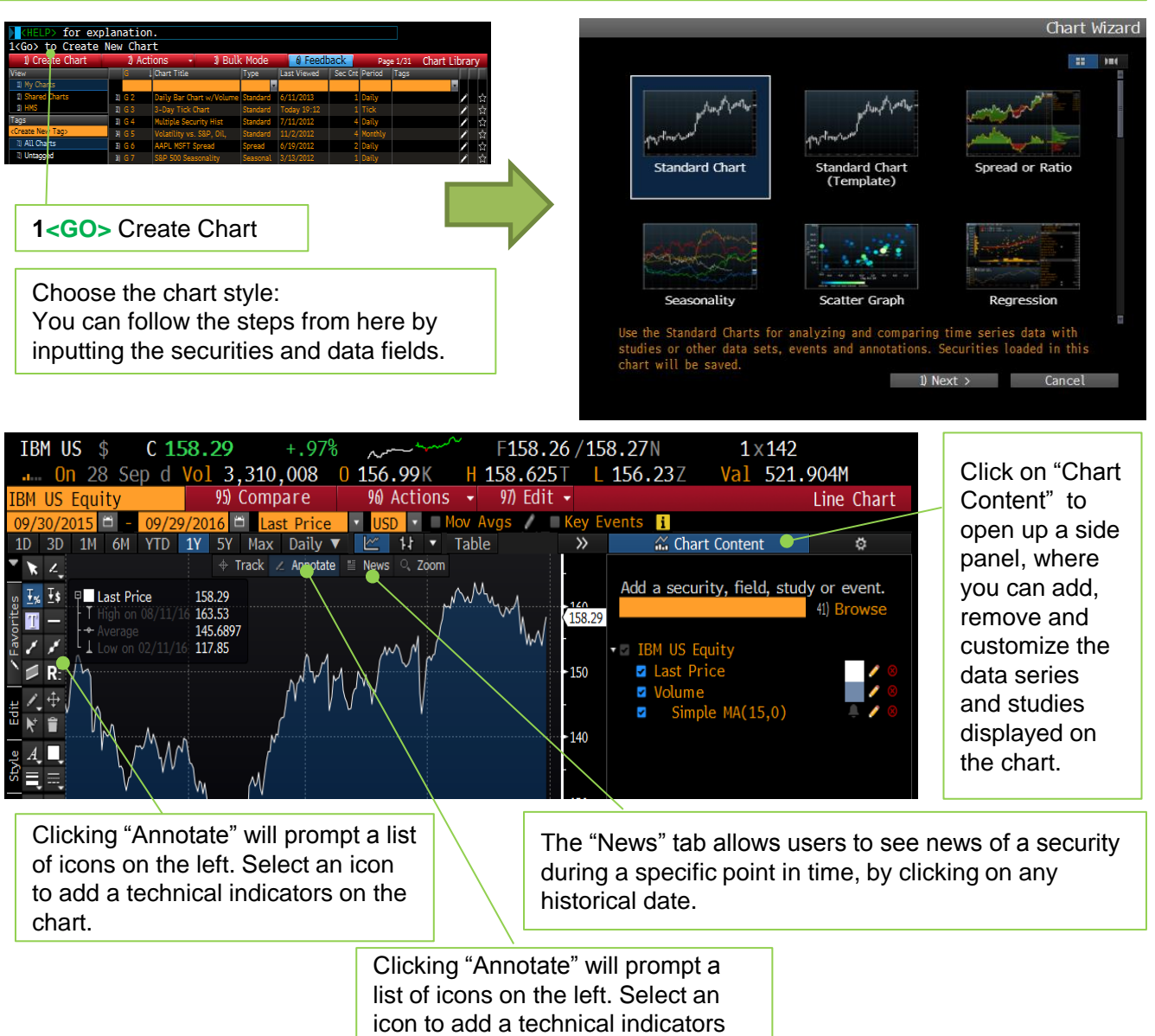

#### on the chart.

#### CHART<GO> [Chart Homepage]

**CHART<GO>** is the main page for all chart functions. You can access sample charts and custom charts. Also, you can check all "Chart of the Day" that Bloomberg News provides.

## News

#### TOP<GO> [Top News]

**TOP<GO>** is the main news page. It allows you to see headlines of the day's top worldwide stories so you can access the most important news in one place. **N<GO>** leads you to the menu page of the news function.

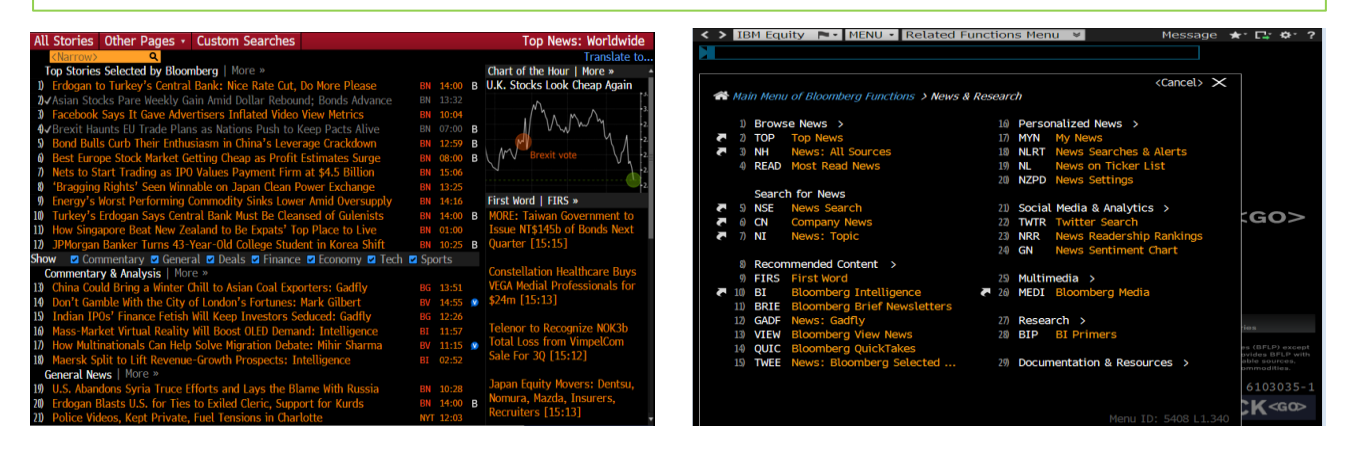

#### CN<GO> [Company News]

CN<GO> followed by a ticker allows you to see the news specific to that company. IBM US <EQUITY> CN<GO>

| Allows you to<br>narrow down the | < > IBM Equity ■ CN • Related Functions Menu * Message ★                             | r" ⊑r <b>Φ</b> " ?" |
|----------------------------------|--------------------------------------------------------------------------------------|---------------------|
| search by                        | Search News Sources Display & Edit • Custom Searches                                 | Page 1 News         |
| kovwords topic                   | International Business (Narrow This Search) 🔍 📑 🎐 🔇 📱 Sort Time (                    | Ordered 🔽           |
| keywords, topic,                 | Translate to Engl                                                                    | ism Change          |
| sources,                         | 1) Computerworld AU: ABS says it accepted IBM assurances on Census DDoS protection   | NS6 15:17           |
| language dates                   | <ol> <li>CIO (AU): ABS says it accepted IBM assurances on DDoS protection</li> </ol> | NS6 15:07           |
| language, uales.                 | 3) Telegraph Herald: IBM dedicates \$21,000 to Inclusive Dubuque                     | NS1 14:37           |
|                                  | 4 Financial Times: IBM to join blockchain rush on.ft.com/2docvV9                     | TWT 14:23           |
|                                  | § Financial Times: IBM to join blockchain rush on.ft.com/2d1Jg6C                     | TWT 14:23           |
|                                  | ⑥ ITmediaiンタープライス: 千葉銀行、ITを活用した次世代営業店の実証実験をIBMと共同で実施                                 | NS4 13:12           |
|                                  | <ol> <li>Google Cloud Joins Amazon, IBM in Serving Blockchain Clients</li> </ol>     | BN 13:00            |
|                                  | 8 SiliconANGLE: IBM bets on Swift to shake up enterprise app development             | WE1 12:26           |
|                                  | 9 Biglobe: GFが7nm FinFETの生産計画を発表 - IBMの技術協力で2018年に生産開始へ                              | NS4 12:06           |
|                                  | 10) Guardian (NG): IBM joins U.S. President's Advisory Council on 'Doing Business in | NS8 12:00           |
|                                  | 11) Albany T-U: High-tech mover is shaken                                            | NS1 11:52           |
|                                  | 12) Mycom: GFが7nm FinFETの生産計画を発表 - IBMの技術協力で2018年に生産開始へ                              | NS4 11:39           |
|                                  | 13) China Min FA: Li Keqiang Holds Discussions with Heavyweights from US Economic,   | G06 10:48           |
|                                  | 14 zerohedge: IBM to Partner With China UnionPay on Blockchain: FT                   | TWT 10:32           |
|                                  | 15) Mis Asia: Double departure hits IBM following census debacle                     | NS6 10:23           |
|                                  | 10 IBM to Partner With China UnionPay on Blockchain: FT                              | BFW 10:18           |
|                                  | 17) *IBM TO PARTNER WITH CHINA UNIONPAY ON BLOCKCHAIN: FT                            | BFW 10:07           |
|                                  | 18) Finance News: IBM to join blockchain rush on.ft.com/2dnMWUd                      | TWT 10:06           |
|                                  | 19) FT Technology News: IBM to join blockchain rush on.ft.com/2d1aRov                | TWT 10:04           |
|                                  | 20) Finance News: IBM to join blockchain rush on.ft.com/2dnMWUd                      | TWT 10:03           |

#### Time Ordered :

Sorted by time, with the most recent stories at the top of the search results.

#### Top Ranked:

Sorted by rank, with the most important stories at the top of the search results.

**Most Read**: Sorted by the stories read most often in the past 8 hours.

#### Example

Narrowing by a specific date: Add "on" to specify a date. Eg) "on 9/30/15"

Narrowing by a specific source: Enter "Bloomberg News" and select "BN" under "Source".

#### NI<GO> [News Search]

Allows you to search for specific news by filtering through keywords and other criteria.

#### **Basic Mode**

Enter keywords in the amber box and it will show news related to the keywords.

| < | >  | IBM E  | quity  | Ļ      | NSE -   | Related F | unctions | Menu | ≫ | Message | ★* ⊑   | ¢+* ?  |
|---|----|--------|--------|--------|---------|-----------|----------|------|---|---------|--------|--------|
|   | I  |        |        |        |         |           |          |      |   |         |        |        |
|   |    |        |        |        |         |           |          |      |   |         |        |        |
|   | Ad | vanced | Editor |        | Custom  | Searches  |          |      |   |         | News 3 | Search |
|   |    |        |        |        |         |           |          |      |   |         |        |        |
|   |    |        |        |        |         |           |          |      |   |         |        |        |
|   | W  | hat do | you wa | ant ne | ews on? |           |          |      |   |         |        |        |
|   |    |        |        |        |         |           |          |      |   |         |        |        |
|   |    |        |        |        |         |           |          |      |   |         |        |        |
|   |    |        |        |        |         |           |          |      |   |         |        |        |

#### Advanced Mode

Insert the types: Keywords, Ticker Lists, Companies, Topics, People, Regions, Industries and Wires. Additional settings for language and period are also available.

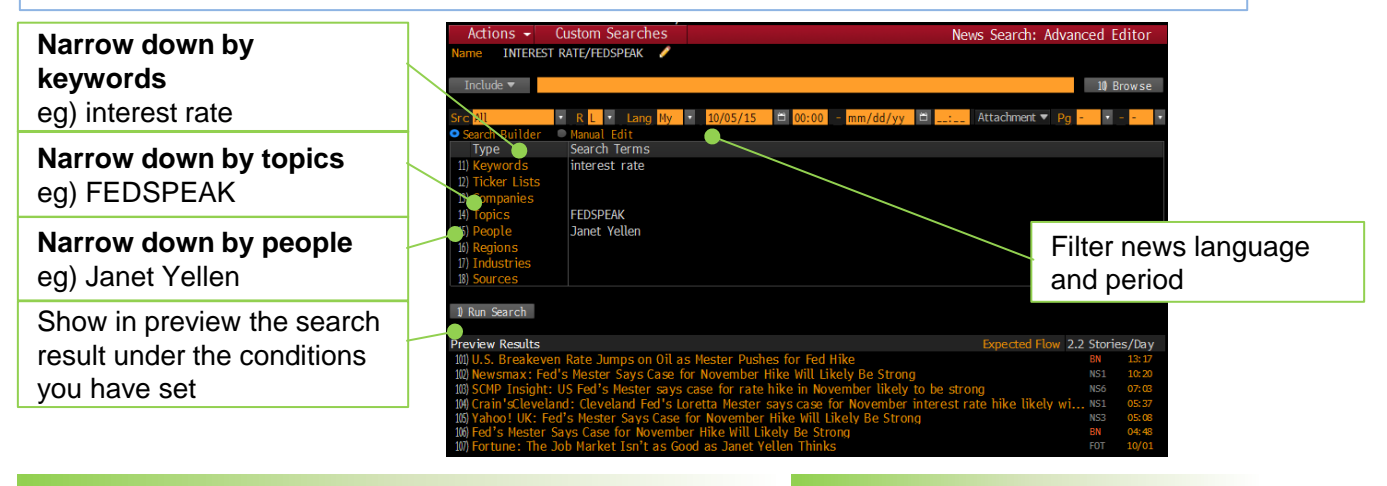

#### NZPD<GO> [News Preferences]

Default setting for News pages.

Allows you to update your personal default preferences for news and research functions.

You can set your sources, languages and other parameters across all functionality on the Bloomberg Professional service.

|                  |                                                   |                   | News Settings |
|------------------|---------------------------------------------------|-------------------|---------------|
| 1) General       | Headline Display                                  |                   |               |
| 2) Headline View | Show Read Indicators                              | Everywhere        | •             |
| 3) Story View    | Show Best Stories                                 | On Off            |               |
| 4) Search        | Color Highlight News Headlines                    | In Launchpad Only | • 21) Edit    |
| 5) Alerts        | Wire/Time/Ticker                                  | On Off            |               |
| 6) Sources       | Wire/Time/Ticker Position                         | 🔍 On Left 🛛 💿     | On Right      |
| 7) Languages     | Show Tickers                                      | Never             | <b>v</b>      |
|                  | Group Similar Headlines<br>Group Stories by Topic | On Off<br>On Off  |               |
|                  | Display for Grouped Ticker List News              |                   |               |
|                  | Ticker Sort                                       | Biggest Change    |               |
|                  | # of Headlines per Ticker                         | 4                 |               |
|                  | Cut-off Date/Time                                 | Yesterday         | <b>•</b>      |
|                  |                                                   |                   |               |
|                  | Story Sharing                                     |                   |               |

## Other convenient news functions

RECE<GO>: Recently read articles

JREAD<GO> : Most read Japanese news

**READ<GO>**: Most read English news

RES<GO>: Research portal

NLRT<GO>: News alert

FIRST<GO>: First word

## Message

Pressing Message key or MSG <GO> will direct you to the Bloomberg message box.

You may also click into the Menu key from MSG **<GO>** page to access the Main Menu for MSG.

#### Sending messages to Bloomberg Address

Example : Sending a message to John Smith **MSG JOHN SMITH <GO> or JOHN SMITH** Please choose from the list of people with the same name and information, such as company and city. The message screen will appear, where you can write the messages. You can press Shift + <GO> to start a new line. Lastly press 1 <GO> to send a message

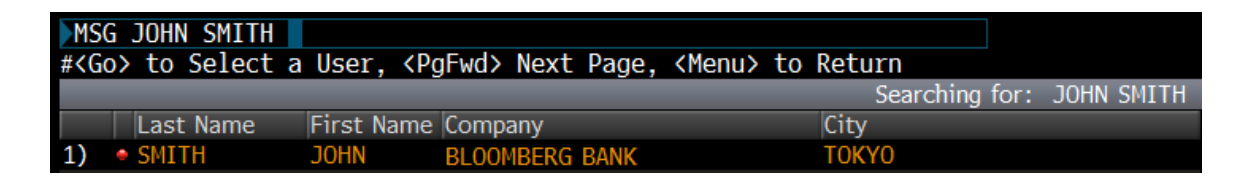

#### Sending messages to Non-Bloomberg Addresses

| 00                                                                                                    | (CON f | or Pulk Modo                                                      |      |                                                                    |
|----------------------------------------------------------------------------------------------------|--------|-------------------------------------------------------------------|------|--------------------------------------------------------------------|
| <sea< th=""><th>arch&gt;</th><th>90) Compose 90) Views • 95) Settings Page 2 Message: Ir</th><th>box</th><th>MSG<go> Message Inbox<br/>Clicking "Compose" will direct you</go></th></sea<> | arch>  | 90) Compose 90) Views • 95) Settings Page 2 Message: Ir           | box  | MSG <go> Message Inbox<br/>Clicking "Compose" will direct you</go> |
| 1)                                                                                                    | 9/13   | 7:44•NOBUHIRO SATO/@[Morning Topic] Volatility Indices are raisin | ]    | to a blank Message screen where                                    |
| 2)                                                                                                    | 9/13   | 7:34•SATOSHI HONGO/∅* トランプ氏とメキシコ・ペソ                               |      | vou con write o monogo from                                        |
| 3)                                                                                                    | 9/13   | 7:25•NOBUHIRO SATO/║【朝の話題】日米の予想変動率が上昇し始めた                         |      | you can write a message from                                       |
| 4)                                                                                                    | 9/13   | 6:39 DAYBREAK ALERT/ DAYBREAK: Brainard Urges Prudence. Stocks Re | ooun | scratch.                                                           |
| 5)                                                                                                    | 9/13   | 0:00¢SHAR ALERT/Summary of your SHAR updates                      |      |                                                                    |

|                                                 | Menu> to        | Return     |         |      |            |     |       |         |     |           |        |               |         |
|-------------------------------------------------|-----------------|------------|---------|------|------------|-----|-------|---------|-----|-----------|--------|---------------|---------|
|                                                 | 1) Send         | 11) Send I | Later   | 5) 5 | Save Dr    | aft | 8) T  | emplate | s 🔹 | 99) Optic | ns 👻   | Message:      | Compose |
|                                                 |                 | ERI ITO    |         |      |            |     |       |         |     |           |        | _             |         |
|                                                 | <b>,</b> ₽2) То |            |         |      |            |     |       |         |     |           |        |               |         |
|                                                 |                 |            |         |      |            |     |       |         |     |           |        | _             |         |
|                                                 | BCC             |            |         |      |            |     |       |         |     |           |        |               |         |
|                                                 | Subject         | m Add At   | tachmo  | ntc  |            |     |       |         |     |           |        | Forwardable   | Voc     |
|                                                 | Allacheu        | %) Auu Au  | lachine | nts  |            |     |       |         |     |           |        | FUI WAI UADIE | res v   |
|                                                 | Normal          | - м-       | ^^      | . vi | B 7        |     | := := | = =     | = = | . = =     | _2 ≡   |               |         |
|                                                 | Normat          |            |         | * 4  | <b>B</b> 1 | ⊻   | 1= 1= |         |     |           | v :::: | • 🖽 •         |         |
|                                                 |                 |            |         |      |            |     |       |         |     |           |        |               |         |
|                                                 |                 |            |         |      |            |     |       |         |     |           |        |               |         |
|                                                 |                 |            |         |      |            |     |       |         |     |           |        |               |         |
|                                                 |                 |            |         |      |            |     |       |         |     |           |        |               |         |
|                                                 |                 |            |         |      |            |     |       |         |     |           |        |               |         |
| On the compose message scree                    | n               |            |         |      |            |     |       |         |     |           |        |               |         |
| On the compose message screen                   | 11,             |            |         |      |            |     |       |         |     |           |        |               |         |
| enter the email address in "To."                |                 |            |         |      |            |     |       |         |     |           |        |               |         |
| After entering the Subject and tex              | xt              |            |         |      |            |     |       |         |     |           |        |               |         |
| proop <b>1</b> (CO) to cond the means           | a.,             |            |         |      |            |     |       |         |     |           |        |               |         |
| press i <ul> <li>uo send the message</li> </ul> | ye.             |            |         |      |            |     |       |         |     |           |        |               |         |
|                                                 |                 |            |         |      |            |     |       |         |     |           |        |               |         |

A portal for all of your Bloomberg Message settings.

You can set your personal message settings, such as greeting message, auto-copy or domain restriction.

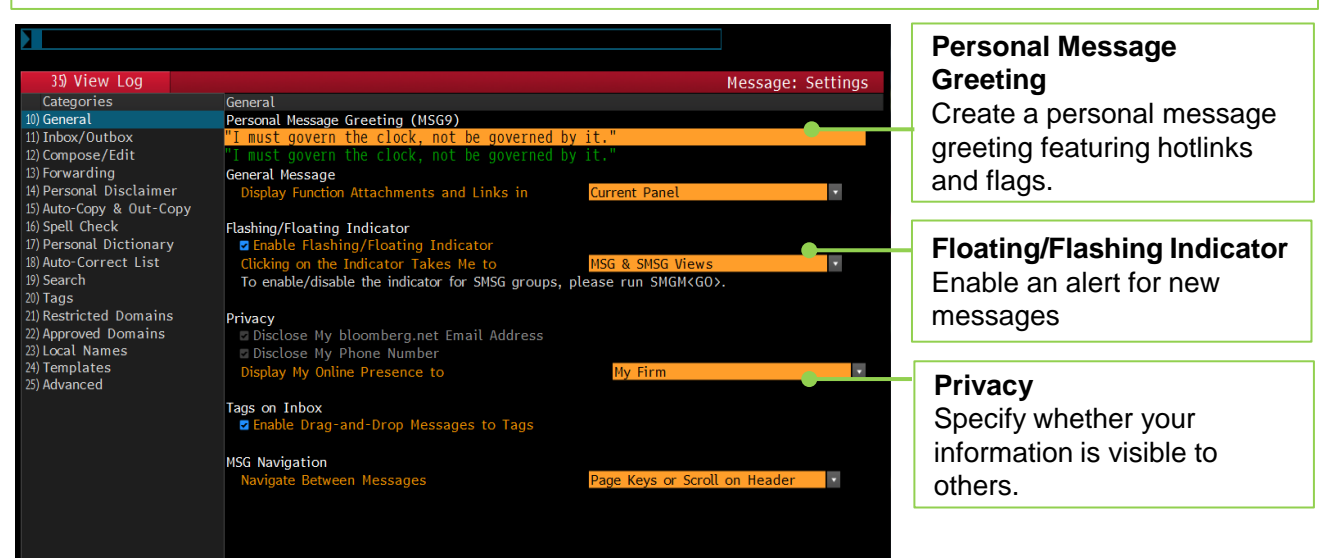

#### 14) Auto-Copy & Out-Copy

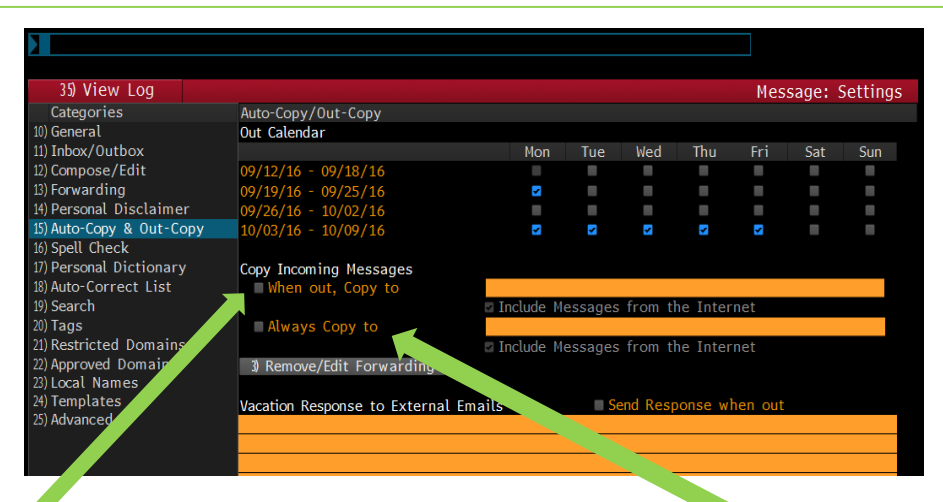

#### When out, Copy to

Specify who receives a copy of messages sent to you on days you have selected in the calendar above.

You can only select one person as a recipient.

#### Always Copy to

Specify who receives a copy of an incoming message regardless of your status in the calendar above.

You can select more than one person here. If you are to select a non-Bloomberg address, you need to create Speed Dial ID from SPDL<GO> (See P.23)

#### SPDL<GO> [Speed Dial List]

Allows you to organize your contacts and contact groups, so you can easily send messages and IBs (Instant Bloomberg).

| ch>                          | 90) New                                                                                                    | Contact                                                                                                    | 91) New Gro                                                                                                    | up 🧐 🧐 Com                                                                                                    | munities                                                                                                    | 93) Options                                                                                                    | <ul> <li>Contact</li> </ul>                                                                                                    | List                                                                                                    |
|------------------------------|----------------------------------------------------------------------------------------------------|----------------------------------------------------------------------------------------------------|----------------------------------------------------------------------------------------------------|----------------------------------------------------------------------------------------------------|----------------------------------------------------------------------------------------------------|----------------------------------------------------------------------------------------------------|----------------------------------------------------------------------------------------------------|----------------------------------------------------------------------------------------------------|
|                              | 70 MSG                                                                                                    |                                                                                                    | 72 MSGS                                                                                                    |                                                                                                    | 74 Send 75                                                                                                    | Stat View                                                                                                    | 70 Edit Membe                                                                                                    | ars                                                                                                    |
| scus (7)                     | T - + TD                                                                                                    | First                                                                                                    | Name                                                                                                    | I act Na                                                                                                    | me                                                                                                    | Zoom -                                                                                                    | + 100                                                                                                    | 16 Y                                                                                                    |
| tory                         | - A - ANN                                                                                                    | IE ANN                                                                                                    |                                                                                                    | WO                                                                                                    | inite -                                                                                                    | BANK BAN                                                                                                    | IK                                                                                                    |                                                                                                    |
| ontacts                      | = <sup>B</sup> <sub>c</sub> = JO                                                                                                    | JOHI                                                                                                    | NE                                                                                                    | CHEN                                                                                                    |                                                                                                    | BLOOMBER                                                                                                    | RG                                                                                                    |                                                                                                    |
| Y                            | _ D • MAR                                                                                                    | Y MAR                                                                                                    | IEM                                                                                                    | ROBINS                                                                                                    |                                                                                                    | SECURITIE                                                                                                    |                                                                                                    |                                                                                                    |
| 5                            | - E • R                                                                                                    | REI                                                                                                    |                                                                                                    | KANAGA                                                                                                    | WA                                                                                                    | BLOOMBER                                                                                                    | RG                                                                                                    |                                                                                                    |
|                              |                                                                                                    |                                                                                                    | IARD                                                                                                    | SMITH                                                                                                    |                                                                                                    | BANK BAN                                                                                                    | IK<br>PC                                                                                                    |                                                                                                    |
|                              | - H • YU                                                                                                    | YII                                                                                                    | un .                                                                                                    | TANAKA                                                                                                    |                                                                                                    | BLOOMBER                                                                                                    | RG                                                                                                    |                                                                                                    |
|                              | - I                                                                                                    |                                                                                                    |                                                                                                    |                                                                                                    |                                                                                                    |                                                                                                    |                                                                                                    |                                                                                                    |
|                              | - 3                                                                                                    |                                                                                                    |                                                                                                    |                                                                                                    |                                                                                                    |                                                                                                    |                                                                                                    |                                                                                                    |
|                              |                                                                                                    | 1                                                                                                    |                                                                                                    |                                                                                                    |                                                                                                    |                                                                                                    |                                                                                                    |                                                                                                    |
| KHELP                        | > for exp                                                                                                    | lanation                                                                                                    |                                                                                                    |                                                                                                    |                                                                                                    |                                                                                                    |                                                                                                    |                                                                                                    |
| (Coprob)                     | to close                                                                                                    | Now Con                                                                                                    | tact 01) N                                                                                                    | aw Group                                                                                                    | 0) Communit                                                                                                    | ioc 02) 0                                                                                                    | ntions - Co                                                                                                    | ntnot Li                                                                                                    |
| <pre><search></search></pre> | 9                                                                                                    | Mew Con                                                                                                    |                                                                                                    | ses 71 pelo                                                                                                    |                                                                                                    | 75) Stat Vi                                                                                                    | iew 74 Ed                                                                                                    | mact LI                                                                                                    |
| All Contacts                 |                                                                                                    |                                                                                                    |                                                                                                    |                                                                                                    |                                                                                                    | Zoo                                                                                                    | m                                                                                                    | + 100%                                                                                                    |
| Groups                       | 1                                                                                                    | ID                                                                                                    | ↓ First Name                                                                                                    |                                                                                                    | Last Name                                                                                                    | Fi                                                                                                    | rm                                                                                                    |                                                                                                    |
| Directory                    | <b>/</b>                                                                                                    | ANNIE                                                                                                    | ANNIE                                                                                                    |                                                                                                    | WO                                                                                                    | B/                                                                                                    | ANK BANK                                                                                                    |                                                                                                    |
| All Conta                    | icts                                                                                                    |                                                                                                    | JOHNE                                                                                                    |                                                                                                    | CHEN                                                                                                    | BI                                                                                                    | LUOMBERG                                                                                                    |                                                                                                    |
| SALES                        |                                                                                                    |                                                                                                    | RET                                                                                                    |                                                                                                    | KANAGAWA                                                                                                    | SE                                                                                                    | LOOMBERG                                                                                                    |                                                                                                    |
| TEAM1                        |                                                                                                    | - RICH                                                                                                    | RICHARD                                                                                                    |                                                                                                    | SMITH                                                                                                    | B                                                                                                    | ANK BANK                                                                                                    |                                                                                                    |
| TR1                          |                                                                                                    |                                                                                                    |                                                                                                    |                                                                                                    |                                                                                                    | Nort                                                                                                    | ontact KG                                                                                                    |                                                                                                    |
|                              | 2                                                                                                    | ter the name<br>Add a contac                                                                                                    | e of a Bloombe<br>t with no emai                                                                                                    | rg user or an e                                                                                                    | -mail address                                                                                                    | Close                                                                                                    |                                                                                                    |                                                                                                    |
|                              | (HELP> fc<br>(Go>Save,                                                                                                    | Add a contact<br>Add a contact<br>or explar<br>< <u>Menu&gt;</u> 1                                                                                                    | e of a Bloombe<br>t with no emain<br>nation.<br>to Clear S                                                                                                    | rg user or an e                                                                                                    | -mail address                                                                                                    | Close                                                                                                    |                                                                                                    |                                                                                                    |
|                              | Constant                                                                                                    | Add a contact<br>Add a contact<br>or explar<br><menu> 1<br/>90 N</menu>                                                                                                    | e of a Bloombe<br>t with no emain<br>nation.<br>to Clear S<br>ew Contat                                                                                                    | rg user or an e<br>il<br>election<br>91) New Gro                                                                                                    | Add 92) Co                                                                                                    | Close                                                                                                    | 93) Optio                                                                                                    | ns <del>-</del> Con                                                                                                    |
|                              | (HELP> fc<br>(Go)Save,<br>Search>                                                                                                    | Add a contact<br>Add a contact<br>or explar<br><menu> 1<br/>90 N<br/>70 M</menu>                                                                                                    | e of a Bloombe<br>t with no emain<br>nation.<br>to Clear S<br>ew Contact<br>SG 70 IB                                                                                                    | rg user or an e<br>a<br>election<br>91) New Gra<br>78 MSGS                                                                                                    | -mail address<br>0 Add<br>0 Add 0 Add<br>0 Add 0 Add<br>0 Add 0 Add<br>0 Add 0 Add 0 Ad | Close                                                                                                    | 93) Optio<br>19 Stat View<br>Zoom –                                                                                                    | ns - Con<br>79 Edit                                                                                                    |
|                              | (HELP) for<br>(Go)Save,<br>Search>                                                                                                    | Add a contact<br>Add a contact<br>Or explar<br>(Menu> 1<br>90 N<br>70 M                                                                                                    | e of a Bloombe<br>t with no emain<br>nation.<br>to Clear S<br>ew Contact<br>SG 70 18<br>ID LFir                                                                                                    | rg user or an e<br>il<br>election<br>91) New Grd<br>73 HSGS<br>st Name Last Na                                                                                                    | -mail address<br>) Add<br>Dup 92) Co<br>73 Delete<br>me Firm                                                                                                    |                                                                                                    | 93) Optio<br>79) Stat View<br>Zoom –<br>4) Summary                                                                                                    | ns - Con<br>79 Edit<br>50 Stati                                                                                                    |
|                              | (HELP) for<br>(Go)Save,<br>Search)<br>(ontacts (8)<br>roups<br>Directory                                                                                                    | Add a contact<br>Add a contact<br>or explar<br>(Menu) f<br>90 N<br>70 M<br>1                                                                                                    | a of a Bloombe<br>t with no emain<br>to Clear S<br>ew Contact<br>SG 70 18<br>ID 1 Fin<br>ANNIE AN                                                                                                    | rg user or an e<br>election<br>91) New Gro<br>73 HSGS<br>st Name Last Na<br>NIE WO                                                                                                    | -mail address<br>Add<br>Dup 92 Co<br>73 Delete<br>me Firm<br>EANK BANK                                                                                                    | Close                                                                                                    | 93) Optio<br>79 Stat View<br>Zoom –<br>9 Summary<br>mary                                                                                                    | ns - Con<br>79 Edit<br>50 State                                                                                                    |
| All<br>G                     | (HELP) for<br>(Go)Save,<br>Search><br>Contacts (8)<br>roups<br>Directory<br>All Contacts                                                                                                    | Add a contact<br>Add a contact<br>Pr explan<br>(Menu) 1<br>90 N<br>70 M<br>1<br>- A<br>- B<br>- C                                                                                                    | e of a Bloombe<br>t with no emain<br>hation.<br>to Clear S<br>ew Contact<br>SG 70 18<br>ID 1 [Fin<br>ANNIE AN<br>JO JOIN<br>MARY                                                                                                    | rg user or an e<br>l<br>election<br>91) New Grd<br>73 MSGS<br>st Name Last Na<br>NE WO<br>HNE CHEN<br>DELM DODATE                                                                                                    | -mail address<br>0 Add<br>Dup 92 Co<br>73 Delete<br>me Firm<br>BANK BANK<br>BANK BANK                                                                                                    | Close                                                                                                    | 93) Optio<br>75) Stat View<br>Zoom –<br>4) Summary<br>mary<br>BOSS                                                                                                    | ns → Con<br>7∉ Edit<br>59 Stats                                                                                                    |
| 1 C                          | Contacts (8)<br>roups<br>Directory<br>All Contacts<br>EQUITY<br>Solution                                                                                                    | Add a contact<br>Add a contact<br>pr explan<br><menu> 1<br/>90 N<br/>70 M<br/>70 M<br/>70 M</menu>                                                                                                    | e of a Bloombe<br>t with no emain<br>to Clear S<br>ew Contact<br>SG 73 IB<br>ID [Fin<br>ANNIE AN<br>DO JO<br>MARY MA<br>P P                                                                                                    | rg user or an e<br>election<br>91) New Gro<br>73 HSGS<br>st Name[Last Na<br>NIE WO<br>HNE CHEN<br>RIEM ROBING<br>r KANGENG                                                                                                    | mail address<br>) Add<br>pup 92 Co<br>73 Delete<br>me/Firm<br>BANK BANK<br>BLOOMBERG<br>ON SECURITIES                                                                                                    | Close                                                                                                    | 93) Optio<br>79 Stat View<br>Zoom –<br>9 Summary<br>mary<br>BOSS<br>BENJAM                                                                                                    | ns → Con<br>70 Edit                                                                                                    |
| All<br>Gr                    | KHELP> fc<br>(Go>Save,<br>Search><br>Contacts (8)<br>Torops<br>Directory<br>All Contacts<br>EQUITY<br>SALES<br>TEAM1                                                                                                    | Add a contact<br>Add a contact<br>pr explar<br>(Menu> 1<br>90 N<br>70 M<br>1<br>- A<br>- B<br>- C<br>- C<br>- C                                                                                                    | e of a Bloombe<br>t with no emain<br>to Clear S<br>ew Contact<br>SG 70 18<br>10 1 Fir<br>ANNIE AN<br>JO JO<br>MARY MA<br>R RE<br>RICH RI                                                                                                    | rg user or an e                                                                                                    | mail address<br>Add<br>Dup 92 Co<br>73 Delete<br>me Firm<br>BANK BANK<br>BANK BANK<br>BANK BANK<br>BANK BANK<br>BANK BANK<br>BANK BANK                                                                                                    | Close                                                                                                    | 93 Optio<br>79 Stat View<br>Zoom –<br>0 Sumary<br>mary<br>BOSS<br>BENJAM<br>JOHSON<br>0 Rece                                                                                                    | ns  Con 74 Edit 50 State INE Ved 0                                                                                                    |
|                              | Contacts (8)<br>roups<br>Directory<br>All Contacts<br>EQUITY<br>SALES<br>TEAM1<br>TR1                                                                                                    | Add a contact<br>cor explant<br>(Menu> 1<br>90 M<br>1<br>- A<br>- A<br>- C<br>- C<br>- C                                                                                                    | e of a Bloombe<br>t with no emain<br>to Clear S<br>ew Contact<br>SG 70 18<br>10 1 Fin<br>ANNIE AN<br>ANNIE AN<br>MARY MA<br>R RE<br>RICH RIG<br>TRAINEE TR                                                                                                    | rg user or an e<br>election<br>91) New Gro<br>73 MSS<br>st Name[Last Na<br>NE WO<br>HNE CHEN<br>RIEM ROBINS<br>L<br>KANAGA<br>CHEN SMITH<br>AN TRAIN                                                                                                    | mail address<br>J Add<br>Dup 92 Co<br>73 Delete<br>BANK BANK<br>BLOOMBERC<br>BLOOMBERC<br>BANK BANK<br>BLOOMBERC                                                                                                    | Close                                                                                                    | 93 Optio<br>79 Stat View<br>Zoom –<br>8 Summary<br>BORSS<br>BENJAM<br>JOHSON<br>O Rece<br>mail Johnsol                                                                                                    | ns - Con<br>74 Edit<br>50 Stat                                                                                                    |
|                              | Contacts (8)<br>Contacts (8)<br>Contacts (8)<br>Directory<br>All Contacts<br>EQUITY<br>SALES<br>TEAM1<br>TR1                                                                                                    | Add a contact<br>pr explant<br>(Menu> 1<br>90 N<br>1<br>- A<br>- B<br>- C<br>- C<br>- C<br>- C<br>- C<br>- C<br>- C<br>- C                                                                                                    | e of a Bloombe<br>st with no emain<br>nation.<br>co Clear S<br>ew Contact<br>sg 73 IB<br>ID I Fin<br>ANNIE AN<br>JO JO<br>JO JO<br>MARY MA<br>R<br>R<br>R<br>R<br>R<br>R<br>R<br>R<br>R<br>R<br>R<br>R<br>R<br>R<br>R<br>R<br>R<br>R<br>R                                                                                                    | rg user or an e<br>election<br>90 New Gro<br>73 HSGS<br>st Name Last Na<br>NIE WO<br>HNE CHEN ROBINS<br>K KANGE<br>HARD SMITH<br>TRAIN<br>TRANAKA                                                                                                    | mail address<br>add<br>add<br>add<br>add<br>add<br>add<br>add<br>a                                                                                                    | Close<br>mmunities<br>74 Seed<br>10<br>First<br>Sont<br>Sont<br>Sont<br>Sont<br>Sont<br>Sont<br>Sont<br>Son                                                                                                    | 93 Optio<br>79 Stat View<br>Zoom –<br>4 Summary<br>BOSS<br>BENJAH<br>JOHSOO<br>0 Recenail<br>Johnsbo                                                                                                    | ns - Con<br>72 East<br>53 State                                                                                                    |
| All<br>Gr                    | Coupes<br>Coupes<br>Directory<br>All Contracts<br>EQUITY<br>SALES<br>TEAM1<br>TR1                                                                                                    | Add a contact<br>r explan<br>(Menu> 1<br>90 N<br>70 H<br>1<br>- A<br>- B<br>- C<br>- B<br>- C<br>- C<br>- C<br>- C<br>- C<br>- C<br>- C<br>- C                                                                                                    | t vith no emain<br>t vith no emain<br>to Clear S<br>ever Contact<br>see 19 18<br>ANNIE ANN<br>D JOINT<br>ANNIE ANN<br>R RE<br>R RE<br>R<br>TRAINEE TR<br>YU YU                                                                                                    | election<br>91) New Gro<br>73) New Gro<br>73 HSGS<br>84 Name Last Nas<br>NE WO<br>HNE CHEN<br>KANAGG<br>CHEN<br>KANAGG<br>CHEN<br>KANAG<br>KANAGG<br>CHEN<br>KANAG<br>KANAG | -mail address<br>J Add<br>J Add<br>J Delete<br>Ma BLOOMBERC<br>BANK BANK<br>BLOOMBERC<br>BLOOMBERC                                                                                                    | Close<br>mmunities<br><sup>74</sup> end<br>Last<br>Last<br>Sum<br>Si Si Br<br>Si Si Br<br>Si Si Si Si Si Si Si Si Si Si Si Si Si S                                                                                                    | 93 Optio<br>73 Stat View<br>Zoom –<br>8 Summary<br>BOSS<br>BENJAM<br>DOHSON<br>0 Race<br>mail2<br>Iohnsb(<br>mail2                                                                                                    | ns - Con<br>79 Edit<br>50 State<br>INE<br>ived 0                                                                                                    |
|                              | (HELP> fc<br>(GoSave,<br>Search)<br>Coasts (9)<br>Coasts (9)<br>Coasts                                                                                                    | Add a contact<br>or explant<br>(Menu) 1<br>90 N<br>70 H<br>1<br>- A<br>- C<br>- C<br>- C<br>- C<br>- C<br>- C<br>- C<br>- C                                                                                                    | t with no emainstand                                                                                                    | rg user or an e<br>election<br>91) New Gro<br>73 HSGS<br>st Name Last Na<br>NIE WO<br>HNE CHEN<br>K KANAGA<br>CHEN SMITH<br>AIN TRAIN<br>TANAKA                                                                                                    | -mail address<br>1 Add<br>2 Add<br>2 Address<br>2 Address<br>2 Addr                                                                                     | Close<br>mmunities<br>14 Sent<br>First<br>Sent<br>Sent<br>Si Sent<br>Si Sen                                                                                                    | 93 Optio<br>73 Stat View<br>Zcom –<br>4 Summary<br>BOSS<br>BENJAM<br>JOHSON<br>O Rece<br>mail2<br>Johnson<br>O Rece<br>mail3<br>Johnson<br>Securit<br>Mail3                                                                                                    | ns - Con<br>79 Edit<br>53 State<br>ived 0<br>bbloombers                                                                                                    |
|                              | Contacts<br>EQUITY<br>SALES<br>EQUITY<br>SALES<br>E<br>SALES<br>E<br>SALES<br>S | Add a contact<br>pr explan<br>(Menu> 1<br>90 N<br>70 H<br>1<br>- A<br>- B<br>- C<br>- C<br>- C<br>- C<br>- C<br>- C<br>- C<br>- C                                                                                                    | e of a Bloombee<br>t with no emains<br>to Clear S<br>ew Contact<br>Se 73 IS<br>ID IFIT<br>ANNIE AN<br>ANNIE AN<br>ANNIE AN<br>ANNIE AN<br>TRAINEE TR<br>YU YU                                                                                                    | rg user or an e<br>election<br>91) New Gro<br>73) New Gro<br>74 HSGS<br>81 Name Last Na<br>NE WO<br>NE WO<br>NE WO<br>NE CHEN<br>RIEM ROBINS<br>CHARD SMITH<br>TRAIN<br>TANAKA                                                                                                    | -mail address<br>J Add<br>Dup 92 Co<br>J3 Delate<br>BANK BANK<br>BLOOHBERC<br>BLOOHBERC<br>BLOOHBERC                                                                                                    | Close<br>mmunities<br>A Seed<br>First<br>Sum<br>Si Sat<br>Si Sat<br>Si Sat<br>Sat<br>Sat<br>Sat<br>Sat<br>Sat<br>Sat<br>Sat<br>Sat<br>Sat                                                                                                    | 93 Optio     79 Stat View     Zoomr     Sorr     Sor                                                                                                    | ns - Con<br>7ê Edit<br>50 Stat<br>INE<br>NE<br>NE<br>NE                                                                                                    |
|                              | Contacts (8)<br>Contacts (8)<br>Contacts (8)<br>Contacts (8)<br>Contacts (8)<br>Contacts<br>EQUITY<br>All Contacts<br>EQUITY<br>SALES<br>TEAM1<br>TR1                                                                                                    | Add a contact<br>pr explan<br>(Menu> 1<br>90 N<br>70 M<br>1<br>- A<br>- A<br>- C<br>- C<br>- C<br>- C<br>- C<br>- C<br>- C<br>- C                                                                                                    | t vith no emain<br>t vith no emain<br>to Clear S<br>co Clear S<br>vo Clear S<br>vo Vo Vo Vo Vo Vo Vo Vo Vo Vo Vo Vo Vo Vo                                                                                                    | election<br>91) New Gro<br>73 New Gro<br>73 HSGS<br>81 Name Last Na<br>HNE WO<br>HNE CHER<br>LARD SMITH<br>CHARD SMITH<br>TRAIN<br>TANAKA                                                                                                    | -mail address<br>address<br>add<br>add<br>add<br>address<br>address                                                                 | Close<br>mmunities<br>74 Good<br>ID<br>First<br>55 Eent<br>61 S) Ef<br>91 Si<br>91 First<br>61 S) First<br>91 First<br>91 Si<br>91 First<br>91 Si<br>91 First<br>91 Si<br>91 Si<br>91 S | 93 Optio<br>73 State<br>4 Summary<br>BOSS<br>BENDAM<br>10HSON<br>0 Rece<br>mail2<br>SECURIT<br>Y Vellow<br>P Vellow<br>10HSON<br>0 Rece<br>mail2<br>SECURIT<br>9 SECURIT<br>9 S | INE<br>IVEd 0<br>bloomber<br>153 State<br>104 0<br>bloomber<br>1155 SECUF<br>153 STATE<br>104 0<br>105 0<br>105 0 |
|                              | (HELP> fc<br>(Go)Save,<br>Search><br>corps<br>Directory<br>All Contacts (8)<br>corps<br>EQUITY<br>SALES<br>TEAM1<br>TR1                                                                                                    | Add a contact<br>pr explan<br>(Menu> 1<br>900 M<br>70 M<br>1<br>- A<br>- B<br>- C<br>- C<br>- C<br>- C<br>- C<br>- C<br>- C<br>- C                                                                                                    | e of a Bloombee<br>t with no emain<br>to Clear S<br>ew Contact<br>se 74 IB<br>TO I Fin<br>ANNIE ANIO<br>MARY MAR<br>R RE<br>RICH RIB<br>RICH RIB<br>YU<br>YU                                                                                                    | rg user or an e<br>election<br>91) New Gro<br>73 HSGS<br>st Name Last Na<br>NIE WO<br>HNE CHEN<br>K KANAGA<br>CHEN SMITH<br>TANAKA                                                                                                    | -mail address<br>1 Add<br>1 Add<br>1 Delete<br>BANK BANK<br>BLOOMBERC<br>BLOOMBERC<br>BLOOMBERC                                                                                                    | Close<br>mmunities<br>24 Send<br>First<br>Sent<br>5<br>5<br>5<br>5<br>5<br>5<br>5<br>5<br>5<br>5<br>5<br>5<br>5<br>5<br>5<br>5<br>5<br>5<br>5                                                                                                    | 93 Optio     73 Stat View     Zcom     2 Summary     BOSS     BENJAH     DOHSON     0     Recent     Tomati     Johnson     0     Recent     Tomati     Johnson     1     Tomati     SECURT     r     Yellow     the Numbers     c     1=212-5     2                                                                                                    | INE<br>Vertical of the second<br>S2 State<br>INE<br>Vertical of the second<br>S2 En<br>S2 First Second<br>S2 En<br>S2 First Second<br>S2 En<br>S2 First Second<br>S2 Ent<br>S2 State<br>S2 State                                                                                                    |
|                              | Contacts (8)<br>Contacts (8)<br>Conta                                                                                                    | Add a contact<br>or explan<br>(Menu> 1<br>90 N<br>70 H<br>1<br>- A<br>- A<br>- A<br>- A<br>- A<br>- A<br>- A<br>- A                                                                                                    | e of a Bloombeet<br>t with no emain<br>to Clear S<br>ew Contact<br>Se 79 18<br>10 IFir<br>Annie An<br>Amary Mark<br>TRAINEE TR<br>TRAINEE TR<br>YU YU                                                                                                    | rg user or an e<br>election<br>91) New Gro<br>72 HSSS<br>st Name Last Na<br>NE WO<br>HNE CHEN<br>NE WO<br>HNE CHEN<br>KANAGA<br>LARD SMITH<br>AIN TANAKA                                                                                                    | -mail address<br>J Add<br>Dup 92 Co<br>J3 Delete<br>BANK BANK<br>BLOOMBERC<br>BLOOMBERC                                                                                                    | Close<br>mmunities<br>74 cert<br>First<br>Si Si Br<br>First<br>Si Si Br<br>First<br>Colo<br>Phor<br>Colo<br>Work<br>Cell                                                                                                    | 93 Optio<br>79 Stat View<br>Zoom -<br>4 Summary<br>mary<br>BeNJAM<br>BeNJAM<br>BeS<br>BeNJAM<br>BeS<br>BeNJAM<br>BeS<br>BeNJAM<br>BeS<br>BeNJAM<br>BeS<br>BeS<br>BeNJAM<br>BeS<br>BeS<br>BeS<br>BeS<br>BeS<br>BeS<br>BeS<br>BeS<br>BeS<br>BeS                                                                                                    | ns - Con<br>78 Edit<br>59 Stat-<br>ived 0<br>bloomber<br>TIES SECUR<br>357-7785                                                                                                    |
|                              | (HEIP) fc<br>(GoSave,<br>Search)<br>Contacts (8)<br>rours<br>All Contacts<br>EQUITY<br>SALES<br>TEAM1<br>TR1                                                                                                    | Add a contact<br>or explant<br>(Menu) 1<br>90 N<br>70 M<br>1<br>- A<br>- B<br>- B<br>- C<br>- C<br>- C<br>- C<br>- C<br>- C<br>- C<br>- C                                                                                                    | e of a Bloombedge<br>t with no emain<br>tration.<br>to Clear S<br>vo Clear S<br>vo Clear S<br>vo Clear S<br>vo Clear S<br>vo Clear S<br>vo Clear S<br>vo Clear S<br>vo Clear S<br>vo Clear S<br>vo Clear S<br>vo Clear S<br>vo Clear S<br>vo Clear S<br>vo Clear S<br>vo Clear S<br>vo Clear S<br>vo Clear S<br>vo Clear S<br>vo Clear S<br>vo Vo<br>vo vo<br>vo vo<br>vo<br>vo vo<br>vo<br>vo<br>vo<br>vo<br>vo<br>vo<br>vo<br>vo<br>vo                                                                                                    | rg user or an e<br>election<br>91) New Gro<br>73 Mscs<br>st Name Last Na<br>NE WO<br>HNE CHEN<br>RIEM ROBINS<br>CHARD SMITH<br>ANN TANAKA                                                                                                    | -mail address<br>1 Add<br>2 Add<br>2 Detete<br>BANK BANK<br>BLOONBERCON<br>BANK BANK<br>BLOONBERCON<br>BANK BANK<br>BLOONBERCON<br>BANK BANK                                                                                                    | Close<br>To Send<br>To Send<br>To Send<br>To Send<br>Solution<br>Solution<br>The Send<br>Solution<br>Solution<br>Sol                                                                                                    | 93 Optio<br>73 State<br>4 Summary<br>BOSS<br>BENJAH<br>JOHSON<br>Rece<br>0 Rece<br>0 Rece<br>1 Summary<br>1 Johnson<br>1 Johnson<br>1 Securit<br>1 Vellow<br>1 - 212-2<br>2                                                                                                    | ns - Con<br>70 Edit<br>50 State<br>INE<br>IVEd 0<br>bbloomber<br>TIES SECUR                                                                                                    |
| Ì I ⊲<br>≺tt<br>Gr           | Contacts (8)<br>Contacts (8)<br>Co                                                                                                    | Add a contact<br>pr explan<br>(Menu> 1<br>900 N<br>70 M<br>1<br>- A<br>- B<br>- C<br>- D<br>- C<br>- C<br>- C<br>- C<br>- C<br>- C<br>- C<br>- C                                                                                                    | e of a Bloombeet<br>at with no emain<br>to Clear S<br>ew Contact<br>se 74 IB<br>ID I Fir<br>ANNIE AN<br>JO JOO<br>MARY MA<br>R RE<br>RICH RID<br>TRAINEE TR<br>TRAINEE TR<br>YU YU                                                                                                    | rg user or an e<br>election<br>91) New Gro<br>73 MSGS<br>st Name Last Na<br>NIE WO<br>MNE CHEN ROBINS<br>CHEN SMITH<br>CHAND SMITH<br>TANAKA                                                                                                    | -mail address<br>J Add<br>Dup 90 Co<br>73 Delete<br>BANK BANK<br>BLOOMBERC<br>BANK BANK<br>BLOOMBERC<br>BLOOMBERC                                                                                                    | Close<br>mmunities<br>74 Send<br>First<br>Sent<br>Sent<br>Sent<br>Sent<br>Sent<br>Sent<br>Sent<br>Sen                                                                                                    | 93 Optio     79 Stat View     Zcom     SetNAM     DOHSon     O     Recently     Recently     Recently     SetURI     r     Yellow     L-212-2     C     e     t     Terr                                                                                                    | ns - Con<br>70 Ent<br>50 State<br>INE<br>ived 0<br>bloomber<br>IIES SECUF<br>257-7785                                                                                                    |
|                              | Contacts (8)<br>Contacts (8)<br>Conta                                                                                                    | Add a contact<br>br explant<br>(Menu) 1<br>90 N<br>70 H<br>1<br>- A<br>- B<br>- A<br>- B<br>- A<br>- B<br>- A<br>- B<br>- A<br>- B<br>- A<br>- B<br>- A<br>- B<br>- A<br>- B<br>- A<br>- B<br>- C<br>- C<br>- C<br>- C<br>- C<br>- C<br>- C<br>- C                                                                                                    | t vith no emain<br>tration.<br>to Clear Sto Clear Sto<br>ew Contact<br>Sto 7 18<br>TO IFin<br>Marky Mark<br>R RE<br>RICH RICH<br>TRAINEE TR<br>YU YU                                                                                                    | rg user or an e<br>election<br>91) New Gro<br>72 HSSS<br>st Name Last Na<br>HNE WO<br>HNE WO<br>HNE KANAGE<br>LARD SHARA                                                                                                    | -mail address<br>J Add<br>Dup 93 Co<br>73 Delete<br>BANK BANK<br>BLOOMBERC<br>BLOOMBERC                                                                                                    | Close<br>mmunities<br>74 Sect<br>ID<br>First<br>S) E<br>S) E<br>First<br>Colo<br>Vork<br>Vork<br>Vork<br>Vork<br>Vork<br>Vork<br>Vork<br>Vor                                                                                                    | 93 Optio       73 Stat View       Zoom -       9 Summary       mary       BONS       BENDARD       Research       Science       Science <td>ns  Con 77 Edit 3 5 State 1 1 1 1 1 1 1 1 1 1 1 1 1 1 1 1 1 1 1</td>                                                                                                    | ns  Con 77 Edit 3 5 State 1 1 1 1 1 1 1 1 1 1 1 1 1 1 1 1 1 1 1                                                                                                    |
|                              | (HEIP) fc<br>(GoSave,<br>Search)<br>Contacts (8)<br>rours<br>All Contacts<br>EQUITY<br>SALES<br>TEAM1<br>TR1                                                                                                    | Add a contact<br>or explaint<br>(Menu) 1<br>90 N<br>70 M<br>1<br>- A<br>- B<br>- B<br>- C<br>- C<br>- C<br>- C<br>- C<br>- C<br>- C<br>- C                                                                                                    | t with no emains that ion.<br>to Clear S void that is the service of the service of | rg user or an e<br>election<br>91) New Gro<br>73 Mscs<br>st Name Last Na<br>74 Mscs<br>st Name Last Na<br>74 Mscs<br>74 Mscs<br>74 Mscs<br>74 Mscs<br>74 Mscs<br>74 Mscs<br>74 Mscs<br>75 Msc<br>74 Mscs<br>75 Msc<br>76 Msc<br>76 Msc                                                                                                    | -mail address<br>1 Add<br>2 Add<br>2 Detete<br>BANK BANK<br>BLOONBERC<br>BANK BANK<br>BLOONBERC<br>BANK BANK<br>BLOONBERC                                                                                                    | Close                                                                                                    | P3 Optio     73 Superior     73 Superior     73 Superior     74 Summary     8055     8602     8602     8602     7     7     7     7     7     7     7     7     7     7     7     7     7     7     7     7     7     7     7     7     7     7     7     7     7     7     7     7     7     7     7     7     7     7     7     7     7     7     7     7     7     7     7     7     7     7     7     7     7     7     7     7     7     7     7     7     7     7     7     7     7     7     7     7     7     7     7     7     7     7     7     7     7     7     7     7     7     7     7     7     7     7     7     7     7     7     7     7     7     7     7     7     7     7     7     7     7     7     7     7     7     7     7     7     7     7     7     7     7     7     7     7     7     7     7     7     7     7     7     7     7     7     7     7     7     7     7     7     7     7     7     7     7     7     7     7     7     7     7     7     7     7     7     7     7     7     7     7     7     7     7     7     7     7     7     7     7     7     7     7     7     7     7     7     7     7     7     7     7     7     7     7     7     7     7     7     7     7     7     7     7     7     7     7     7     7     7     7     7     7     7     7     7     7     7     7     7     7     7     7     7     7     7     7     7     7     7     7     7     7     7     7     7     7     7     7     7     7     7     7     7     7     7     7     7     7     7     7     7     7     7     7     7     7     7     7     7     7     7     7     7     7     7     7     7     7     7     7     7     7     7     7     7     7     7     7     7     7     7     7     7     7     7     7     7     7     7     7     7     7     7     7     7     7     7     7     7     7     7     7     7     7     7     7     7     7     7     7     7     7     7     7     7     7     7     7     7     7     7     7     7     7     7     7     7     7     7     7     7     7     7     7     7     7     7     7     7     7     7     7     7     7                                                                                                    | INE<br>S2 State<br>S2 State<br>INE<br>INE<br>S3 State<br>S4 Street                                                                                                    |
|                              | Contacts (8)<br>Contacts (8)<br>Co                                                                                                    | Add a contact<br>a contact<br>a conta | e of a Bloombe<br>t with no ema<br>to Clear S<br>ew Contact<br>Se 73 IS<br>ID IFIG<br>ANNIE AN<br>ANNIE AN<br>ANNIE AN<br>R RE<br>R<br>R RE<br>R<br>R<br>R<br>R<br>R<br>R<br>R<br>R<br>R<br>R<br>R<br>R<br>VU<br>VU<br>VU                                                                                                    | rg user or an e<br>election<br>90 New Gro<br>70 New Gro<br>71 New Gro<br>73 HSGS<br>st Name Last Na<br>NE WO<br>NE WO<br>NE CHEN<br>RIEM ROBINS<br>C KANAGA<br>KANAGA<br>TANAKA                                                                                                    | -mail address<br>J Add<br>Dup 92 CO<br>73 Dekte<br>BANK BANK<br>BLOOHBERC<br>BLOOHBERC<br>BLOOHBERC                                                                                                    | Close<br>mmunities<br>7<br>3<br>3<br>4<br>3<br>4<br>4<br>4<br>4<br>4<br>4<br>4<br>4<br>4<br>4<br>4<br>4<br>4<br>4<br>4                                                                                                    | 93 Optio     73 Stat View     Zoom     2     Sumary     BENNAM     Sore     Sore     Sor                                                                                                    | ns - Con<br>70 colt<br>35 stats<br>INE<br>ived 0<br>bbloomberg<br>ITES SECUF<br>357-7785<br>st Street<br>rk [NY ] 10                                                                                                    |

#### **Creating a New Contact**

- ① SPDL <GO> >> 90) New Contact
- ② Either type the name of the Bloomberg user or the email address then click 1) Add.
- ③ Summary will be shown on the right to put more information.

ID: This ID will be the shortcut. Color: When you receive a message from this person, the name (or the entire line) will be shown in the color specified.

④ After inserting all the information, press <GO> 1 <GO> to save.

#### Sending Messages using SPDL ID

To Send a message **MSG + SPDL ID <GO>** or SPDL ID Message

For example, in the case of SPDL ID "BOSS" **MSG BOSS <GO>** or **BOSS** Message to compose a message and send to SAMP

You may send the message by pressing <GO> 1 <GO>.

## Inbox

#### MSG <GO> or <Message> to access inbox

|                                                                                | $11$ $1/28$ /:00 $\circ$ IUDAY'S NEWS/B<br>12 $1/28$ 6.43 $\circ$ NEWS ALERT/ $(2)$                                                                               |
|--------------------------------------------------------------------------------|----------------------------------------------------------------------------------------------------|
| The indicators Orange : Messages from Bloomberg address                        | 12) $1/28  6: 10 \text{ FIRST WORD} = 12$<br>13) $1/28  6: 30 \text{ FIRST WORD} = 128  6: 27 \text{ NEWS ALERT} = 128  6: 10 \text{ Bloomberg} = 200 \text{ Cm}$ |
| Red : Messages from internet<br>Red (flashing) : Unread messages from internet | The dot next to the sender shows the                                                                                                    |
| Blue (flashing) : Unread messages<br>With tick : Read messages<br>R : Replied  | status of the senders Bloomberg                                                                                                    |
| C : Fwd messages that have been copied                                         | Green : Logged in.<br>Red : Logged out<br>Yellow : Logged in but idle.                                                                                            |
|                                                                                | Blue : Logged In from mobile device<br>Orange: Away<br>Grey : Private                                                                                             |
|                                                                                | -                                                                                                    |

Paper clip icon identifies an attachment to the message

#### MRUL<GO> [Message Rules]

MRUL allows you to create and manage message rules, so you can automatically organize your incoming messages in the Bloomberg Message (MSG) function.

You can create rules to auto-delete, auto-forward, move, and apply tags to incoming messages that meet the criteria set. You can also use rules to customize alerts for incoming messages.

| <menu> to R</menu>  | eturn                                                                                                    |                         |                |              |                                       |
|---------------------|----------------------------------------------------------------------------------------------------|-------------------------|----------------|--------------|---------------------------------------|
| 1) Save             | 2) Save As                                                                                                | 99) Options             | -              |              | Message: Rules                        |
| Editing New Rule    |                                                                                                    |                         |                |              | Simple Rule Editor                    |
| 1. If ALL of the fo | ollowing selected condition                                                                               | ons                     |                | 10           | More Rule Options                     |
|                     |                                                                                                    |                         |                |              |                                       |
| From                | Names or emails                                                                                           | DAYBREAK ALER           | T;             |              | · · · · · · · · · · · · · · · · · · · |
| ■ Keywords          | Any < Enter                                                                                               | Keywords>               |                |              | /                                     |
| MSG Type            | ALRT                                                                                                    |                         |                | 1            |                                       |
| MSG Propert         | ties Is an In                                                                                             | ternet Email (Not a Blo | omberg MSG)    | Ŧ            |                                       |
| 2. Perform the fo   | llowing selected actions.                                                                                 |                         |                |              |                                       |
| Apply Tags          | Not                                                                                                    | Im 🗖 Useful 🗖 A         | ppt. R 🔲 IMPOR |              | Skip Inbox                            |
| Forward the         | MSG To <enter< td=""><td>name, SPDL, or email</td><td></td><td>n Forwar</td><td>dable Yes 🔹</td></enter<> | name, SPDL, or email    |                | n Forwar     | dable Yes 🔹                           |
| Messages That Ma    | atch This Criteria                                                                                        |                         |                |              |                                       |
| 9/14 6:             | 38 DAYBREAK ALE                                                                                           | RT/DAYBREAK: M          | arkets Tumble  | , Oil Slumps | . IPhone 7 on I                       |
| 9/13 6:             | 39 DAYBREAK ALE                                                                                           | RT/DAYBREAK: B          | rainard Urges  | Prudence. S  | tocks Rebound.                        |
| 9/12 6:             | 38 • DAYBREAK ALE                                                                                         | RT/DAYBREAK: B          | rainard's Fin  | al Say. Clir | ton Health Woe                        |
| 9/09 6:             | 35 · DAYBREAK ALE                                                                                         | RT/DAYBREAK: U          | i Jumps. Dra   | gni Disappoi | nus, Yuan Bears                       |
| 9/07 6              | 36 DAVEREAK ALE                                                                                           | RT/DAVBREAK: N          | SM Gauge Drag  | s on Dollar  | Haniin's Ghosi                        |
| 9/06 6:             | 41 • DAYBREAK_ALE                                                                                         | RT/DAYBREAK: G          | -20 Vows Fix.  | Obama Cance  | ls Meet. Mr. B                        |
| 9/05 6:             | 35 - DAYBREAK ALE                                                                                         | RT/DAYBREAK: R          | ussia, Saudis  | Agree on Oi  | 1. Merkel's Los                       |

## Launchpad

Launchpad is a custom desktop environment that allows you to create a workspace of active, analytical tools to meet the needs of your workflow. It is composed of the toolbar, views, pages and components.

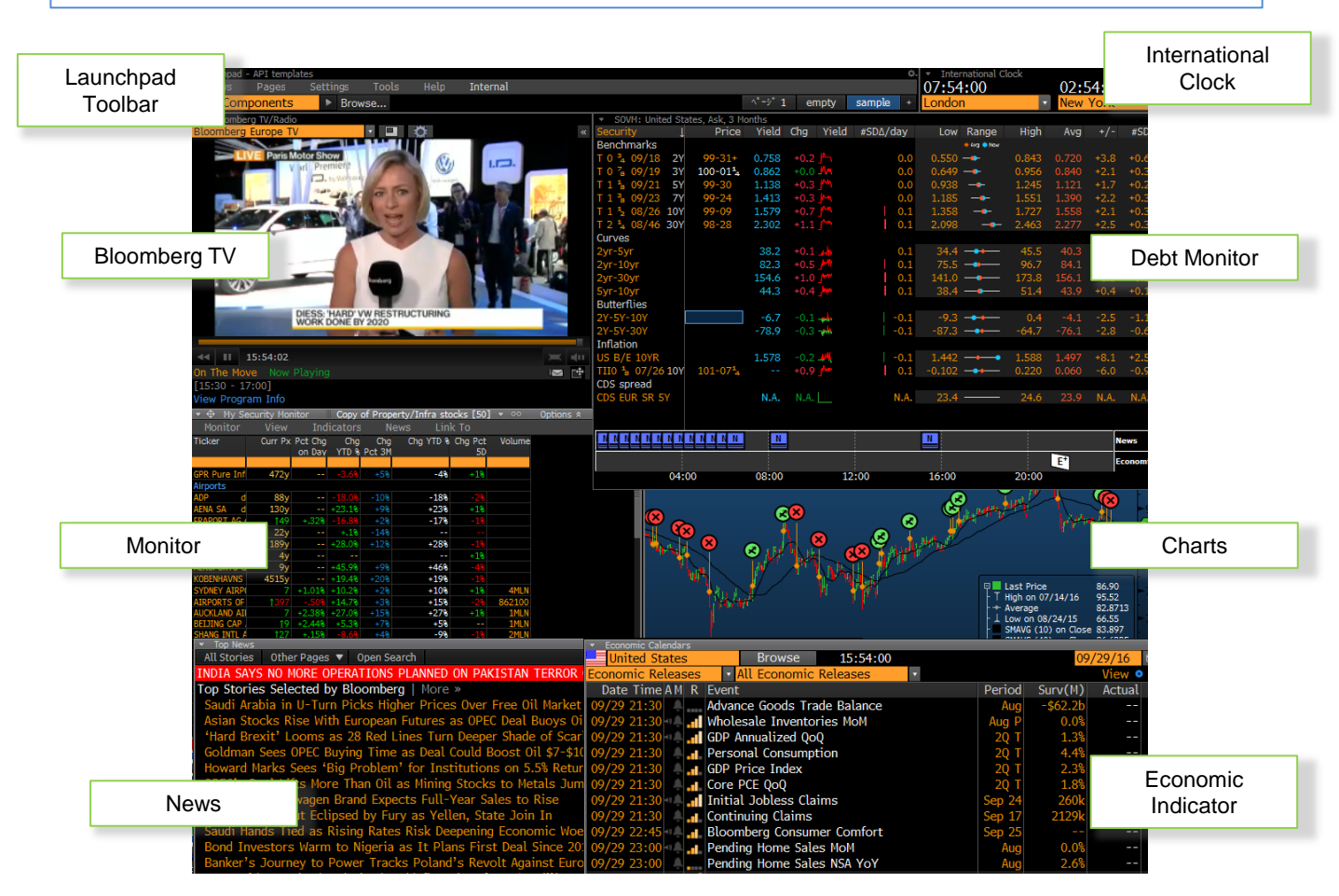

#### BLP<GO> [ Starting up Launchpad ]

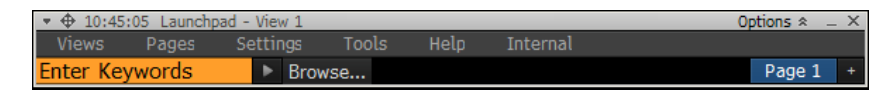

**BLP<GO>** starts up Bloomberg Launchpad.

The toolbar will appear which is a central component in configuring the launchpad.

There are three ways of creating components:

- 1) "Enter keywords" on the toolbar.
- 2) Click "Browse" on the toolbar.
- 3) Run LLP <GO> on the Bloomberg screen

After placing all the components in your preferred location (on screen), you can save the customized setting by pressing "View" on the launchpad toolbar and selecting "Save". The components will remain in the same place each time you open launchpad.

## **Customized Buttons**

Bloomberg Customized Buttons

Allows you to save frequently used functions as buttons at the top of the screen

0<u>K</u>

Cancel

Delete

Add and <u>R</u>eplace

#### Adding buttons

Label:

Green

Test

Edi

ДА F4 F5 F5 F2 F6

(1)

3

First, click on one of the panels and press "Alt + B" on your keyboard.

You can create and edit customized buttons in the pop-up window.

Send Button

New

Bloomberg Code Table

Bloomberg Keys

Add to Toolbar

Record

=

Click "**New**" and enter the label name at the upper left. Select the color of the button from the drop down list.

If you click "**Record**". It will direct you to the Bloomberg panels, hence you can go through the steps and it will be recorded.

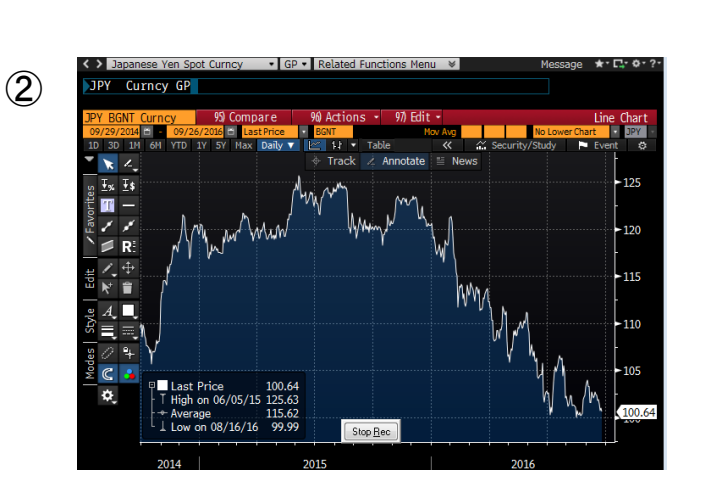

Please go through the steps only on the keyboard, without using the mouse. The steps taken with the mouse will not be recorded.

When you are done, click on "Stop Rec".

| Label:                     | В        | loomberg Ke                    | ys:            |                     |      |
|----------------------------|----------|--------------------------------|----------------|---------------------|------|
| chart                      | JP1      | <pre>/ <crncy>GP</crncy></pre> | ' <go></go>    |                     | -    |
| Green                      | -        |                                |                |                     |      |
| chart                      |          |                                |                |                     | -    |
| Lest                       | Add to I | oolbar                         | Send Button    | Lancel              | UK   |
| <u>E</u> dit               | Bec      | brd                            | New            | Delete              | Done |
|                            |          | Bloombe                        | rg Code Table: |                     |      |
| White                      | -        | Add <u>N</u> ew                | Buttons        | Add and <u>R</u> ep | lace |
| ДД<br>F4<br>F8<br>F5<br>F2 | E        |                                |                |                     |      |
| F6                         | -        |                                |                |                     |      |

The steps taken will be recoded under the box at the upper right under "Bloomberg Keys"

Click "OK" to finish.

Click "Add to Toolbar" to add the new button to the Bloomberg panel.

Close the window by clicking "Done".

## **Customized Buttons**

#### Edit Buttons

You can also type into the box under "Bloomberg Keys" and edit securities or change settings. Creating buttons for printing specific screens or series of action on frequently used screens allows you to go through the steps in one go.

| Bloomberg Cus                       | stomized Buttons   |                 |                     |               |
|-------------------------------------|--------------------|-----------------|---------------------|---------------|
| Label:                              | Bloomberg K        | leys:           |                     |               |
| JHIT<br>DRQS<br>TRANS<br>JPY<br>JPY | JPY <cmcy>G</cmcy> | P <go></go>     |                     | *             |
| <u>I</u> est                        | Add to Toolbar     | Send Button     | <u>C</u> ancel      | 0 <u>K</u>    |
| <u>E</u> dit                        |                    | New             | <u>D</u> elete      | D <u>o</u> ne |
|                                     | Bloomb             | erg Code Table: |                     |               |
| White                               | ▼ Add <u>N</u> e   | w Buttons       | Add and <u>R</u> ep | lace          |
| AA<br>F4<br>F8<br>F5<br>F2<br>F6    |                    |                 |                     | *             |

Select the button you want to edit from the label area at the upper left and click **"Edit"**.

You can directly type in or re-enter the commands under "Bloomberg Keys".

The command should be in the order of the actions on the terminal. Make sure to surround the function keys with the brackets < > as follows:

#### <GO> <MENU> <PAGEFWD> <PAGEBACK> <DOWN> <UP> <RIGHT> <LEFT> <CANCEL> <MESSAGE> <NEWS> <PRINT> <EQUITY> <GOVT> <CORP> <INDEX>

#### **Re-position the Buttons**

| Bloc | omberg Butto     | ns         | - 0                                                                                    | 8   |
|------|------------------|------------|----------------------------------------------------------------------------------------|-----|
| CAN  | CEL              | ELP        | SEARCH NEWS QUOTE 1 QUOTE 2 MSG MENU PRINT                                             |     |
| PG B | ACK              | FWD        |                                                                                        |     |
| 2. k | douro h          | tour       | (- Combine) Constrate -> Remove from Tealbar, Add to End of Tealbar, Report to Default |     |
|      |                  | 1010-2     |                                                                                        |     |
| sam  | ne i colbar on a | li windows | 30 Buttons V Large Buttons Use Separators                                              | _   |
| #    | Label            |            | Bloomberg Keys                                                                         | - î |
| 1    | CMND             | CMND       | <command/>                                                                             |     |
| 2    | DEL EOL          | DEL EOL    | <sh-up></sh-up>                                                                        | E   |
| 3    | FILE             | FILE       | <send-file></send-file>                                                                |     |
| 4    | INSERT           | INSERT     | <sh-kp-4></sh-kp-4>                                                                    |     |
| 5    | 60               | GO         | <go></go>                                                                              |     |
| 6    | HELP             | HELP       | <help></help>                                                                          |     |
| 7    | HOME             | HOME       | <home></home>                                                                          |     |
| 8    | мемо             | MEMO       | <memo></memo>                                                                          |     |
| 9    | MENU             | MENU       | (menu)                                                                                 |     |
| 10   | MSG              | MSG        | (message)                                                                              |     |
| 11   | MONITOR          | MONITOR    | (monitor)                                                                              |     |
| 12   | NEWS             | NEWS       | <news></news>                                                                          |     |
| 13   | PGBACK           | PG BACK    | <pre><pre>cpageback&gt;</pre></pre>                                                    |     |
| 14   | DASTS            | PG FWD     | <pre> (pagerwo)</pre>                                                                  |     |
| 16   | DRINT            | DRINT      | (sirkp-77                                                                              |     |
| 17   |                  | OUDTE 1    | (punto)                                                                                |     |
| 18   | QUOTE 2          | QUOTE 2    | (quote2)                                                                               |     |
| 19   | SAVE             | SAVE       | (Save)                                                                                 |     |
| 20   | SEND             | SEND       | (send-scr)                                                                             |     |
|      |                  |            | (country)                                                                              | -   |

Right click on one of the Bloomberg Panels and select "Terminal Defaults" >> "Display" tab >> "Arrange Buttons on Tool bar"

A window will pop up. You can add and delete buttons as well as re-order them by drag & drop.

In addition to the created buttons, we have Bloomberg original buttons such as MENU and NEWS.

You can also double click on the grey space on the tool bar at the top the Bloomberg panels to prompt the window,

## **Customized Buttons**

#### Adding Buttons

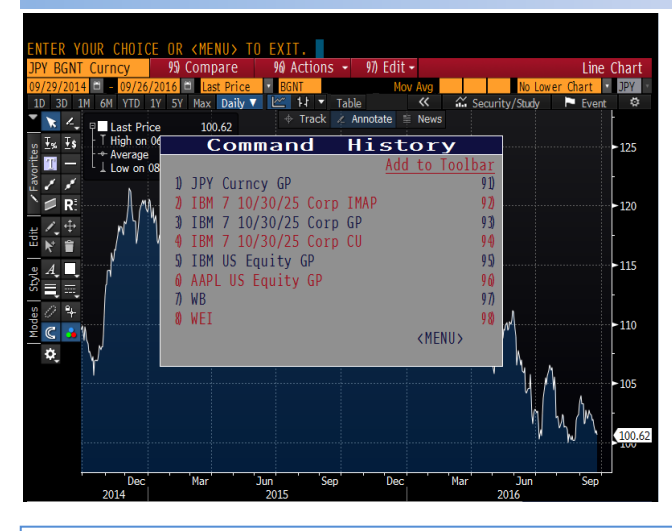

To add buttons more easily...

- 1. Run the command you would like to add
- Press the <Shift> key and <GO> at the same time. A "Command History" window will pop up.
- 3. Click on the number next to the command you would like to add under "Add to Toolbar".

If the letters are hard to see, you can change the font size and label color from the window prompted by "Alt + B"

#### Settings

You can change the settings of the buttons from "Alt + D" >> "Display" tab.

| Terminal Defa  | ults: 3-BLOOMBERG  |                                    | 8 23   |
|----------------|--------------------|------------------------------------|--------|
| General        | Display            | Setup Advanced                     |        |
| Toolbar        |                    |                                    |        |
|                |                    | Arrange Buttons On Toolbar (Alt-G) | E dit  |
| 📝 Use Large B  | uttons             | Edit Customized Buttons (Alt-B)    | Edit   |
| 🔲 Auto Hide T  | oolbar/Maximize    | 📝 Use Same Toolbar On All Windo    | ws     |
| 📃 Auto Hide T  | oolbar In Window   | 📝 Show Bloomberg Toolbar (Alt-T)   |        |
| Panel          |                    |                                    |        |
| Show Panel     |                    | Split Panel                        |        |
| Save/Send Scre | en                 |                                    |        |
| Save Screen as | \$                 | Save/Send Screen In:               |        |
| 256 color GIF  | -                  | COLOR on WHITE 🔻                   |        |
| Save/Send      | Screen ACTUAL SIZE | -                                  |        |
|                |                    | -                                  |        |
|                |                    |                                    |        |
|                |                    | UK                                 | Cancel |

Use Large Buttons…Changes the button size. Auto Hide Toolbar / Maximize…Hides Tool bar when the screen is maximized. Auto Hide Toolbar in Window…Auto hides the buttons on all of the panels. Arrange Buttons On Toolbar… Changes the arrangement of the buttons. Use Same Toolbar On All Windows… Displays the same buttons on all of the four screens. Show Bloomberg Toolbar … Switch to display / hide mode of the buttons.

## Screen Copy

There are several ways to copy/save your Bloomberg screens such as the chart screen, so you can paste the image to your Excel / PowerPoint files.

#### Save a Screen Copy Image

| 💴 Terminal Defa                                            | aults: 2-BLOOMBERG                                  |                                                    |                               |                                                 |                                                           |                        | 8            | 23 |
|------------------------------------------------------------|-----------------------------------------------------|----------------------------------------------------|-------------------------------|-------------------------------------------------|-----------------------------------------------------------|------------------------|--------------|----|
| General                                                    | Display                                             | Setup                                              | 1                             | Advanc                                          | ed                                                        |                        |              |    |
| Toolbar                                                    | Buttons<br>Toolbar/Maximize<br>Toolbar In Window    | Arrange Bi<br>Edit Custo<br>IV Use Si<br>IV Show I | uttor<br>mize<br>ame<br>Blooi | ns On Too<br>d Buttons<br>Toolbar (<br>mberg To | olbar (Alt-G<br>s (Alt-B)<br>On All Wind<br>polbar (Alt-1 | ) [<br>[<br>dows<br>]) | Edit<br>Edit |    |
| Panel                                                      | el                                                  | Split P                                            | anel                          |                                                 |                                                           |                        |              |    |
| Save/Send Sci<br>Save Screen<br>256 color GIF<br>Save/Send | reen<br>as<br>• • • • • • • • • • • • • • • • • • • | Save/Ser                                           | nd So<br>on W                 | creen In:<br>HITE                               | •                                                         |                        |              |    |
|                                                            |                                                     |                                                    |                               |                                                 | пк                                                        |                        | Cancel       |    |

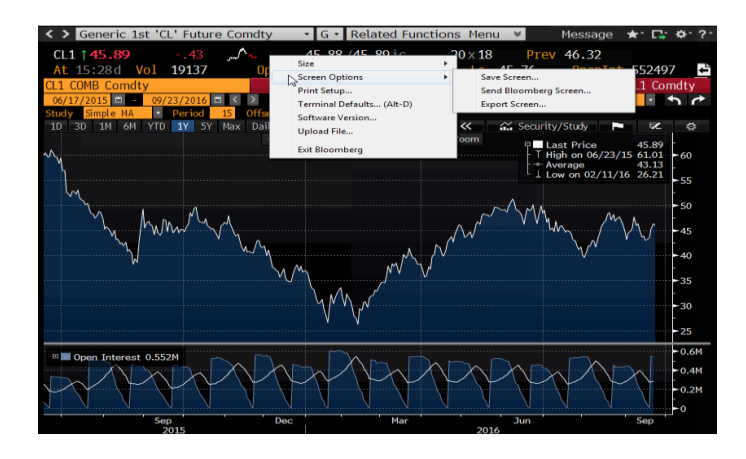

#### Pasting an Image to an Excel sheet

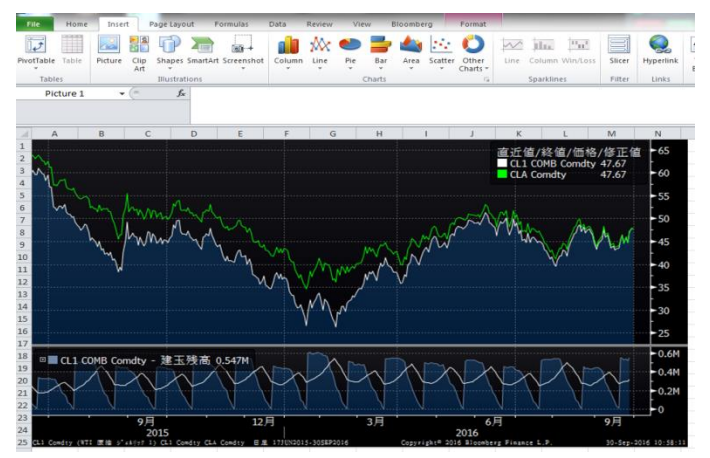

To save the Bloomberg screen as you see it;

Right click on a screen >> Select "Terminal Settings (Alt+D) >> Select the "Display" tab from the pop-up window >> Select the file types and the colors of the screen image.

The color options are as below;

- •Save the screen in colors
- Save the screen in colors with white background
- •Save the screen in all black with white background
- •Save the screen in all white with black background

Open a screen you want to save. Then right click on the screen >> Select "Screen Option" >> Select "Save Screen" >> Choose a file to save the image and you can save the screen image as a picture file.

"Insert" >> "Picture" >> Files You can select the saved chart image to paste from your files.

You can edit the file settings for saving your images from;

Right click on Bloomberg window >> Terminal Defaults >> Display >> Save/Send Screen

## Screen Copy

#### Copying a Text

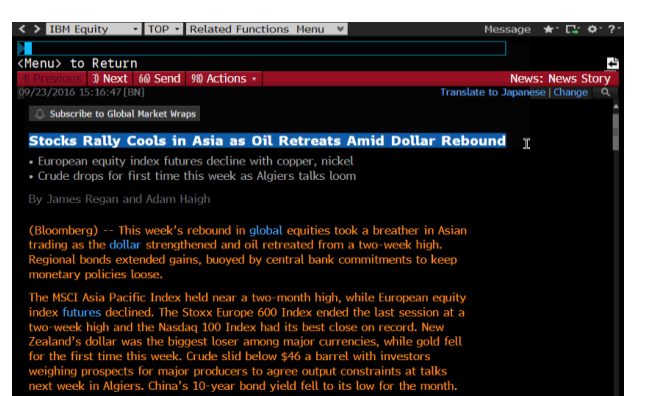

Fed Factor

#### Copying & Pasting a Security Code

| TBM US C 156            | .11 +.37%        | ~~~ N15               | 6.11/156.     | 14N 132×1             |             |
|-------------------------|------------------|-----------------------|---------------|-----------------------|-------------|
| Un 22 Sep c Vo          | 1 2,691,115 0    | 156.15N H 157.        | 22K L 1       | 55.69Z Val 421.       | 219M        |
| IBM US Equity           | 98) Report       | 99 Contact IR         | Page          | 1/5 Security Descript | ion: Equity |
| 1) Profile 2) Issue In  | ifo 3) Ratios    | 4) Revenue & EPS      | 5) Industry I | nfo                   |             |
| INTL BUSINESS MACHIN    | NES CORP         |                       |               | FIGI BB(              | 5000BLNNH6  |
| 6) BI Company Primer    | BICO »           |                       |               | Classification        | IT Services |
| International Business  | Machines Corpo   | ration (IBM) provide  | es compute    | r solutions through t | he use of   |
| advanced information    | technology. The  | Company's solution    | s include te  | chnologies, systems   | , products, |
| services, software, an  | d financing. IBM | offers its products   | through its   | global sales and dis  | tribution   |
| organization, as well a | as through a var | iety of third party d | istributors   | and resellers.        |             |
| 8) Price Chart   GP »   |                  | 9 Estimates   EE »    |               | 13) Corporate Info    |             |
|                         | -160             | Date 05:00 (C)        | 10/18/16      | 14 www.ibm.com        |             |
| n m                     | r~r              | P/E                   | 10.96         | Armonk, NY, United    | States      |
| "humu at                | · ►140           | Est P/E 12/16         | 11.55         | Empls 379,592 (03,    | /31/16)     |
| · W                     |                  | T12M EPS (USD)        | 14.24         | 15) Management   MG   | MT »        |
|                         | 200              | Est EPS               | 13.51         | 10 Virginia M Romet   | ty "Ginni"  |
|                         |                  | Est PEG               | 3.13          | Chairman/Preside      | nt/CEO      |
| Px/Chg 1D (USD)         | 156.11/+.37%     |                       |               | 17) Robert W Lord "E  | lob"        |
| 52 Wk H (08/11/16)      | 164.95           | 12) Dividend   DVD »  |               | Chief Digital Office  | 51.         |
| 52 Wk L (02/11/16)      | 116.901          | Ind Gross Yield       | 3.59%         | 18) Martin J Schroete | 30          |
| YTD Change/%            | 18.49/13.44%     | 5Y Net Growth         | 14.04%        | Senior VP/CF0         |             |
| Mkt Cap (USD)           | 149,216.8M       | Cash 08/08/16         | 1.40          | 12M Tot Ret           | 12.83%      |
| Shrs Out/Float          | 955.8M/873.8M    |                       |               | Beta vs SPX           | 0.89        |
| SI/% of Float           | 21.4M/2.45%      |                       |               | 21) Depositary Receip | its         |
| Davis to Covier         | 90               |                       |               | Activo Receipto       | 4           |

After pointing at a field where you would like to enter the ticker, <Ctrl>Key + <V>Key will paste it to the field.

After entering the ticker, you can add yellow sector keys (e.g. **<Equity>** key) and hit **<GO>.** 

Left clicking on a text by mouse and dragging the it over a content will highlight the letters in blue as shown in the left image.

Once highlighted in blue, text copying is done.

<**Ctrl**>Key + **<V**>Key will paste the context.

Bonds, Economic Indicators and Investment Trusts usually have a long security code (Ticker), so you can copy and paste them to a different function.

You can surround the ticker with white dotted line by dragging your mouse over the code.

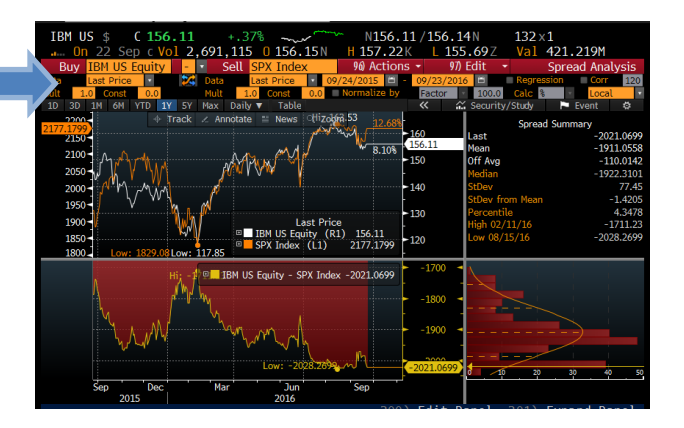

#### Sending an Image

If you would like to send your Bloomberg image, you can run the following commands on the command line of the window you would like to send.

**GRAB<GO>** will automatically attach the image to a Bloomberg classic message.

**GRIB**<**GO**> will allow you to drag and drop the image to your IB chat.

## Printing

#### **Print Settings**

Using the default Bloomberg print setting, you will print out 1 Bloomberg window screen in the middle of a A4 paper.

To edit your print settings, please right click on the terminal >> "Terminal Defaults (Alt + D)" >> Setup Tab >> "Print Setup" (Or simply run **PSET<GO>** from your command line) and edit.

| General Display                    | Setup Advanced                     |             | Bloomberg w      | vindows printed v       | vertically          |
|------------------------------------|------------------------------------|-------------|------------------|-------------------------|---------------------|
|                                    | Arrange Buttons On Toolbar (Alt-G) | E dit       | on a A4 pape     | er.                     |                     |
| 📝 Use Large Buttons                | Edit Customized Buttons (Alt-B)    | E dit       | · · ·            |                         |                     |
| 📃 Auto Hide Toolbar/Maximize       | 📝 Use Same Toolbar On All Window   | 18          |                  |                         |                     |
| 🕅 Auto Hide Toolbar In Window      | 📝 Show Bloomberg Toolbar (Alt-T)   | Print Setup |                  |                         |                     |
| Panel                              | Colis Bound                        | Bloomberg S | icreens Per Page |                         | Drink Cour          |
| Show Parler                        |                                    | <br>        | -                |                         | E Fint <u>F</u> ax  |
| Save/Send Screen<br>Save Screen as | Save/Send Screen In:               |             |                  | Print on <u>B</u> lack  | Print T <u>e</u> xt |
| 256 color GIF 👻                    | COLOR on WHITE -                   |             |                  | 📝 Print B/ <u>W</u>     |                     |
| Save/Send Screen ACTUAL S          | SIZE                               | Printer Sp  | pecific Options  | Print <u>S</u> creen in | 16.7M colors 📼      |
|                                    | ОК                                 |             | 0 <u>K</u>       | <u>C</u> ancel          |                     |

#### Printing a Screen

Please click on the **Print** key to print a screen.

Below are the samples of a printed Bloomberg screen / screens. (1 screen, 2 screens and 4 screens from the left)

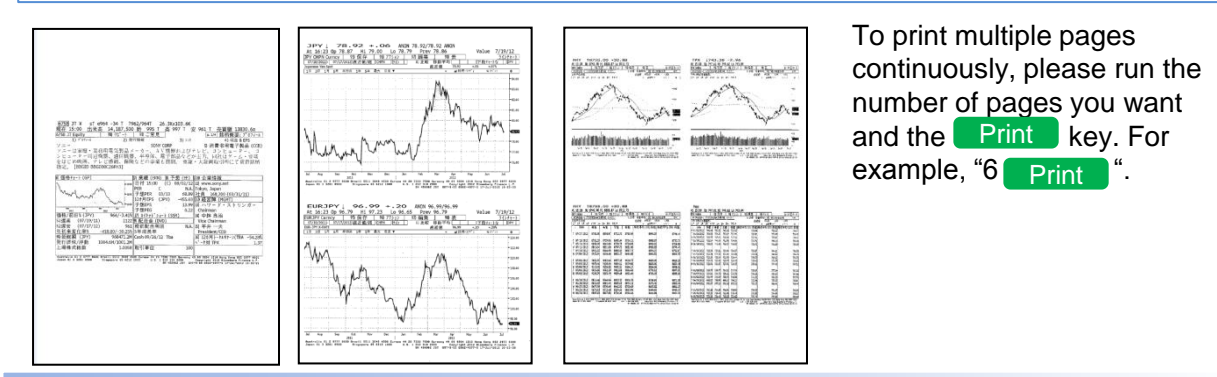

#### Printing a News Article

To print out a news article that has multiple pages into a single paper, please select "96) Actions" >> "9) Print" from the top red bar.

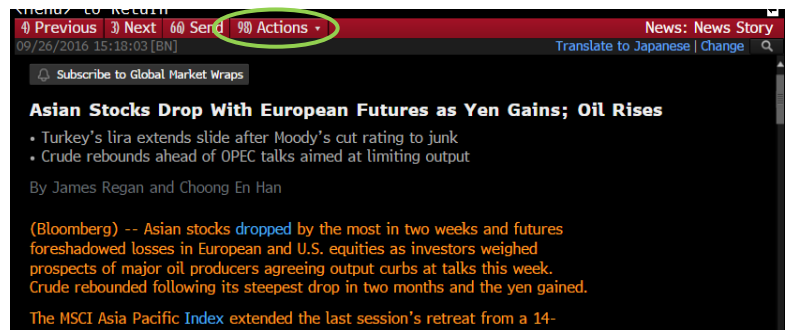

Instead of printing the whole screen, only the news context will be printed out.

## **Bloomberg Mobile**

If you are a Bloomberg Anywhere user, you have access to communication tools, news and market data provided by the BLOOMBERG PROFESSIONAL service on your mobile devices such as your smartphones, iPad, Blackberry etc.

You must be an Anywhere user to use the Bloomberg Mobile service. For users without biometric login, please contact your sales representative if you are interested in the Bloomberg Anywhere service. You can confirm your sales representative by running **BREP<GO>** 

#### iPad

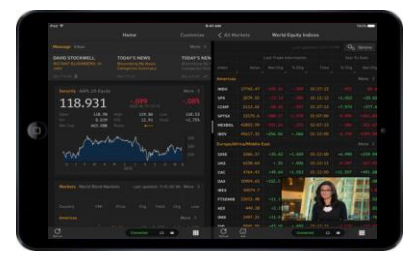

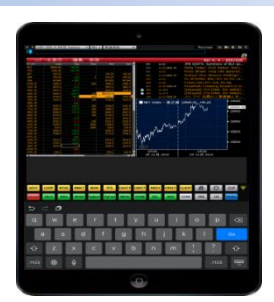

iPad has two main views: the Native View and the Terminal View.

#### Smartphone

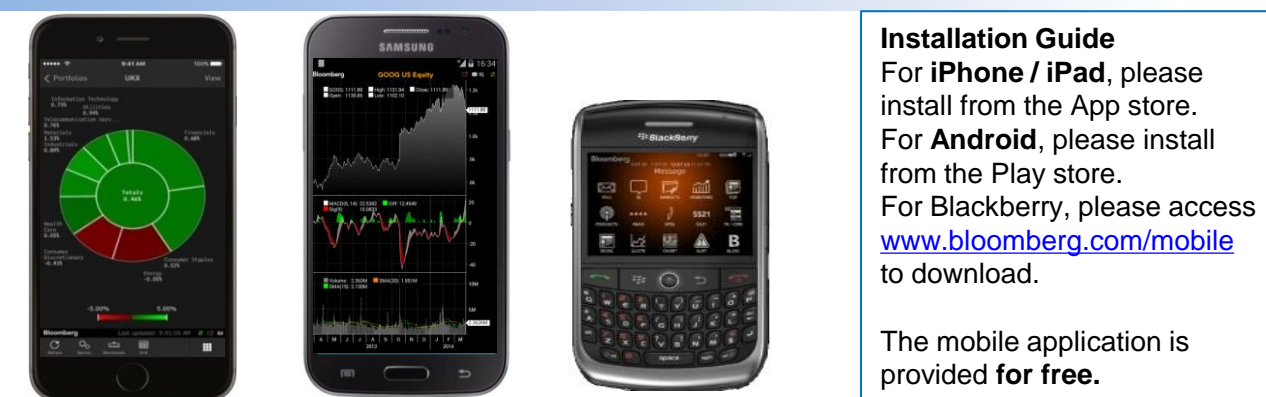

#### ANY<GO> [Help Page for Bloomberg Anywhere]

ANY<GO> shows you the installation guide for each device and function details.

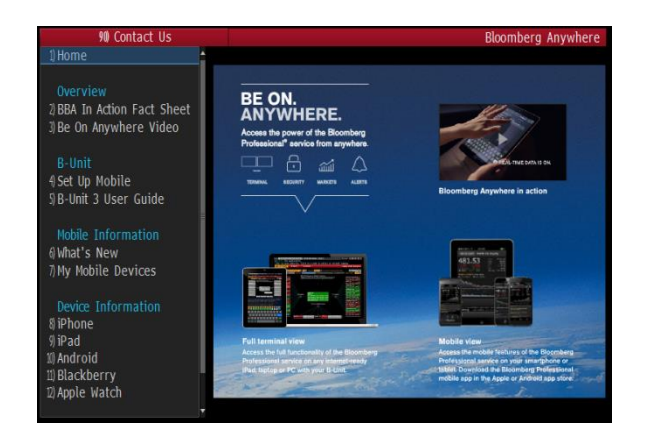

You would need a Token Code for the first time you login. A Token Code is a 6 digit numeric code displayed at the top of the screen of the B-Unit. If you do not have your B-Unit with you, **ANY<GO>** >> 4)Set up Mobile allows you to create a temporary Token Code.

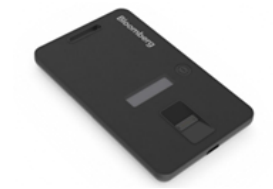

## Need any HELP? HELP

#### HELP key is one of the most useful key

#### **Keyword Search**

Type any keyword on the Command line and press the **HELP** key. It will show the possible links to the information you are looking for, such as the companies, definitions, security tickers, and related indices.

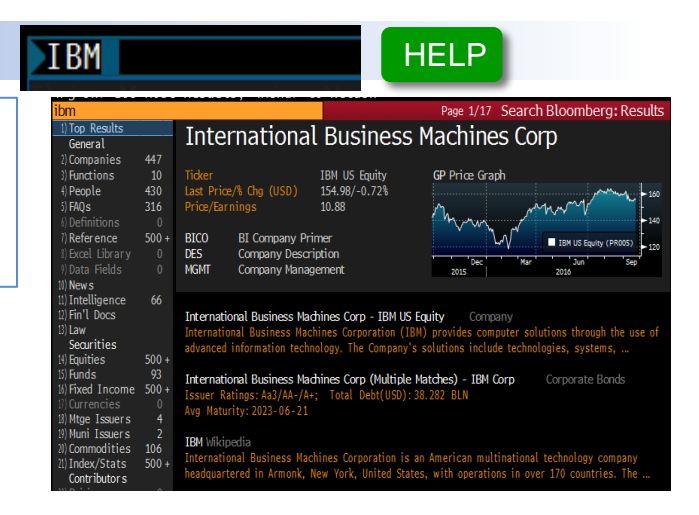

#### Explanation on the function

Pressing the **HELP** key on the function page shows the pop up help page. This gives the detailed explanation about the function.

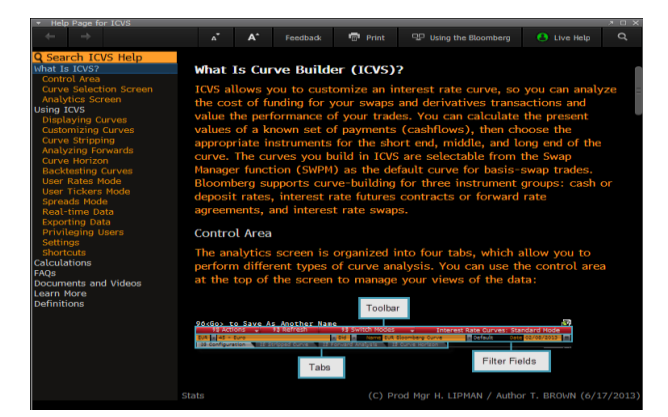

#### Sending inquiry to the Help Desk

Pressing the **HELP** key twice pops up the window where you can write your inquiry to the Help Desk.

Bloomberg Analytics representative will assist you through the IB Chat. You may request for a phone call if you wish.

**HDSK<GO>** allows you to see your past inquiries within the last one year.

| <ul> <li>Live Help</li> </ul> | × ت                                                                                                 |
|-------------------------------|----------------------------------------------------------------------------------------------------|
| Helpx2                        | Welcome! Please enter your question below. For the most efficient service, please include details.* |
|                               |                                                                                                    |
|                               |                                                                                                    |
|                               |                                                                                                    |
|                               |                                                                                                    |
|                               |                                                                                                    |
| * Hint: In                    | nclude the asset class, function and security, which helps us direct                                |
| you to the                    | e person who can best assist you today. Thank you!                                                  |
|                               | Submit Close                                                                                        |

## **Bloomberg Japan Users**

#### JAPA<GO>

JAPA<GO> is a portal for our users based in Japan. Here you may access our User Manuals as well as information on our new functions.

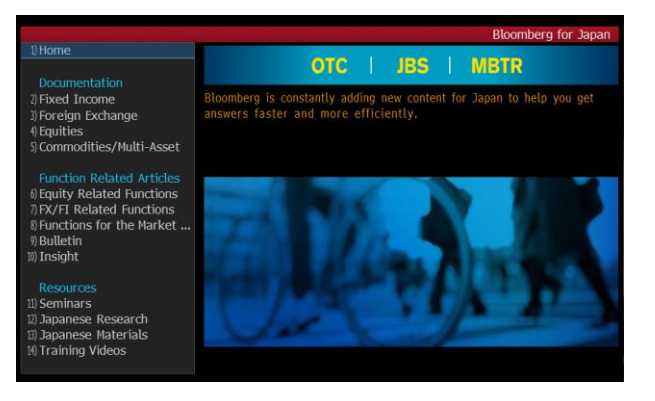

## Free Trainings and Seminars

#### BU<GO>

At Bloomberg we offer free trainings and seminars for our clients. Please use **BU<GO>** to search for seminar details and enroll!

We also conduct private seminars and trainings. For those who are not able to visit the office, we offer online training. Please reach out to Bloomberg Helpdesk if you are ever interested.

### Bloomberg Japan

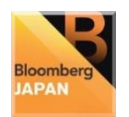

Bloomberg Website (Japanese) http://www.bloomberg.co.jp/

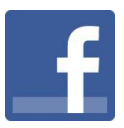

Bloomberg Japan Facebook http://www.facebook.com/bloombergjapan Check out posts on featured news as well as other information on Bloomberg.

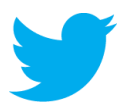

Bloomberg News (Japanese) Twitter http://www.twitter.com/bloombergjapan

The latest Tweets from Bloomberg Japan. Breaking news and analysis on global financial markets.

## **Bloomberg Getting Started**

TOKYO +81 3 3201 8900 Heipx2 Press the <HELP> key twice for instant live assistance.

SYDNEY +612 9777 8600

Nothing in this document constitutes an offer or a solicitation of an offer to buy or sell any security or other financial instrument or constitutes any investment advice or recommendation of any security or other financial instrument. BLOOMBERG TRADEBOOK believes that the information herein was obtained from reliable sources but does not guarantee its accuracy.

 FRANKFURT
 HONG KONG

 +49 69 9204 1210
 +852 2977 6000

LONDON NEW YORK SAN FRANCISCO SÃO PAULO SINGAPORE +44 20 7330 7500 +1 212 318 2000 +1 415 912 2960 +55 11 3048 4500 +65 6212 1000

Biocherg Tradebook FX is offered in the U.S. by Biocherg Tradebook Services LLC, a non-regulated entity. Communication by Biocherg Tradebook LLC methods registered in England & Wales No. 3550056, authorized and regulated by the UK Financial Services Authority No. 187492. This communication is directed only at persons who have professional experience in the Investments which may be tradebook LLC member of FINAR (www.finar.org/SIR/CNRA). Biocherg Tradebook LLC member of FINAR (www.finar.org/SIR/CNRA). Biocherg Tradebook Discource of the Statement of the Statement of FINAR (www.finar.org/SIR/CNRA). Biocherg Tradebook LLC in Brazil registered with the BACEN. Biocherg Tradebook Kervices LLC, Biocherg Tradebook Hong Koru (Statement of SIRA). Biocherg Tradebook LLC member of FINAR (www.finar.org/SIR/CNRA). Biocherg Tradebook LLC member of FINAR (www.finar.org/SIRA). Biocherg Tradebook Discource of the State State St